# SEWER CCTV GUIDEBOOK

Incorporating Guidelines for Sewer CCTV Submission Addendum No. 5: Oct 2023

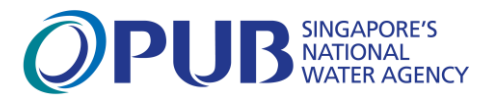

# **CONTENT PAGE**

| Introduction                                                                                                    | 1                     |
|----------------------------------------------------------------------------------------------------|-----------------------|
| Registered CCTV Contractors                                                                                                    | 2                     |
| Online Sewer CCTV Submission System                                                                                                    | 4                     |
| Sewer/Manhole CCTV Inspection Requirements                                                                                                    | 5                     |
| General Requirements<br>Preparation before CCTV Inspection<br>CCTV Recording<br>Information on CCTV Record<br>Submission Format<br>Reports for Submission | 5<br>5<br>6<br>7<br>8 |

#### Annexes

| Annex A - Registration Form                              |
|----------------------------------------------------------|
| Annex B - Sewer Defect Classification                    |
| Annex C - Sample CCTV Sewer Inspection Report V8 or VX   |
| Annex D - Sample CCTV Manhole Inspection Report V8 or VX |
| Annex E - Report of Surrounding Development Site         |
| Annex F - Sample Images to be Uploaded                   |
| Annex G - CCTV Online Submission System User Guide       |
|                                                          |

# INTRODUCTION

Sewerage systems are essential to maintain a high standard of public health. In Singapore, it is also an important part of the "Water loop" to reclaim our precious water resources. To keep the sewerage system functioning well, it is important to ensure that sewers are in good condition and pipe deterioration and damages are identified early and rectified. This is done primarily through CCTV assessment of sewer condition.

This Sewer CCTV Guidebook is intended as a guide on registration with PUB for CCTV contractors and the standard procedures of CCTV creation and submission.

This edition incorporate changes over the years to address new technical challenges and emerging issues facing the industry. It incorporates guidelines on a new online submission system developed based on feedback from the industry. The new system will manage the whole life cycle of sewer CCTV from recording to submission, processing and finally archival in a shared "cloud" database. This has done away with costly production of DVDs and hardcopy submissions by contractors and will result in much efficiency gains, improved operations and planning and cost savings to both contractors in the sewer CCTV industry and PUB.

# **Registered CCTV Contractors**

#### 1. Background

PUB began registration for sewer pipelines' CCTV contractors from June 2012 and from 1 Jan 2013, only registered contractors were permitted to conduct CCTV inspection works. Members of the public have been informed to use only registered CCTV contractors as reports submitted by unregistered contractors to PUB will be rejected. This effort aims to ensure the safety of CCTV inspection in sewers, improve the standard of sewer assessment/reporting and prevent malpractices.

#### 2. Role of Registered CCTV Contractor

Registered CCTV contractors shall fulfil the following roles:

- a. To have sufficient qualified and competent site staffs to carry out sewer CCTV operation and report condition of sewers correctly and accurately;
- b. To have CCTV equipment that able to produce CCTV that meets the submission requirements; and
- c. To submit the CCTV to PUB on behalf of its client's and inform/advise its clients on the condition of the sewers.

#### **3. Primary Responsibility**

Registered CCTV contractors shall:

- a. maintain an impartial and professional responsibility to reflect the true condition of the sewer assessed. Any falsification of CCTV records and/or collusion with any party to not reflect the true condition in the sewer assessment or use fabricated CCTV records will result in action to terminate the registration of the contractor;
- b. ensure the safety of his workers at all times when working in the sewer environment by abiding with all conditions of entry into confined spaces of the sewerage system and all governing Bizsafe requirements; and
- c. safeguard the sewerage system and maintain the flow and operation of the sewers at all time while carrying out CCTV operations. It is an offence for any person to carry out works in the public sewerage system without PUB's approval.

#### 4. Registration and Validity

Any CCTV contractor who wishes to register with PUB must meet the requirements on BizSafe Certification and have competent staff as set out in part 5 and 6 respectively. The Registration form and list of documents required are shown in in Annex A. Successful applicants will be listed on PUB's website at <u>www.pub.gov.sg</u>. The registration is valid for three years and will lapse automatically unless renewed. Registration renewal shall be made one month before the expiry of the validity period.

#### 5. BizSafe Certification

All applicant/contractor company must possess at least BizSafe Level 3 Certification awarded by Workplace Safety and Health Council (WSHC) or equivalent. Please note that lapse in validity of

BizSafe certification will delist the company from registration list.

#### 6. Competency/Proficiency

The applicant shall provide details of qualified staff both for the sewer condition assessment by CCTV and site supervisors to carry out the works in the sewers. Please note that staff whose name is submitted for registration must be employed full-time and cannot be employed by another company even if the companies are related (e.g. subsidiary, holding company). All applicants/contractors must employ one or more competent staff who possess the following certifications:

- a. Certificate of Proficiency in Sewer & Manhole Cleaning; and
- b. Either one of the following:
  - Certificate of Competency in Water Research Company, plc UK (WRc) Sewer Pipeline Assessment and Certification Course;
  - Certificate of Proficiency in Sewer Pipeline Assessment Certification Programme conducted by SgSTT for both Part 1 on CCTV Inspection of sewer and Part 2 on Interpretation of CCTV videos and preparation of Reports;
  - Workforce Skills Qualifications (WSQ) on Certified Used Water Collection Technician

#### 7. Deregistration and Suspension of Registration

PUB may de-register or suspend the registered contractor for a period of up to 12 months if the contractor fails to meet the requirements set out under the Terms of Registration, or if the contractor commit any of the following:

- a. contravenes any Safety Acts and the Sewerage & Drainage Acts and regulations while carrying out the CCTV inspection works;
- b. fails to submit Form B (Application to Work in Public Sewerage System) before entering public sewerage system;
- c. submits inaccurate/false CCTV inspection reports to PUB.

PUB may publish the names of the de-registered/suspended contractors in the PUB website. The contractor will only be allowed to re-register with PUB after the suspension is lifted.

#### 8. Updating PUB

Registered contractors are required to advise PUB immediately of any changes in its management status, address (mailing and email addresses) or any other pertinent change of particulars in writing and accompanied by copies of supporting documents.

The following officers will help provide clarification on registration matters:

- Mr. Qin Yihuai (QIN\_Yihuai@pub.gov.sg) or
- Mr. Wong Kin Wee (<u>Wong\_kin\_wee@pub.gov.sg</u>)

#### 9. Registered CCTV Contractors List

The current list of PUB registered CCTV contractors can be seen in PUB website: <u>https://www.pub.gov.sg/usedwater/registrationofcctvcontractor</u>

## **Online Sewer CCTV Submission System**

From 1 Oct 2017, all PUB registered CCTV contractors will be required to submit their CCTV videos and reports using the new online sewer CCTV Management System at the website at <u>https://www.sewercctv.pub.gov.sg/login</u>.

What the new online system means to you:

#### 1. Cost savings

With online submission, there is no need to print your Sewer Assessment Reports or create DVDs of the CCTV or mail them to PUB. All these will be created and submit online at no additional cost to your initial creation of the CCTV record in your CCTV recording system.

#### 2. Convenience

You will be able to make online CCTV video and report submissions any time and from any remote site location with internet access, as and when the CCTV record and condition is assessed or at your own convenience in your office subsequently.

#### 3. Faster Response

Your submitted files will be auto-validated by the system. The system will tell you what is lacking if it fails the validation test. PUB having the same online access can start to process your submission once it is validated.

#### 4. Improved experience

With the online management system, you can view all CCTV submissions made by you and receive notifications, as soon as your submission has been reviewed by our staff. You will be able to view our comments, as well as made re-submissions for the rejected sections only.

#### How to start using the online CCTV submission system?

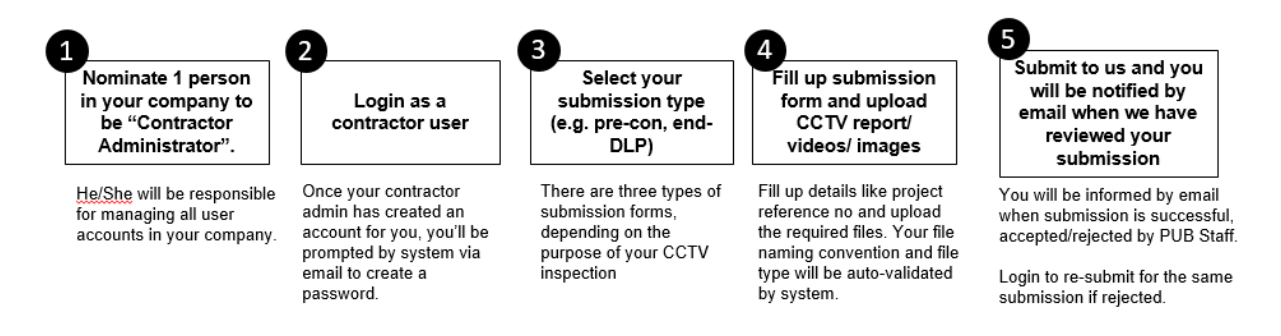

A step-by-step document has been prepared, to facilitate you in using the website. You may refer to the details of each section in the Annex G.

# Sewer/Manhole CCTV Inspection Requirements

#### **General Requirements**

- In the CCTV report, descriptions of defects and abnormalities in the manholes and sewers shall be described fully. Defects' classification shall be presented in accordance with the WRc/WAA "Manual of Sewer Condition Classification" 5<sup>th</sup> Edition or the latest edition. Guidance notes on WRc defect classification is provided in Annex B. Please refer www.wrcplc.co.uk for the complete WRc/WAA manual.
- 2) All CCTV inspection reports shall be prepared by the competent person registered as the staff of the registered contractor. The CCTV reports shall follow the requirements listed below.
- 3) CCTV contractor shall liaise with the QP on a suitable date for CCTV survey of the drain-line connection and/or sewer so that there are no further activities may impact the sewer/drain-line after the post-CCTV survey is carried out.

# Note: CCTV report/submissions that do not comply with the requirements will be rejected.

#### **Preparation before CCTV Inspection**

4) CCTV contractor shall submit Form B to PUB to obtain the permission before entering any public sewer to carry out any works. Failure to obtain permission from PUB is a violation of the Sewerage and Drainage Act. Offenders are liable for enforcement actions. Form B is an online form accessible at PUB Website

(https://bpu.pub.gov.sg/Forms/EForms/Instruction?form=FormB)

5) For the purpose of conducting pre/post-con CCTV, CCTV contractors to provide *details*<sup>1</sup> for QP/contractor to consult PUB via POWS system (<u>https://bpu.pub.gov.sg/pows</u>) before approaching third-party premise owner. PUB may assist to issue letter of request if necessary. PUB may also direct the CCTV contractor to carry out survey from an alternative manhole.

l = Under specified activities, select "Others". To include the Date & Time to access, Manhole ID, Unit Number, Number of hours required to perform CCTV, CCTV contractor's company name, CCTV contractor's liaison officer's name and number.

- 6) Pipelines/manholes/inspection chambers shall be hydraulically cleaned before inspection. This is to enable existing defects to be clearly recorded on video. CCTV contractor shall re-clean and re-inspect the sewer or manhole if the recorded view is obstructed or not clear.
- 7) All cleaning of public sewer shall be carried out by qualified operators certified in Sewer and Manhole Cleaning for Operator and Supervisor course (by SgSTT) or Operate a High Pressure Water Jetting System to Clean Pipelines and Appurtenances (WSQ). If sewer inspection cannot

be carried out due to surcharge flow condition even after flushing/hydraulic cleaning, report the sewer to PUB WRN Ops Centre at 67313294 together with findings (Location, SID of sewes, MHID of upstream and downstream manholes, date/time of findings) and evidence on the attempts of flushing/hydraulic cleaning.

8) As many of the sewer and drain-lines were constructed many decades ago before infrastructure mapping was established, when CCTV contractors found any anomalies to the sewer/drain-line alignments or there is no lead to how the drain-line or sewer may be connected, they shall work with the QP to verify the correct alignment and may use supporting methods such as soap/dye test to trace the point of connection. CCTV contractor shall notify PUB if any anomalies found to the drain-line/sewer alignments.

#### **CCTV Recording**

- 9) All CCTV recording shall be carried out using full feature pan, tilt, and zoom (PTZ) camera. The camera unit should be mounted on skids, tractor or equivalent suitable sized transporter for the pipe to be televised such that the camera unit lens position is in a stable condition and above the liquid flow line near the central axis of the pipe. For sewers larger than 450mm diameter, the zoom feature shall be used to allow clear interpretation of all defects and its severity. 'Push Rod' cameras may be used only in special cases and only when approved by PUB.
- 10) CCTV recording shall be done from manhole-to-manhole. Each CCTV recording shall be on a separate video file. In the case of single landed housing development, pre-construction CCTV to the public sewer is not required, only post-construction CCTV of the public sewer is required. The CCTV footage may commence from the entering manhole and end at the project boundary. To locate the defect position correctly, the meter reading of the recording shall be set to zero when the CCTV camera is at the invert level of the starting manhole.
- 11) CCTV recording and inspection should be conducted in the direction of sewer flow. If necessary to inspect the sewer against the flow, the reason for doing so shall be reported. CCTV recording should preferably be done when water level in the sewer is less than 30% of full bore and the camera is kept above water near the central axis of the sewer.
- 12) The travel speed of the CCTV unit in the sewer/manhole shall be limited to **0.20 m/s** during recording to enable details to be clearly recorded. The CCTV recording shall be free of background noise and artifacts. Digital video recording shall be at the same speed that it was recorded.
- 13) When inspecting sewers, the sewer condition assessment shall follow the WRc Defect classification and condition codes. Photographic evidence of each defect must be taken and included in the CCTV Inspection Report with its location indicated.
- 14) When inspecting a manhole, operator shall pay attention to the following structural defects:
  - (i) Damaged manhole frames and/or covers (including rocking manholes)
  - (ii) Signs of inflow/infiltration/exfiltration from the manhole walls
  - (iii) Damaged to intermediate platform and benching

#### **Information on CCTV Record**

- 15) In the Sewerage Information Plan (SIP), each manhole and sewer are given a unique identification number (ID). These IDs must be included in all CCTV inspection reports, photographs and videos.
- 16) The main title of survey in the video summary page to indicate US or DS direction if CCTV survey is done in both directions. This is to tally with the survey direction in CCTV video screenshots.
- 17) The following information shall be captured on site and displayed at the start of the CCTV recording for a minimum of 15 seconds. All text displayed in the video shall not block the main visual and shall not be in coloured text boxes. This data should not be inserted or tempered with in post-production editing.
  - Project Reference Number/Contract Number/Works Order Number:
  - Type of Survey: Pre-Con / Post-Con / Before Defect Liability Period (DLP) / End DLP / Post Repair
  - Sewer ID
  - Upstream and downstream manhole IDs
  - Sewer pipe diameter
  - Sewer pipe material
  - Direction of unit travel
  - Road name/location
  - Date and time of survey
  - CCTV company name
  - Upstream and downstream (or "from" and "to") manhole ID of inspected pipe segment
  - Automatic update of the unit's chainage position in the pipeline from adjusted zero
- 18) The following information shall be displayed for the CCTV footage after the header.
  - Project Reference Number/ Contract Number/Works Order Number:
  - Type of Survey: Pre-Con / Post-Con / Before DLP / End DLP / Post Repair
  - Sewer ID
  - Upstream and downstream manhole IDs
  - Sewer pipe diameter
  - Sewer pipe material
  - Direction of unit travel
  - Road name/location
  - Date and time of survey
  - Upstream and downstream (or "from" and "to") manhole ID of inspected pipe segment
  - Running footage (distance travelled in meter)
- 19) The following information shall be displayed for the CCTV ending footage for at least 15 seconds:
  - Project Reference Number/ Contract Number/Works Order Number:
  - Type of Survey: Pre-Con / Post-Con / Before DLP / End DLP / Post Repair
  - Sewer ID

- Upstream and downstream manhole IDs
- Sewer pipe diameter
- Sewer pipe material
- Direction of unit travel
- Road name/location
- Date and time of survey
- Upstream and downstream (or "from" and "to") manhole ID of inspected pipe segment
- Ending footage

#### Submission Format

- 20) All documents (PDF reports, video and image files) should be submitted via online sewer CCTV Management System <u>https://www.sewercctv.pub.gov.sg/login</u>.
- 21) Submission format of video and image should only be in MP4 with the codec listed in MPEG-4 Part 10 with minimum resolution of 640 × 480 and in JPEG/GIF/PNG or BMP formats. Maximum submission size (including all videos and reports) shall not be more than 3GB. Please noted that **MP4V and XVID codec** are not supported by PUB's system and should not be used.
- 22) For each manhole inspected,
  - a) there should be 2 image files of the manhole. One showing far view of the manhole location and the other showing the channels inside the manhole. The naming of the image files should be:
    - *Manhole ID-survey date (mmddyy)* for far view of the manhole image. For example: 244988-042415
    - *Manhole ID-survey date (mmddyy)-Benching* for channel image inside the manhole. For example: 244988-042415-Benching
  - b) CCTV recordings and report to clearly show circumferential condition of all incoming and outgoing pipes.
- 23) For each sewer inspected, there should be an image file showing the pipe face of the sewer (ie. at 0m). The naming of the image file should be *sewer ID-survey date (mmddyy)-S*. For example: 123456-123117-S
- 24) The naming convention for the CCTV survey inspection report and video are shown below:
  - (i) Sewer CCTV survey video and pdf report (File name: Sewer ID-mmddyy-Pre Con / Post Con / Post Repair / Before DLP / End DLP\*-US\*). Example: 123456-123117-Post Con-US/DS

| Naming Convention                                   | Description                                              |  |  |  |
|-----------------------------------------------------|----------------------------------------------------------|--|--|--|
| Sewer ID                                            | Sewer ID being inspected                                 |  |  |  |
| Mmddyy                                              | Survey date                                              |  |  |  |
| Pre-Con/Post-Con/Post-Repair/Before<br>DLP/End DLP* | *Select the type of survey                               |  |  |  |
| US/DS                                               | Survey Direction if both US and DS direction is surveyed |  |  |  |

 (ii) Manhole CCTV survey video and pdf report (File name: Manhole ID-mmddyy-Pre Con / Post Con / Post Repair/ Before DLP / End DLP\*. Example: 123456-123117-Post Con

| Naming Convention                                   | Description                |
|-----------------------------------------------------|----------------------------|
| Manhole ID                                          | Manhole ID being inspected |
| Mmddyy                                              | Survey date                |
| Pre-Con/Post-Con/Post-Repair/Before<br>DLP/End DLP* | *Select the type of survey |

(iii) For CCTV video from the last IC to the public sewer (if Y-junction) or manhole ID, the video and the pdf report file name should be *last IC to sewer/manhole ID-mmddyy-Pre con/Post Con/Post Repair\**. For example: last IC to 244999-020124-pre con. If there is more than 1 Last ICs, please indicate as Last IC #1 and #2.

| Namina Convention                                                                                                | Description                                              |  |  |
|----------------------------------------------------------------------------------------------------|----------------------------------------------------------|--|--|
| Naming Convention                                                                                                | Description                                              |  |  |
|                                                                                                    |                                                          |  |  |
| Last IC to sewer/manhole ID                                                                                      | Last IC being inspected                                  |  |  |
|                                                                                                    | Last Te being inspected                                  |  |  |
| Mmddyy                                                                                                    | Survey date                                              |  |  |
|                                                                                                    |                                                          |  |  |
| Pre-Con^/Post-Con/Post-Repair                                                                                    | *Select the type of survey                               |  |  |
| *                                                                                                    |                                                          |  |  |
| <i>^From 1 Jan 2024, developments that proposed to reus</i>                                                      | e existing drain-line connection located in neighbouring |  |  |
| premises and other circumstances POB may require will be required to submit pre-construction survey. Please reje |                                                          |  |  |
| to FOB's circular daled 1 Dec 2023.                                                                              |                                                          |  |  |

- 25) The naming convention for the image files in the CCTV survey inspection report as follows:
  - (i) For sewer report 1<sup>st</sup> image file name: SewerID-MMDDYY-S1, 2<sup>nd</sup> file name: SewerID-MMDDYY-S1, 3<sup>rd</sup> file name: SewerID-MMDDYY-S2, ...
  - (ii) For manhole report 1<sup>st</sup> image file name: ManholeID-MMDDYY-M1, 2<sup>nd</sup> file name: ManholeID-MMDDYY-M1, 3<sup>rd</sup> file name: ManholeID-MMDDYY-M2, ...
  - (iii) For inspection chamber report 1<sup>st</sup> image file name: LastIC-MMDDYY-1, 2<sup>nd</sup> image file name: LastIC-MMDDYY-2, 3<sup>rd</sup> file name: LastIC-MMDDYY-3, ...
  - (iv) For drainline report 1<sup>st</sup> image file name: LastIC to SewerID/ManholeID-MMDDYY-1, 2<sup>nd</sup> file name: LastIC to SewerID/ManholeID-MMDDYY-2, 3<sup>rd</sup> file name: LastIC to SewerID/ManholeID-MMDDYY-3, ...
- 26) Any errors in recording, CCTV imagery, unclear video footage and/or error in interpretation of the sewer(s) and/or manhole(s) defect, **will be rejected.**

#### **<u>Reports for Submission</u>**

27) Registered CCTV contractor shall ensure that reports to be uploaded are in colour. The minimum size of the video screenshots shall be **100mm** × **75mm**.

- 28) Video screenshots shall be produced in the following circumstances:
  - (i) All suspected defects and abnormalities which may include:
    - sewer pipes fractures, broken, collapse, deformation, displaced, sunken, infiltration, pipes with sever joint displacement and abnormalities,
    - sewer liners suffering from peeling, deformation, bulging, broken, collapse, obstruction etc.,
    - lateral openings where there is accumulation of debris at particular localized spots etc. that the CCTV specialist comes across during the CCTV assessment.,
    - bends/kinks/drops found in the drain-line connection or sewer.
  - (ii) Where a defect is continuous or repeated, the screenshots shall be taken at the beginning of the defect and at not less than **5m** intervals thereafter.
  - (iii) For a generally good condition sewer (i.e. no evidence of defects or abnormalities etc.), video screenshots shall be taken for every **15m** interval of the sewer.
- 29) To describe degree of mortar loss, size of a crack or facture, size of a void or any other quantifiable defect, you may refer to Annex B as a guide.
- 30) Where a video screenshot is taken to illustrate a specific defect, it shall occupy the central part of the screen and be in focus. CCTV contractors shall ensure that all submissions of all videos and photographs are of good clarity.
- 31) Registered CCTV contractor shall ensure all pages in the reports shall be clearly identified and systematically annotated (typed) in relation to the following:
  - (i) Sewer and manhole IDs
  - (ii) Date & Time of the inspection
  - (iii) Chainage defect
  - (iv) Type of defect
  - (v) Defect code
- 32) You may refer to the attached sample report in Annex C and D.
- 33) Where CCTV reports are prepared for pre or post construction survey of a development work, registered CCTV contractor should include photos (with date stamp) of the sewer alignment and manholes affected the development site and the surrounding development site including project sign board (Please see Annex E for sample report.)

Annex A - Registration Form and Terms of Registration for CCTV Contractors

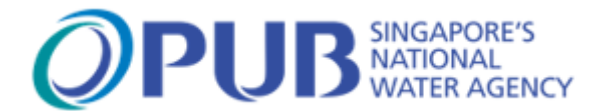

### **Registration Form for CCTV Contractors**

#### Instructions

Please complete the registration form and submit to:

WATER RECLAMATION (NETWORK) DEPARTMENT OPERATION AND MAINTENANCE DIVISION NETWORK MANAGEMENT BRANCH 82 TOH GUAN ROAD EAST, #C3-08 SINGAPORE 608575 TEL: 6517 2215 / 6517 2221

#### Declaration

| l,                     | (Company Representative) |
|------------------------|--------------------------|
| (NRIC/Passport No.) of | (Company Name)           |

declare that the particulars stated in this registration form and the attachments are true and correct

to the best of my knowledge and belief, and that I have not wilfully suppressed any material facts.

I confirm that I have read and understood PUB Terms of Registration before completing this Registration Form.

Signature of Company Representative and Company Stamp

Designation

Date

#### Section A: Company Information (Attach bizSafe Level 3 Certificate or higher)

| Name of Company     |               |             |  |
|---------------------|---------------|-------------|--|
| Business Address    |               | Postal Code |  |
|                     |               |             |  |
| Office No           | Fax No        |             |  |
| ACRA Reg No         | Email Address |             |  |
| BizSafe Expiry Date |               |             |  |
| (dd/mm/yyyy)        |               |             |  |

#### **Section B: Competent Personnel**

#### (Attach photocopy of IC/Passport, Academic and Competency Certificates)

#### Personnel No 1

| Full Name<br>(As of NRIC/Passport) |             |               |  |
|------------------------------------|-------------|---------------|--|
| NRIC/Passport No.                  | Designation | Contact<br>No |  |

#### **Education History**

| S/N | Institution | Period (year) |  |    | Qualification<br>attained |  |
|-----|-------------|---------------|--|----|---------------------------|--|
| 1   |             | From          |  | to |                           |  |
| 2   |             | From          |  | to |                           |  |
| 3   |             | From          |  | to |                           |  |
| 4   |             | From          |  | to |                           |  |
| 5   |             | From          |  | to |                           |  |

#### CCTV Work-related Experience

| S/N | Company Name | Period |      |  | Designation |  |
|-----|--------------|--------|------|--|-------------|--|
| 1   |              | у      | 'ear |  | month       |  |
| 2   |              | У      | 'ear |  | month       |  |
| 3   |              | У      | 'ear |  | month       |  |
| 4   |              | У      | 'ear |  | month       |  |
| 5   |              | У      | 'ear |  | month       |  |

Certificates of Competency/Proficiency (Tick accordingly EITHER option 1 OR 2 AND option 3)

| S/N | Name of Certificate                                                   | Tick |
|-----|-----------------------------------------------------------------------|------|
| 1a  | CCTV Inspection of Sewer (SgSTT)                                      |      |
| 1b  | Interpretation of CCTV videos and Preparation of Reports (SgSTT)      |      |
| 2   | Certificate of Competency in WRc (VSEA Engineering Solutions Pte Ltd) |      |
| 3   | Sewer and Manhole Cleaning (SgSTT)                                    |      |

#### Personnel No 2

| Full Name<br>(As of NRIC/Passport) |             |               |  |
|------------------------------------|-------------|---------------|--|
| NRIC/Passport No.                  | Designation | Contact<br>No |  |

#### **Education History**

| S/N | Institution | Period (year) |  |    |  | Qualification<br>attained |
|-----|-------------|---------------|--|----|--|---------------------------|
| 1   |             | From          |  | to |  |                           |
| 2   |             | From          |  | to |  |                           |
| 3   |             | From          |  | to |  |                           |
| 4   |             | From          |  | to |  |                           |
| 5   |             | From          |  | to |  |                           |

#### CCTV Work-related Experience

| S/N | Company Name | Period |  |       | Designation |
|-----|--------------|--------|--|-------|-------------|
| 1   |              | year   |  | month |             |
| 2   |              | year   |  | month |             |
| 3   |              | year   |  | month |             |
| 4   |              | year   |  | month |             |
| 5   |              | year   |  | month |             |

Certificates of Competency/Proficiency (Tick accordingly EITHER option 1 OR 2 AND option 3)

| S/N | Name of Certificate                                                   | Tick |
|-----|-----------------------------------------------------------------------|------|
| 1a  | CCTV Inspection of Sewer (SgSTT)                                      |      |
| 1b  | Interpretation of CCTV videos and Preparation of Reports (SgSTT)      |      |
| 2   | Certificate of Competency in WRc (VSEA Engineering Solutions Pte Ltd) |      |
| 3   | Sewer and Manhole Cleaning (SgSTT)                                    |      |

#### **Section C: Equipment List**

| Provide specification of your equipment. You may submit more than one for each equipment |
|------------------------------------------------------------------------------------------|
| (Attach catalogue of equipment)                                                          |

| Ι. | CCTV Camera |
|----|-------------|
|    |             |

CCTV Camera No: \_\_\_\_\_

- a. Make / Model: \_\_\_\_\_
- b. Camera manufactured date: \_\_\_\_\_\_ (dd/mm/yyyy)
- c. Country of Origin: \_\_\_\_\_
- e. Explosion Proof / Intrinsically Safe: Yes / No\* Certified by: \_\_\_\_\_
- f. Optical Zoom: x \_\_\_\_\_
- g. Camera resolution: NTSC (720 x 426 pixels) / PAL (720 x 576 pixels) / HD (1280 x 720 pixels)\*
- h. Illumination
  - i. No of lamps: \_\_\_\_\_
  - ii. Intensity: \_\_\_\_\_ lumen
- i. Pan: Yes / No\* Tilt: Yes / No\* Pan Range: ± \_\_\_\_\_<sup>o</sup> Tilt Range: ± \_\_\_\_\_<sup>o</sup>
- j. Inclinometer: Yes / No\* Accuracy:  $\pm 0.01^{\circ} / \pm 0.1^{\circ} / \pm 1^{\circ*}$
- k. Capable to perform in pipeline of range from \_\_\_\_\_mm to \_\_\_\_\_mm

#### I. <u>CCTV Camera</u>

CCTV Camera No: \_\_\_\_\_

- a. Make / Model: \_\_\_\_\_
- b. Camera manufactured date: \_\_\_\_\_\_ (dd/mm/yyyy)
- c. Country of Origin: \_\_\_\_\_
- e. Explosion Proof / Intrinsically Safe: Yes / No\* Certified by: \_\_\_\_\_
- f. Optical Zoom: x \_\_\_\_\_
- g. Camera resolution: NTSC (720 x 426 pixels) / PAL (720 x 576 pixels) / HD (1280 x 720 pixels)\*
- h. Illumination
  - i. No of lamps: \_\_\_\_\_
  - ii. Intensity: \_\_\_\_\_ lumen
- i. Pan: Yes / No\* Tilt: Yes / No\* Pan Range: ± \_\_\_\_\_<sup>0</sup> Tilt Range: ± \_\_\_\_\_<sup>0</sup>
- j. Inclinometer: Yes / No\* Accuracy:  $\pm 0.01^{\circ} / \pm 0.1^{\circ} / \pm 1^{\circ*}$
- k. Capable to perform in pipeline of range from \_\_\_\_\_mm to \_\_\_\_\_mm

#### II. <u>Sonar</u>

Sonar No: \_\_\_\_\_

- a. Make / Model: \_\_\_\_\_
- b. Camera manufactured date: \_\_\_\_\_ (dd/mm/yyyy)
- c. Country of Origin: \_\_\_\_\_
- d.
   Overall Dimension

   Length (mm):
   \_\_\_\_\_\_

   Width (mm):
   \_\_\_\_\_\_
- e. Explosion Proof / Intrinsically Safe: \_\_\_\_\_ Certified by: \_\_\_\_\_
- f. Capable to perform in pipeline of range from \_\_\_\_\_mm to \_\_\_\_\_mm
- g. Operating frequencies (kHz): \_\_\_\_\_\_ to \_\_\_\_\_
- h. Minimum detectable range (mm): \_\_\_\_\_

| III. | <u>Crawler</u>                                      |
|------|-----------------------------------------------------|
|      | Crawler No:                                         |
|      |                                                     |
| a.   | Make / Model:                                       |
|      |                                                     |
| b.   | Crawler manufactured date: (dd/mm/yyyy)             |
|      |                                                     |
| С.   | Country of Origin:                                  |
| ام   |                                                     |
| a.   | Overall Dimension                                   |
|      | Length (mm): Width (mm): Height (mm):               |
|      |                                                     |
| e.   | Explosion Proof / Intrinsically Safe: Certified by: |

IV. Accessories

a. Laser Profiler

Laser Profiler: Yes / No\* Make / Model: \_\_\_\_\_\_ Laser Point: 1 / 2 / 3\*

b. Cable Reel

Make / Model: \_\_\_\_\_

Maximum length (m):

**Annex B - WRc Defect Classification** 

# WRc Defect Classification – Manual of Sewer Condition Classification (MSCC) 5<sup>th</sup> Edition

Grading of the internal condition of the pipe

| Condition<br>Grade | Description                                                                                                    |
|--------------------|----------------------------------------------------------------------------------------------------|
| 1                  | <ul> <li>Structural Condition: Any cracking limited to surface cracks. Plastic pipe deformation &lt; 5% of the diameter.</li> <li>Service Condition: Unobstructed (no impedance to flow).         <ul> <li>Structural Condition: No defects.</li> <li>Service Condition: Clear.</li> </ul> </li> </ul>                                                                                                    |
| 2                  | <ul> <li>Structural Condition: Circumferential or longitudinal crack. Medium (estimated 1 to 1.5x pipe thickness) open or displaced joint. Slight wear or spalling. Plastic pipe deformation 5 to &lt; 10% of the diameter. Evidence of previous repair.</li> <li>Service Condition: Fine roots, ballast, silt or other deposits &lt; 5% of CSA. Intruding lateral &lt; 5% diameter. Sealing ring visible. Vermin present. Standing water &lt; 20% CSA due to pipe deviation.         <ul> <li>Structural Condition: Superficial defects.</li> <li>Service Condition: Superficial deposits with no loss of capacity.</li> </ul> </li> </ul>                                                                                                    |
| 3                  | <ul> <li>Structural Condition: Multiple or spiral cracks. Circumferential or longitudinal fracture.<br/>Deformation &lt; 5% (rigid) or 10 to &lt; 20% (plastic) of the diameter. Large (estimated &gt;1.5x pipe thickness) open or displaced joint. Medium wear or spalling (e.g. visible aggregate). Puncture on inside wall (twin wall).</li> <li>Service Condition: Root mass &lt; 20% CSA, or scale deposits &lt; 20% CSA, or ballast, silt or other deposits 5 to &lt; 20% CSA. Intruding lateral 5 to &lt; 20% diameter. Sealing ring intruding. Seeping infiltration into non-porous or unperforated pipes.         <ul> <li>Structural Condition: Minor defects.</li> <li>Service Condition: Capacity slightly reduced.</li> </ul> </li> </ul>                                                        |
| 4                  | <ul> <li>Structural Condition: Multiple or spiral fractures or broken. Deformation 5 to 10% (rigid) or 20 to 33% (plastic) of the diameter. Severe wear or spalling (e.g. missing aggregate). Split on inside wall (twin-wall). Defective repair &lt; ¼ of radius.</li> <li>Service Condition: Tap roots or root mass 20 to &lt; 50% CSA. Scale deposits 20%+ CSA. Ballast, silt or other deposits 20 to &lt; 75% diameter. Intruding lateral 20 to &lt; 75% diameter. Sealing ring broken or hanging above centre. Dripping infiltration into non-porous or unperforated pipes. Standing water 20 to &lt; 75% CSA due to pipe deviation.</li> <li>Structural Condition: Major defects.</li> <li>Service Condition: Capacity severely reduced.</li> </ul>                                                     |
| 5                  | <ul> <li>Structural Condition: Already collapsed or deformation &gt; 10% (rigid) or &gt; 33% (plastic) of the diameter. Extensive missing fabric. Split in inner and outer walls (twin-wall). Reinforcement defective. Defective connection. Open joint or hole with visible soil or void. Defective repair ¼+ of radius.</li> <li>Service Condition: Root mass 50%+ CSA or other blockage/obstacle present. Ballast, silt or other deposits 75%+ CSA. Intruding lateral 75%+ diameter. Sealing ring hanging below centre. Steady infiltration into non-porous unperforated pipes. Standing water 75%+ CSA due to pipe deviation. Blocked perforations.         <ul> <li>Structural Condition: Not fit for purpose or unsafe.</li> <li>Service Condition: Blocked or unsafe condition.</li> </ul> </li> </ul> |

For structural grading, the worst defect along the individual sewer length is used to give a single condition grade for that particular sewer length, i.e. the grade for the sewer length is based on the highest internal condition score along the sewer length.

For service grading, the pipe length is assigned one of five service condition grades according to either where the peak score or the mean score gives the highest grade.

#### **Observation Codes**

The MSCC observation codes are divided into four classes:

- Structural codes that describe the physical condition of the pipe fabric.
- Service codes that describe deficiencies in the hydraulic performance of the pipe.
- Construction codes that illustrate the constructions assets of the sewer.
- Miscellaneous other codes that do not fit into any of the 3 previous classes.

Only structural and service codes are scored, and not all are scored in each class.

Service codes are universal and can be used across all pipe material types. Some structural codes may only be used for brick/masonry conduits, and similarly for piped assets.

Any code containing a 'J' is deemed to be 'at a joint'. This indicates that the observation is at a joint by definition, or it is within 200mm either side of the joint. The 'J' modifier is optional on many codes.

Any code description containing the word 'other' requires a mandatory comment against the code entry.

| Structural All  | CC(J)<br>CM(J)<br>CR<br>CS(J)<br>FL(J)<br>FC(J)<br>FR<br>FS(J)<br>CL(J)<br>SW<br>SS<br>SB<br>SAV<br>SS<br>SB<br>SAV<br>SRP<br>SRV<br>SRP<br>SRC<br>SCP<br>SZ | Crack, circumferential<br>Cracks, multiple<br>Cracks, radiating<br>Crack, spiral<br>Fracture, longitudinal<br>Fracture, circumferential<br>Fractures, multiple<br>Fractures, radiating<br>Fracture, spiral<br>Crack, longitudinal<br>Surface damage, increased roughness<br>Surface damage, increased roughness<br>Surface damage, internal blister or bulge<br>Surface damage, internal blister or bulge<br>Surface damage, aggregate visible<br>Surface damage, aggregate projecting<br>Surface damage, reinforcement visible<br>Surface damage, reinforcement projecting<br>Surface damage, reinforcement corroded<br>Surface damage, reinforcement corroded<br>Surface damage, corrosion products<br>Surface damage, other |
|-----------------|----------------------------------------------------------------------------------------------------|----------------------------------------------------------------------------------------------------|
| Structural Pipe | B(J)<br>H(J)<br>D<br>JD<br>JDM<br>JDL<br>OJ<br>OJM<br>OJL<br>XP                                                                                              | Broken<br>Hole<br>Deformed<br>Joint displaced<br>Joint displaced, medium<br>Joint displaced, large<br>Open joint<br>Open joint, medium<br>Open joint, large<br>Collapsed pipe                                                                                                    |

| Structural<br>Brick/Masonry | DB<br>MB<br>MMS<br>MMM<br>MML<br>DI<br>DV<br>DH<br>XB                                                                                                    | Displaced bricks<br>Missing bricks<br>Missing mortar<br>Missing mortar, slight<br>Missing mortar, medium<br>Missing mortar, large<br>Dropped invert<br>Deformed, vertically<br>Deformed, horizontally<br>Collapsed brickwork/masonry                                                                                                    |
|-----------------------------|----------------------------------------------------------------------------------------------------|----------------------------------------------------------------------------------------------------|
| Service                     | RF(J)<br>RT(J)<br>RT(J)<br>IS(J)<br>ID(J)<br>IG(R)<br>EX(J)<br>DEF(J)<br>DEF(J)<br>DEG(J)<br>DES(J)<br>DES(J)<br>DEC(J)<br>DEX(J)<br>ING(J)<br>INGF(J)<br>INGF(J)<br>INGF(J)<br>INGF(J)<br>INGF(J)<br>INGF(J)<br>INGF(J)<br>INGF(J)<br>INGF(J)<br>INGF(J)<br>INGF(J)<br>EX(J)<br>INGF(J)<br>INGF(J | Roots, fine<br>Roots, tap<br>Roots, mass<br>Infiltration, seeping<br>Infiltration, dripping<br>Infiltration, running<br>Infiltration, gushing<br>Exfiltration<br>Attached deposits, encrustation<br>Attached deposits, encrustation<br>Attached deposits, fouling<br>Attached deposits, grease<br>Attached deposits, other<br>Settled deposits, coarse<br>Settled deposits, coarse<br>Settled deposits, other<br>Ingress of soil<br>Ingress of soil<br>Ingress of soil<br>Ingress of fine material<br>Ingress of fine material<br>Ingress of other material<br>Ingress of other material<br>Ingress of other material<br>Obstacles, pick or masonry in invert<br>Obstacles, pipe material in invert<br>Obstacles, portuning through wall<br>Obstacles, through connection or junction<br>Obstacles, external pipe or cable<br>Obstacles, built into structure<br>Obstacles, other<br>Water level<br>Water level, clear<br>Water level, turbid<br>Line deviates, up<br>Line deviates, up<br>Line deviates, down |
| Construction                | JN<br>JNC<br>LCxxx<br>MCxxx                                                                                                    | Junction<br>Junction, closed<br>Lining change (add material code)<br>Material change (add material code)                                                                                                    |

| PC      | Pipe unit length change                                                                 |
|---------|-----------------------------------------------------------------------------------------|
| SCxxx   | Pipe shape change (add shape code)                                                      |
| SC      | Size change                                                                             |
| CN      | Connection                                                                              |
| CNC     | Connection, closed                                                                      |
| CX      | Defective connection                                                                    |
| CXI     | Defective & intruding connection                                                        |
| CXP(I)  | Defective connection, position incorrect                                                |
| CXD(I)  | Defective connection, damaged                                                           |
| CXB(I)  | Defective connection, blocked                                                           |
| CXZ     | Defective connection, other                                                             |
| JX      | Defective junction                                                                      |
| JXP     | Defective junction, position incorrect                                                  |
| JXD     | Defective junction, damaged                                                             |
| JXB     | Defective junction, blocked                                                             |
| JXZ     | Defective junction, other                                                               |
| SR      | Sealing ring, intruding                                                                 |
| SRB     | Sealing ring, intruding & broken                                                        |
| SO      | Other sealant, intruding                                                                |
| LXD     | Lining defect, lining detached                                                          |
| LXC     | Lining defect, discoloured                                                              |
| LXE     | Lining defect, defective end                                                            |
| LXWL    | Lining defect, longitudinal wrinkling                                                   |
| LXWC    | Lining defect, circumferential wrinkling                                                |
| LXWH    | Lining defect, spiral wrinkling                                                         |
| LXWM    | Lining defect, multiple wrinkling                                                       |
| LXB     | Lining defect, blistering or bulge                                                      |
| LX7     | Lining defect, other                                                                    |
| LXCX    | Lining defect, at connection                                                            |
| LXFR    | Lining defect, external bulge                                                           |
| LXFS    | Lining defect, end not sealed                                                           |
| IXF     | Lining defect, senarated film                                                           |
| IXH     | Lining defect, hole in lining                                                           |
| IXR     | Lining defect, resin missing                                                            |
|         | Lining defect, crack, split or weld failure                                             |
|         | Lining defect, circumferential crack split or weld failure                              |
| IXSH    | Lining defect, sniral crack split or weld failure                                       |
|         | Lining defect longitudinal crack split or weld failure                                  |
|         | Lining defect multiple cracks splits or weld failures                                   |
| IXSE    | Lining defect, soft lining                                                              |
| 1 X C C | Lining defect, senarated seam cover                                                     |
| RXM     | Defective renair nart of wall missing                                                   |
| RYC     | Defective repair, part of wait missing                                                  |
| RYL     | Defective repair, clack in material                                                     |
| RXMP    | Defective repair, mole in material                                                      |
|         | Defective repair, missing mortal matchai<br>Defective repair, separation from bost nine |
|         | Defective repair, separation non nost pipe                                              |
|         | Defective repair, excessive material condition                                          |
|         | Weld failure, longitudinal                                                              |
|         | Weld failure, iongituunia                                                               |
|         | Weld failure, cliculificientia                                                          |
|         | Viciu ialiule, spilai<br>Point renair, nine replaced                                    |
| איא     | Point repail, pipe replaced                                                             |
| KPL     | Point repair, localised lining                                                          |

|               | RPI<br>RPS<br>RPH<br>RPC<br>RPT<br>RPZ<br>PP<br>SV<br>VV                                    | Point repair, injected mortar<br>Point repair, other injected sealing material<br>Point repair, hole repaired<br>Point repair, other repair to connection<br>Point repair, localised lining of connection<br>Point repair, other<br>Porous pipe material<br>Soil visible beyond defect<br>Void visible beyond defect                                                                                                    |
|---------------|---------------------------------------------------------------------------------------------|----------------------------------------------------------------------------------------------------|
|               | MH(F)<br>IC(F)<br>RE(F)<br>LH(F)<br>OF(F)<br>BN(F)<br>CP(F)<br>GY(F)<br>OS(F)               | Start/finish manhole<br>Start/finish inspection chamber<br>Start/finish rodding eye<br>Start/finish lamphole<br>Start/finish outfall<br>Start/finish buchan trap<br>Start/finish buchan trap<br>Start/finish catchpit<br>Start/finish gully<br>Start/finish oil separator                                                                                                    |
|               | SK(F)<br>WR(F)<br>BR(F)<br>OC(F)                                                            | Start/finish soakaway<br>Start/finish winser trap<br>Start/finish branch connection<br>Start/finish other chamber or node                                                                                                    |
| Miscellaneous | SA<br>REM<br>FWC<br>FWCS<br>FWT<br>FWTF<br>OD<br>HS<br>ME<br>GZ<br>CUW<br>CUD<br>CUS<br>CUZ | Survey abandoned<br>General remark<br>Flow from incoming pipe<br>Clear flow from incoming pipe<br>Wrong clear flow from incoming pipe<br>Turbid flow from incoming pipe<br>Wrong turbid flow from incoming pipe<br>Hazardous atmosphere, oxygen deficiency<br>Hazardous atmosphere, hydrogen sulphide<br>Hazardous atmosphere, methane<br>Hazardous atmosphere, other<br>Loss of vision, camera under water<br>Loss of vision, due to silt<br>Loss of vision, due to steam<br>Loss of vision, due to steam |

### **Annex C - Sample CCTV Sewer Inspection Report**

| Cc<br>he                                                                                                    | ompan<br>re | iy logo    |                               |                                          |                                                           |                                          |                                                                                                 |                             | Pipe Rehabi<br>Blk 3<br>Email: fattcl | litation Pte Ltd<br>1014 Ubi Road 1<br>#01-292<br>Tel.: 6842 6616<br>Fax: 6469 6493<br>hee@gmail.com |
|----------------------------------------------------------------------------------------------------|-------------|------------|-------------------------------|------------------------------------------|-----------------------------------------------------------|------------------------------------------|-------------------------------------------------------------------------------------------------|-----------------------------|---------------------------------------|----------------------------------------------------------------------------------------------------|
|                                                                                                    |             | Sewer (    | CCTV Ins                      | spectior                                 | n Report                                                  | t / Inspe                                | ction: S                                                                                        | ewer ID:                    | 150255                                |                                                                                                    |
| Survey Date : Type of Survey:<br>05/15/15 Post-construction                                                      |             |            |                               | n Year C                                 | Comissioned:                                              | Sewer GIS<br>15025                       | S-ID :<br>5 F                                                                                   | Operator :<br>FONG FATT CHE | Team<br>E FONG                        | Supervisor :<br>FATT CHEE                                                                            |
| Start Time : Weather:<br>13:57:00 Dry                                                                            |             |            | C<br>IBA                      | amera :<br>K Orion-L                     | Full Segment<br>Yes                                       | CCTV :                                   | Cleaned :<br>Yes                                                                                | WRC<br>FONG                 | Certified :<br>FATT CHEE              |                                                                                                    |
| Road :Tembeling RoadPlace :Joo ChiatLocation Details:Unit 161Location Code:Private Property                      |             |            | Project F                     | Project Ref. No: <b>A1595-00170-2013</b> |                                                           |                                          | US MH GIS-ID : 229575<br>DS MH GIS-ID : 229568<br>SIP Length : 27.03 m<br>CCTV Length : 23.00 m |                             |                                       |                                                                                                    |
| Grease Found (N/M/H) : Nil<br>Direction of Survey : Upstream<br>Water Level (US) : 25%<br>Water Level (DS) : 30% |             |            |                               |                                          | Purpose :<br>Pipe Size (mm<br>Pipe Material :<br>Lining : | To as<br>152 ı): 152 ı<br>Vitril<br>CIPF | ssess sewer con<br>mm<br>fied Clay                                                              | dition                      |                                       |                                                                                                    |
| Con                                                                                                    | nment :     |            | CCTV inspect<br>cement debris | ion found stone<br>s.                    | e and cement de                                           | bris in the sewe                         | er. Survey aband                                                                                | doned due to can            | nera could not                        | pass through                                                                                         |
|                                                                                                    | 1:19        | 5 Position | Cod                           | e Observat                               | tion                                                      |                                          |                                                                                                 | Video                       | Photo                                 | Grade                                                                                                |
|                                                                                                    | 22956       | 0.0        | 1 <u>0</u> ST                 | Start of si                              | urvey, upstrear                                           | n direction                              |                                                                                                 | 00:00:01                    | 150255-051<br>-S.jpg                  | 51 0                                                                                                 |
|                                                                                                    |             | 3.6        | <u>60</u> CN                  | Connectio                                | on, at 2 o'clock                                          | , 150mm diam                             | eter                                                                                            | 00:01:25                    | 150255-051<br>-S1.jpg                 | 51 0                                                                                                 |
|                                                                                                    |             | 4.7        | <u>'0</u> CN                  | Connectio                                | on, at 2 o'clock                                          | , 150mm diam                             | eter                                                                                            | 00:01:50                    | 150255-051<br><i>-</i> S2.jpg         | 51 0                                                                                                 |
|                                                                                                    |             | 8.4        | <u>0</u> CN                   | Connectio                                | on, at 2 o'clock                                          | , 150mm diam                             | eter                                                                                            | 00:03:06                    | 150255-051<br>-S3.jpg                 | 51 0                                                                                                 |
|                                                                                                    |             | 9.5        | <u>i0</u> DES                 | S Debris, S                              | tone, 20% cros                                            | ss-sectional are                         | ea loss                                                                                         | 00:03:31                    | 150255-051<br>-S4.jpg                 | 51 1                                                                                                 |
| 2                                                                                                    |             | 14.6       | <u>:0</u> CN                  | Connectio                                | on, at 2 o'clock                                          | , 150mm diam                             | eter                                                                                            | 00:04:46                    | 150255-051<br>-S5.jpg                 | 51 0                                                                                                 |
|                                                                                                    |             | 18.9       | 1 <u>0</u> CN                 | Connectio                                | on, at 2 o'clock                                          | :, 150mm diam                            | eter                                                                                            | 00:06:01                    | 150255-051<br>-S6.jpg                 | 51 0                                                                                                 |
|                                                                                                    |             | 22.5       | <u>60</u> DEC                 | C Debris, C                              | ement, 20% cr                                             | oss-sectional a                          | area loss                                                                                       | 00:08:17                    | 150255-051<br>-S7.jpg                 | 51 1                                                                                                 |
|                                                                                                    |             | 23.0       | 1 <u>0</u> SA                 | Survey at cement d                       | oandoned, can<br>ebris                                    | nera could not                           | pass through                                                                                    | 00:08:47                    | 150255-051<br>-S8.jpg                 | 51 0                                                                                                 |
|                                                                                                    |             |            |                               |                                          |                                                           |                                          |                                                                                                 |                             |                                       |                                                                                                    |
| ST                                                                                                    | R no def    | STR peak   | STR mean                      | STR total                                | STR grade                                                 | SER no def                               | SER peak                                                                                        | SER mean                    | SER total                             | SER grade                                                                                            |
|                                                                                                    |             |            |                               |                                          |                                                           |                                          |                                                                                                 |                             |                                       |                                                                                                    |

Tembeling Road 161 - Post-con

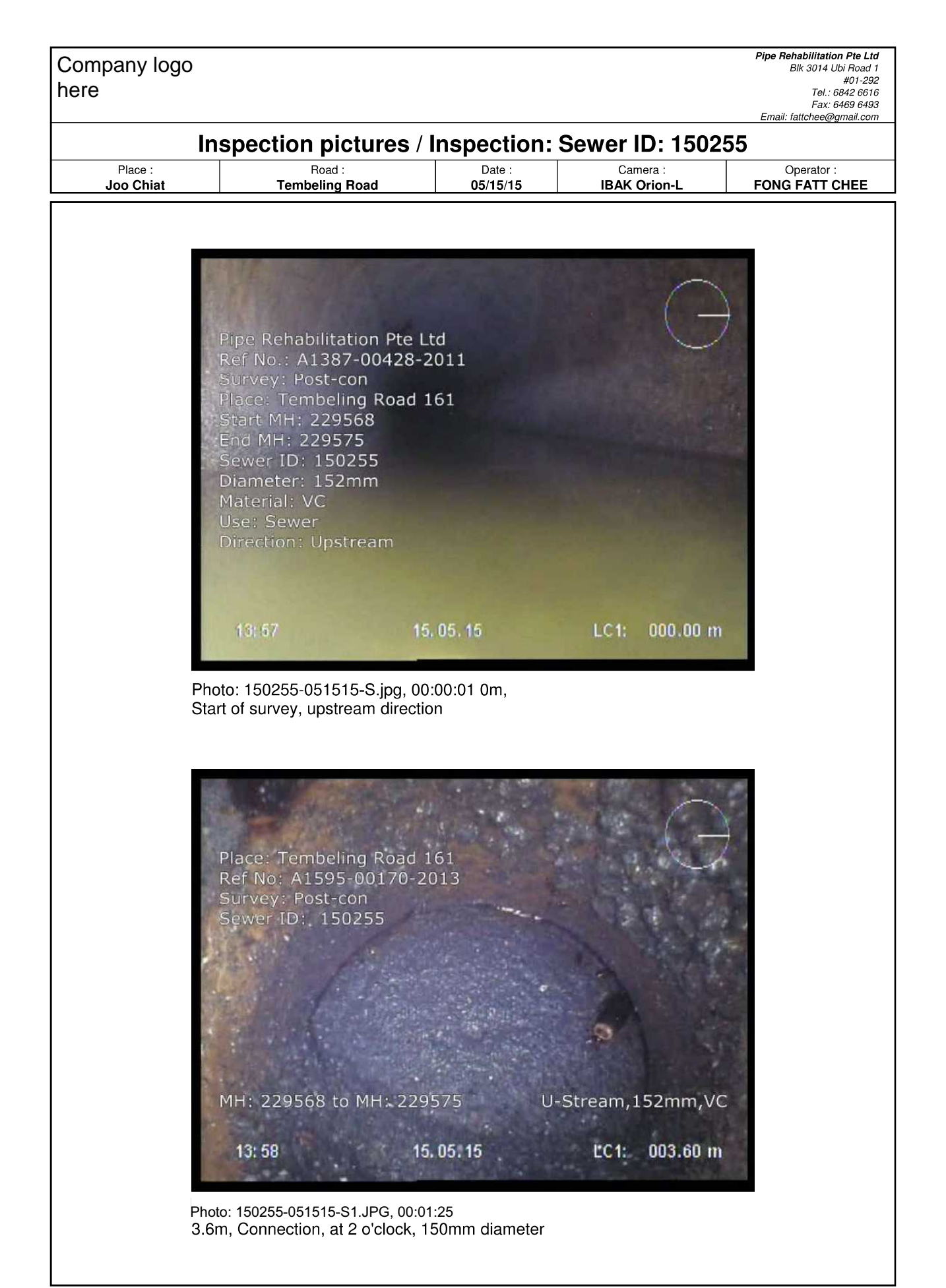

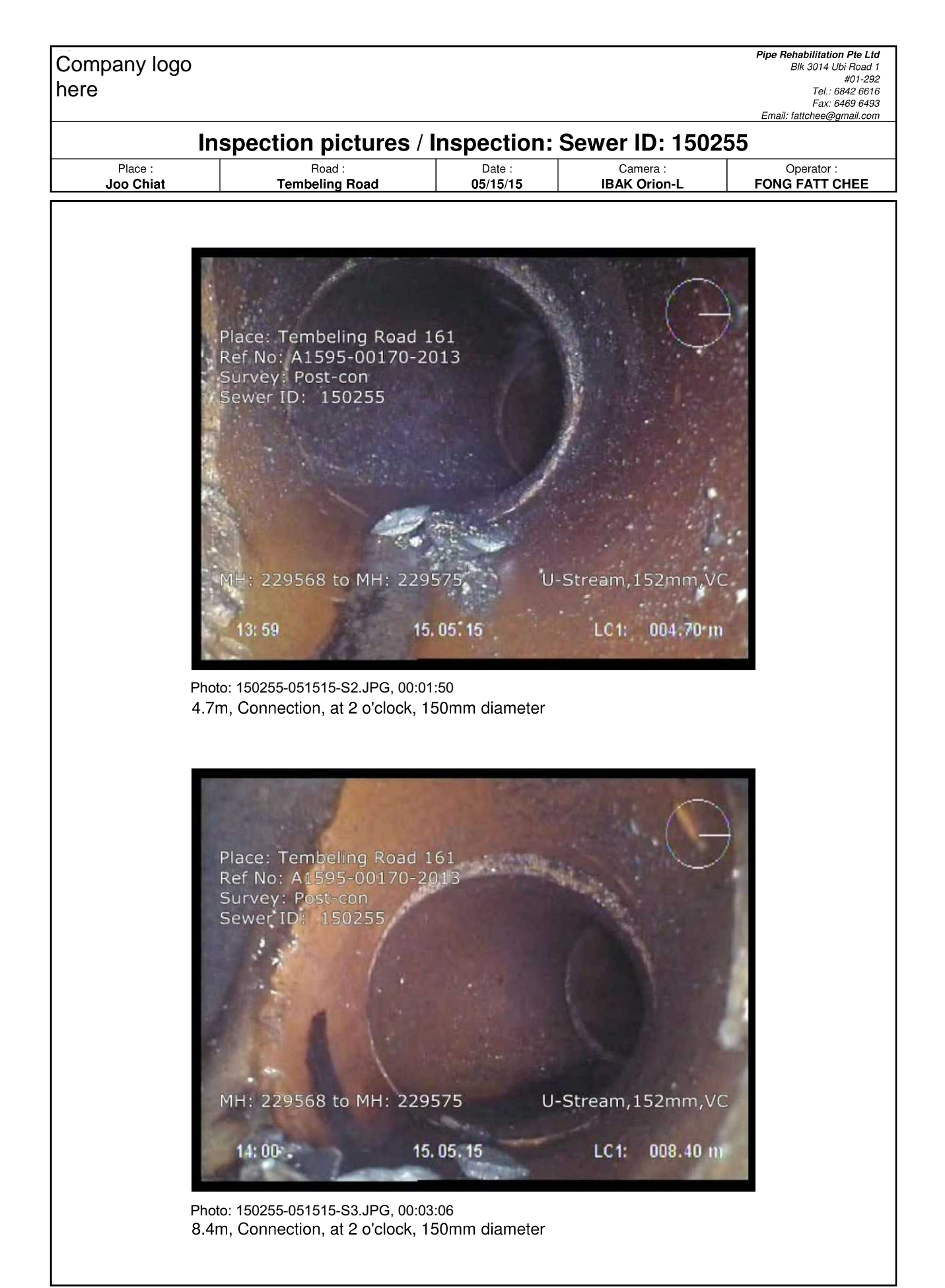

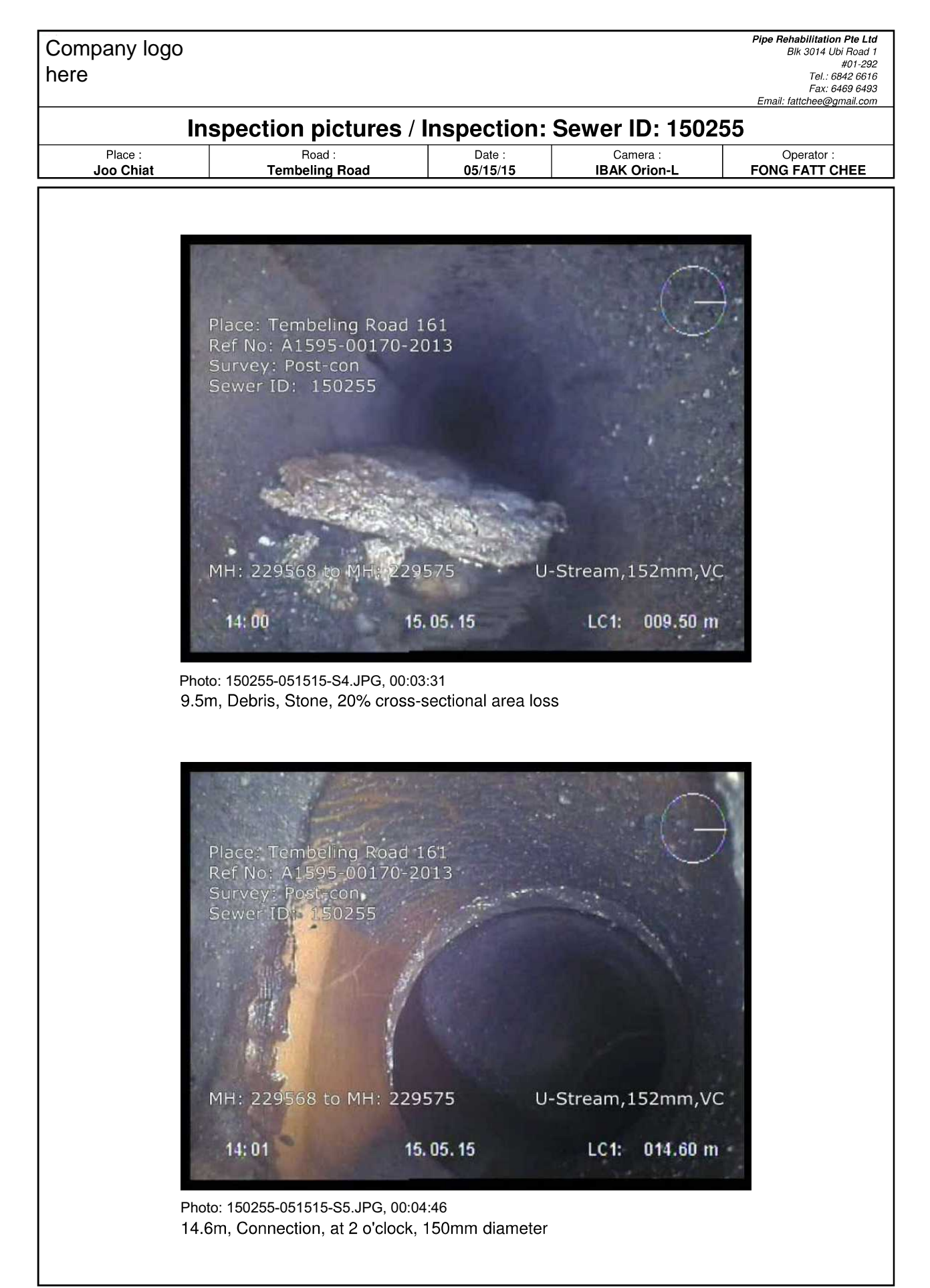

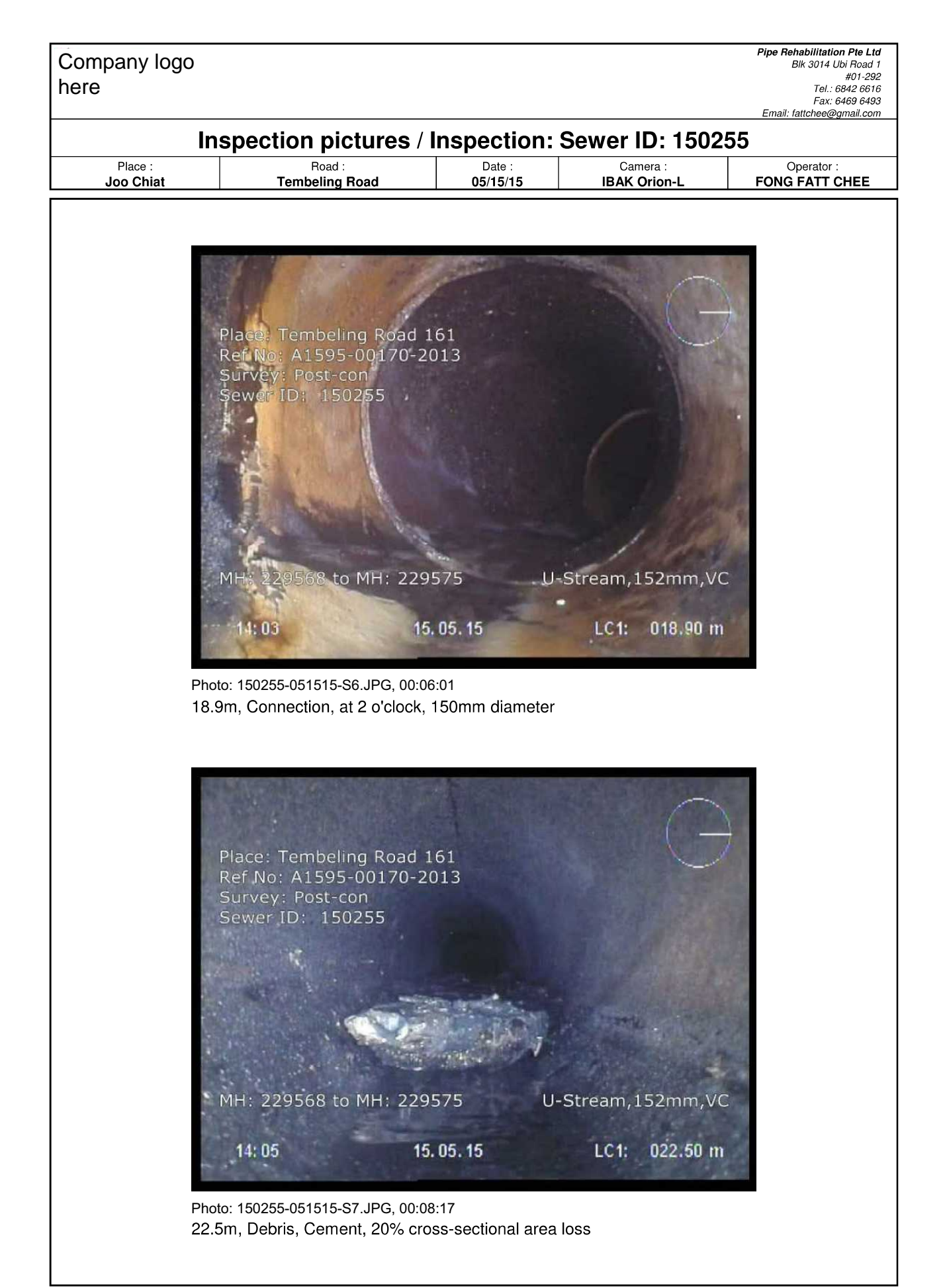

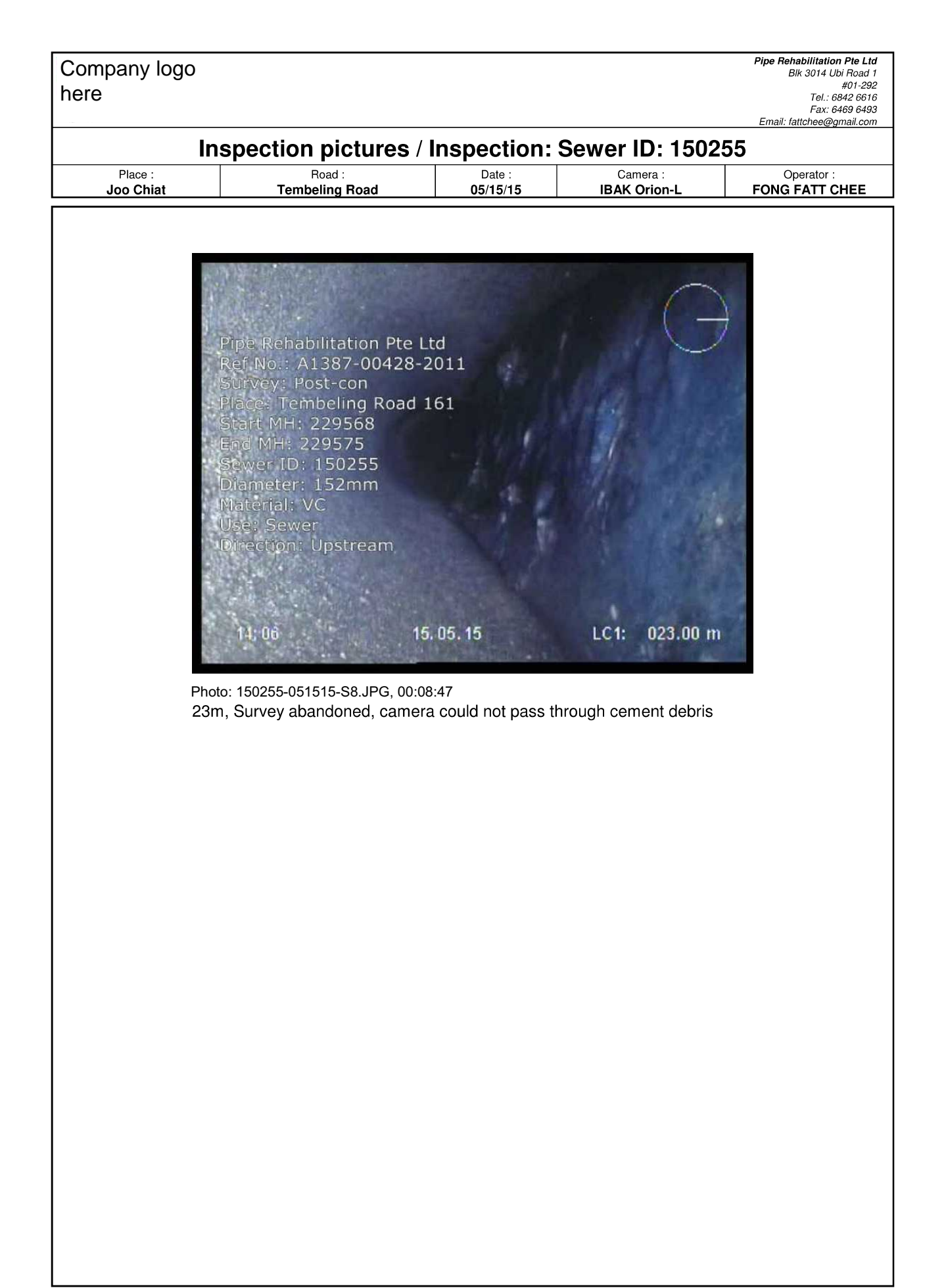

**Annex D - Sample CCTV Manhole Inspection Report** 

Note: PUB has obtained agreement from Pipe Rehabilitation Pte Ltd to use their report as sample report. There is no intention of marketing or publicity purposes
# Company logo here

Pipe Rehabilitation Pte Ltd Blk 3014 Ubi Road 1 #01-292 Tel.: 6842 6616 Fax: 6469 6493 Email: fattchee@gmail.com

|                               |                                |                                              | Man                         | hole R                    | еро                       | rt / Inspe                                     | ecti                                  | on:                         | Man              | hol       | e ID: 2                             | 44988                      |                  |                      |              |
|-------------------------------|--------------------------------|----------------------------------------------|-----------------------------|---------------------------|---------------------------|------------------------------------------------|---------------------------------------|-----------------------------|------------------|-----------|-------------------------------------|----------------------------|------------------|----------------------|--------------|
|                               | Survey D<br>04/24/             | )ate :<br>15                                 | Type<br>Post-c              | of Survey:<br>onstruction |                           | Weather :<br>Drv                               |                                       | Mar                         | hole GIS-I       | D :       | Ope<br>FONG F                       | rator :<br>ATT CHEE        | Team S<br>FONG F | upervis<br>ATT C     | sor :<br>HEE |
|                               | Start Tir<br>09:37:            | me :<br>00                                   | Year c                      | omissioned:               |                           | Camera :<br>IBAK Orion-L                       |                                       | WF<br>FON                   | RC Certified     | i:<br>IEE | Reque                               | sted by :                  | Cle              | aned :<br><b>/es</b> |              |
| Place<br>Road<br>Loca<br>Loca | e :<br>d :<br>ation Deta       | MacPhe<br>Mulber<br>ilsUnit 58<br>e: Private | erson<br>ry Ave<br>Property |                           | Cha<br>Mat<br>Sha<br>Proj | mber Size :<br>erial:<br>pe :<br>ect Ref. No.: | 800 x 9<br>Concre<br>Rectan<br>A650-0 | 50<br>te<br>gular<br>0109-2 | 2014             |           | Cover Size<br>Material :<br>Shape : | : 600 x<br>Cast I<br>Squar | 600<br>ron<br>re |                      |              |
| Cove                          | er Good C                      | Condition :                                  | Yes                         |                           |                           |                                                |                                       |                             |                  |           |                                     |                            |                  |                      |              |
| Wate                          | er Level :                     | 1.                                           | . 10%<br>Ves                |                           |                           |                                                | s                                     |                             | pth :<br>Depth : |           | 2.72                                |                            |                  |                      |              |
| Rem                           | arks :                         |                                              | CC                          | TV Inspection             | found t                   | he entire manho                                | le inclu                              | iding                       | cover in go      | ood co    | ndition                             |                            |                  |                      |              |
| No.                           | Code                           | Position                                     | Observation                 |                           |                           |                                                | C1                                    | C                           | 2 Q1             | Grade     | Remark                              |                            |                  | 0                    | 0            |
| 1                             | GP                             | 0.00                                         | General pho                 | tograph, manh             | ole surre                 | ounding location                               |                                       |                             |                  | 1         | Good Condi                          | ion                        |                  | 9                    |              |
| 2                             | GP                             | 0.00                                         | General pho                 | tograph, manh             | ole cove                  | ər                                             |                                       |                             |                  | 1         | Good Condi                          | ion                        |                  | 0                    |              |
| 3                             | GP                             | 0.00                                         | General pho                 | tograph, shaft a          | and fran                  | пе                                             |                                       |                             |                  | 1         | Good Condi                          | ion                        |                  | 0                    |              |
| 4                             | GP                             | 0.00                                         | General pho                 | tograph, manh             | ole fram                  | e (detail)                                     |                                       |                             |                  | 1         | Good Condi                          | ion                        |                  | 0                    |              |
| 5                             | GP                             | 0.00                                         | General pho                 | tograph, shaft v          | wall (det                 | tail)                                          |                                       |                             |                  | 1         | Good Condi                          | ion                        |                  | 0                    |              |
| 6                             | GP                             | 0.30                                         | General pho                 | tograph, chaml            | oer wall                  |                                                |                                       |                             |                  | 1         | Good Condi                          | ion                        |                  | 0                    |              |
| 7                             | GP                             | 1.60                                         | General pho                 | tograph, backd            | rop                       |                                                |                                       |                             |                  | 1         | Good Condi                          | ion                        |                  | 0                    |              |
| 8                             | GP                             | 1.90                                         | General pho                 | tograph, manh             | ole beno                  | ching                                          |                                       |                             |                  | 1         | Good Condi                          | ion                        |                  | 9                    |              |
| 9                             | GP                             | 2.20                                         | General pho                 | tograph, invert           | level                     |                                                |                                       |                             |                  | 1         | Good Condi                          | ion                        |                  | 0                    |              |
| 10                            | GP                             | 2.20                                         | General pho                 | tograph, outgoi           | ing pipe                  |                                                |                                       |                             |                  | 1         | Good Condi                          | ion                        |                  | 0                    |              |
| 11                            | GP                             | 2.20                                         | General pho                 | tograph, incom            | ing pipe                  | 9.1                                            |                                       |                             |                  | 1         | Good Condi                          | ion                        |                  | 0                    |              |
| 12                            | GP                             | 2.20                                         | General pho                 | tograph, incom            | ing pipe                  | 2                                              |                                       |                             |                  | 1         | Good Condi                          | ion                        |                  | 9                    |              |
|                               |                                |                                              |                             |                           |                           |                                                |                                       |                             |                  |           |                                     |                            |                  |                      |              |
| Cove                          | rplates                        |                                              |                             |                           |                           |                                                |                                       |                             |                  |           |                                     |                            |                  |                      |              |
| No.                           | Туре                           |                                              | Cover SI                    | nape I                    | Material                  |                                                |                                       | Bre                         | eadth            | Grou      | Ind Invert                          | Clas                       | s MH-            | ID                   |              |
| 1                             | Heavy Du                       | ıty                                          | Square                      | (                         | Cast iro                  | n                                              |                                       | 600                         | 0/600            | 103.7     | 785 101.06                          | 5                          | 2449             | 988                  |              |
|                               |                                |                                              |                             |                           |                           |                                                |                                       | _                           |                  |           |                                     |                            |                  |                      |              |
|                               |                                |                                              |                             |                           |                           |                                                |                                       | _                           |                  |           |                                     |                            |                  |                      |              |
|                               |                                |                                              |                             |                           |                           |                                                |                                       |                             |                  |           |                                     |                            |                  |                      |              |
| In- /o                        | utlets                         |                                              |                             |                           |                           |                                                |                                       |                             |                  |           |                                     |                            |                  |                      |              |
| No.                           | Clock <sup>-</sup><br>Position | Гуре                                         | Shape                       | Diameter/W<br>idth [in]   | Depth<br>to inver         | Material<br>t                                  | From                                  | MH                          | To MH            | Wa        | ter Level                           | Channel Obs                | ervation         |                      |              |
| 1                             | 12 I                           | n                                            | circular                    | 150                       |                           | Vitrified clay                                 | 2449                                  | 989                         |                  | 10%       | 6                                   | No defects                 |                  |                      |              |
| 2                             | 10                             | n                                            | circular                    | 150                       |                           | Vitrified clay                                 |                                       |                             |                  | 10%       | 6                                   | No defects                 |                  |                      |              |
| 3                             | 3                              | n                                            | circular                    | 150                       |                           | Vitrified clay                                 | 2490                                  | 009                         |                  | 10%       | 6                                   | No defects                 |                  |                      |              |
| 4                             | 6 (                            | Out                                          | circular                    | 150                       |                           | Vitrified clay                                 |                                       |                             | 249006           | 10%       | 6                                   | No defects                 |                  |                      |              |
|                               |                                |                                              |                             |                           |                           |                                                |                                       |                             |                  |           |                                     |                            |                  |                      |              |
|                               |                                |                                              |                             |                           |                           |                                                |                                       |                             |                  |           |                                     |                            |                  |                      |              |
|                               |                                |                                              |                             |                           |                           |                                                |                                       |                             |                  |           |                                     | 1                          |                  |                      |              |
|                               |                                |                                              |                             |                           |                           |                                                |                                       |                             |                  |           |                                     |                            |                  |                      |              |
|                               |                                |                                              |                             |                           |                           |                                                |                                       |                             |                  | +         |                                     |                            |                  |                      |              |
|                               |                                |                                              | 1                           |                           |                           |                                                |                                       |                             |                  |           |                                     |                            |                  |                      |              |

Mulberry Avenue 58 - Post-con // Page: 1

| Company logo<br>here      | 0                                    |                  |                            |                              | Pipe Rehabiltation Pte Ltd<br>Blk 3014 Ubi Road 1<br>#01-292<br>Tel.: 6842 6616<br>Fax: 6469 6493<br>Email: fattchee@gmail.com |
|---------------------------|--------------------------------------|------------------|----------------------------|------------------------------|----------------------------------------------------------------------------------------------------|
|                           | Manhole Pict                         | ures / Inspe     | ction: Manho               | le ID: 244988                |                                                                                                    |
| Survey Date :<br>04/24/15 | Type of Survey:<br>Post-construction | Weather :<br>Drv | Manhole GIS-ID :<br>244988 | Operator :<br>FONG FATT CHEE | Team Supervisor :<br>FONG FATT CHEE                                                                                            |

| 04/24/15                 | Post-construction  | Dry                      | 244988                            | FONG FATT CHEE | FONG FATT CHEE          |
|--------------------------|--------------------|--------------------------|-----------------------------------|----------------|-------------------------|
| Start Time :<br>09:37:00 | Year commissioned: | Camera :<br>IBAK Orion-L | WRC Certified :<br>FONG FATT CHEE | Requested by : | Cleaned :<br><b>Yes</b> |
|                          |                    |                          |                                   |                |                         |

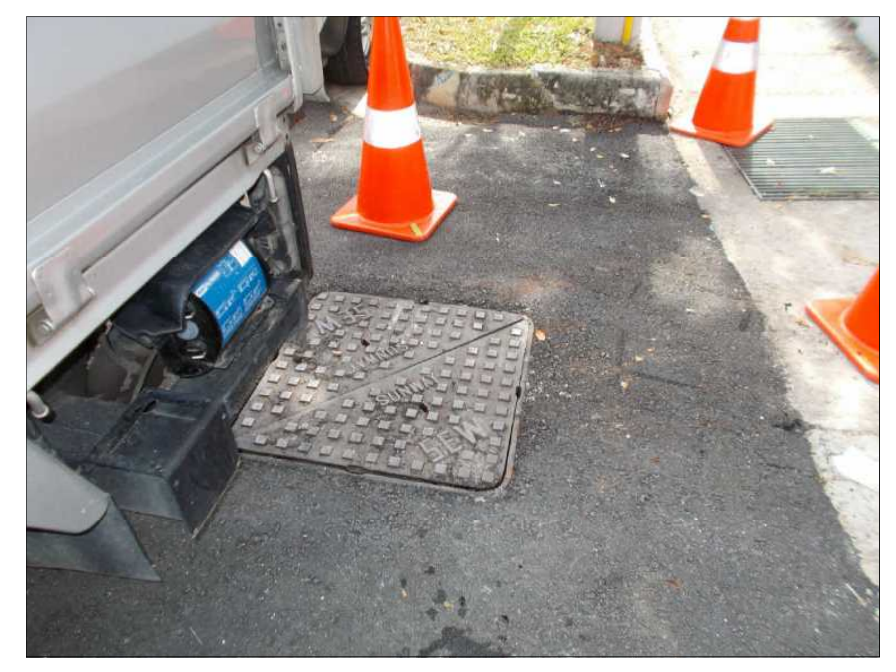

Photo: 244988-042415-M.JPG General photograph, manhole surrounding location

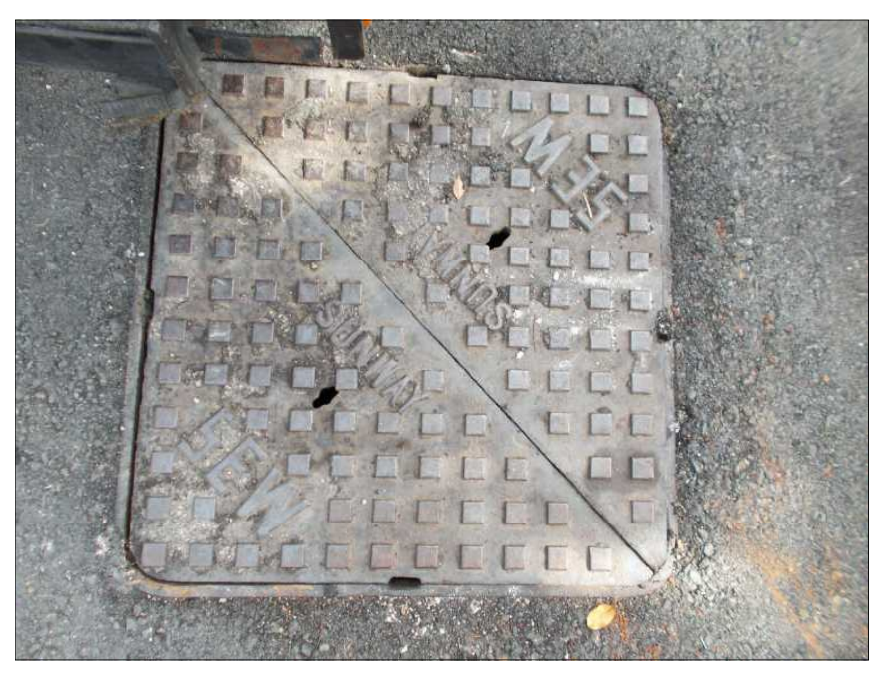

Photo: 244988-042415-M1.JPG General photograph, manhole cover

|               | Manhole Pic                                                                                                    | tures / Inspec                                                                                  | tion: Manho      | le ID: 244988  |             |
|---------------|----------------------------------------------------------------------------------------------------|-------------------------------------------------------------------------------------------------|------------------|----------------|-------------|
| Survey Date : | Type of Survey:                                                                                                    | Weather :                                                                                       | Manhole GIS-ID : | Operator :     | Team Superv |
| Start Time :  | Year commissioned:                                                                                                    | Camera :                                                                                        | WRC Certified :  | Requested by : | Cleaned     |
| 09:37:00      |                                                                                                    | IDAK ONOTE                                                                                      | TONGTATIONEL     |                | 163         |
|               |                                                                                                    |                                                                                                 |                  |                |             |
|               | Photo: 244988-042418<br>General photograph<br>Pipe Rehabili<br>Survey: Post<br>Place: Mulber<br>Ref No.: A65<br>MH ID: 2449 | 5-M2-Benching.JPG<br>h, shaft and frame<br>tation Pte Ltd<br>-con<br>rry Ave 58<br>0-00109-2014 |                  | G              |             |
|               |                                                                                                    |                                                                                                 |                  |                |             |

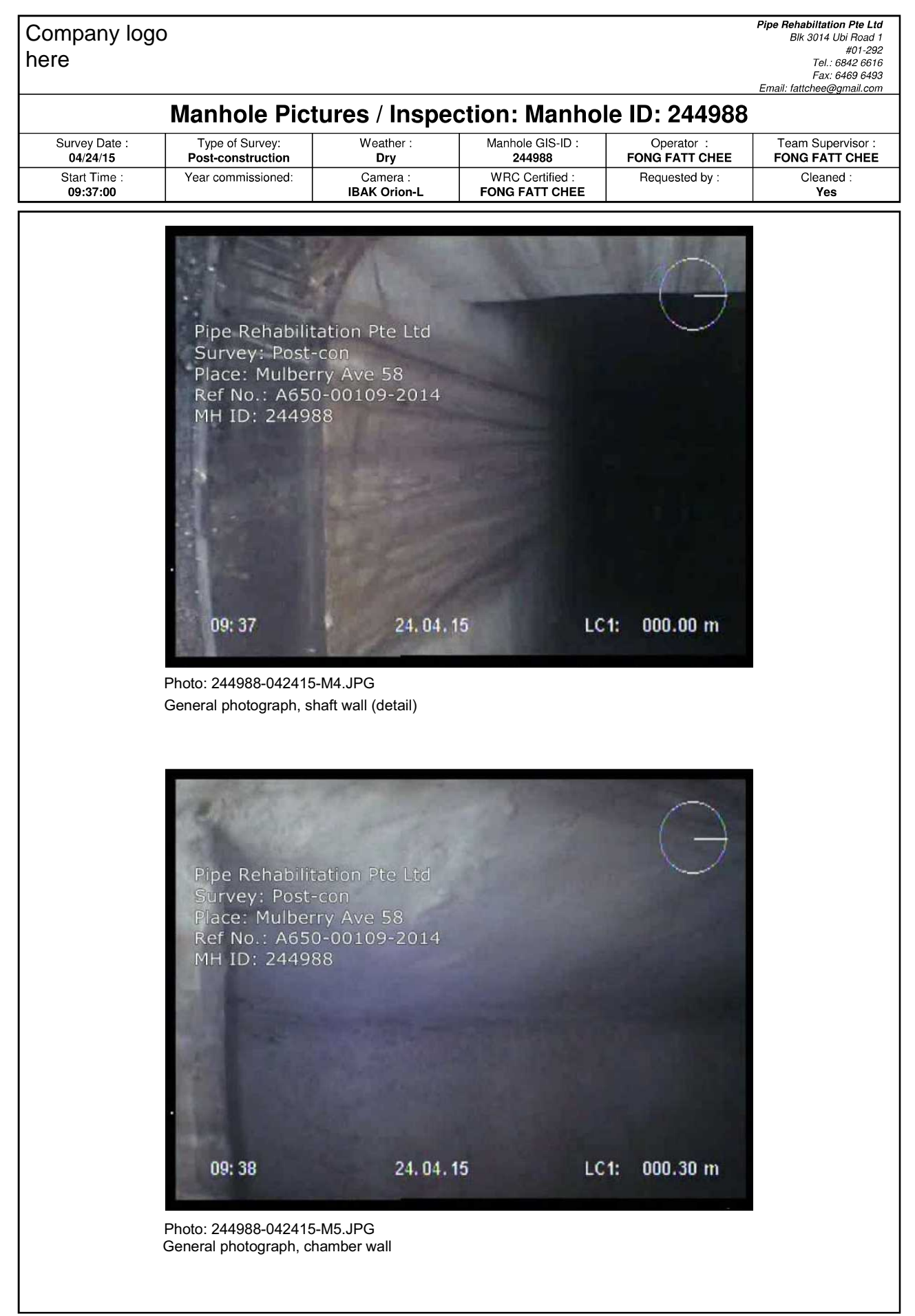

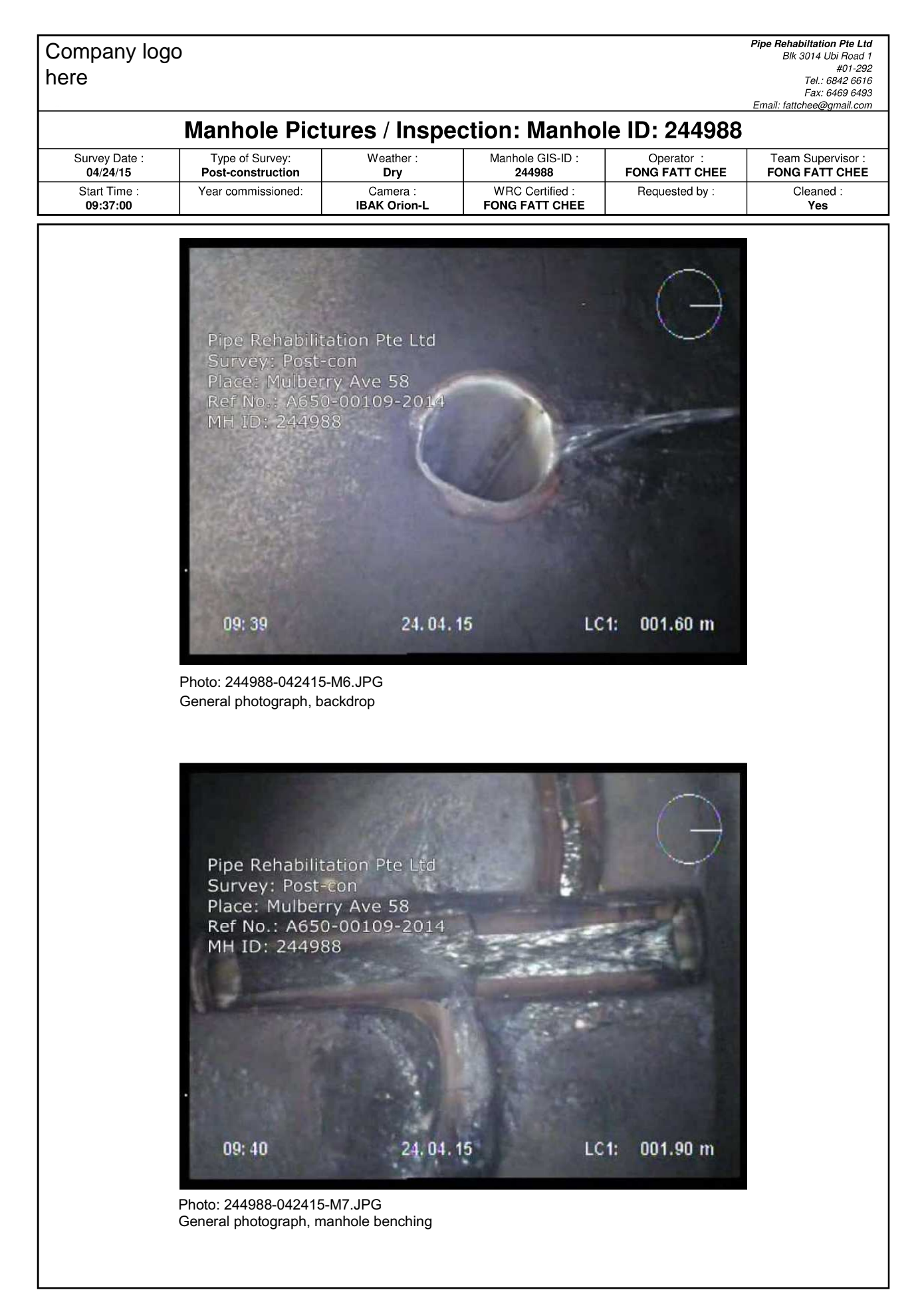

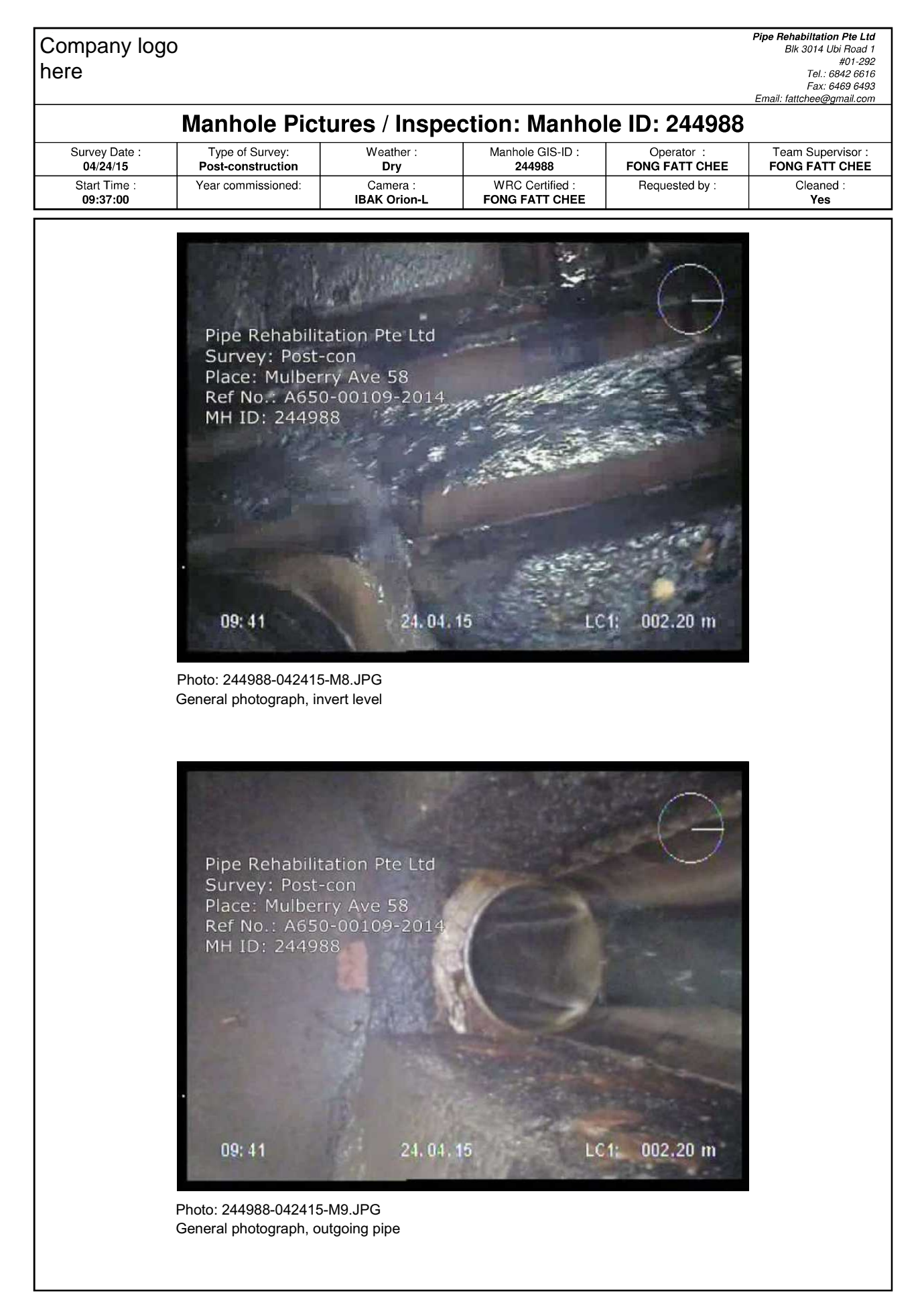

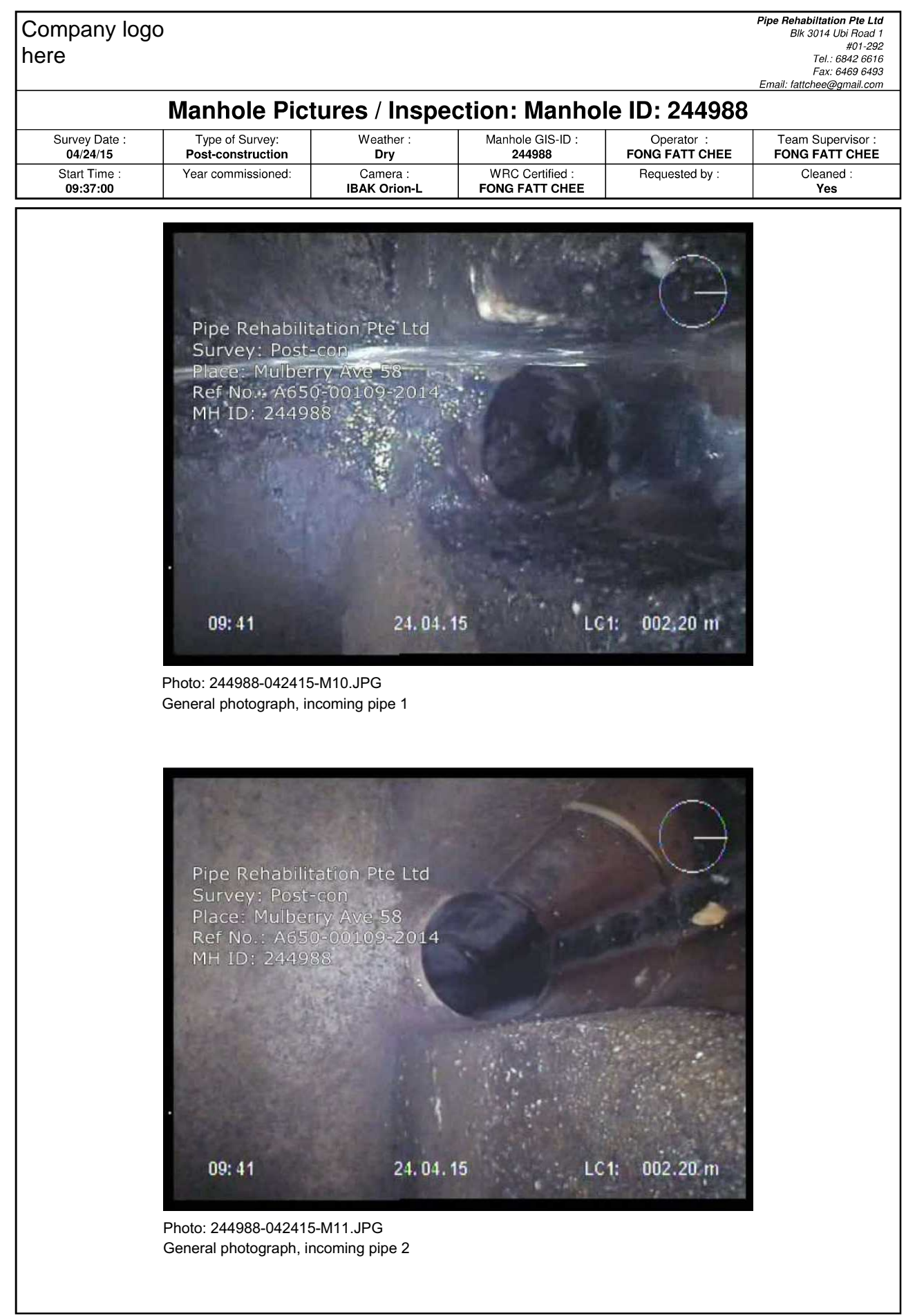

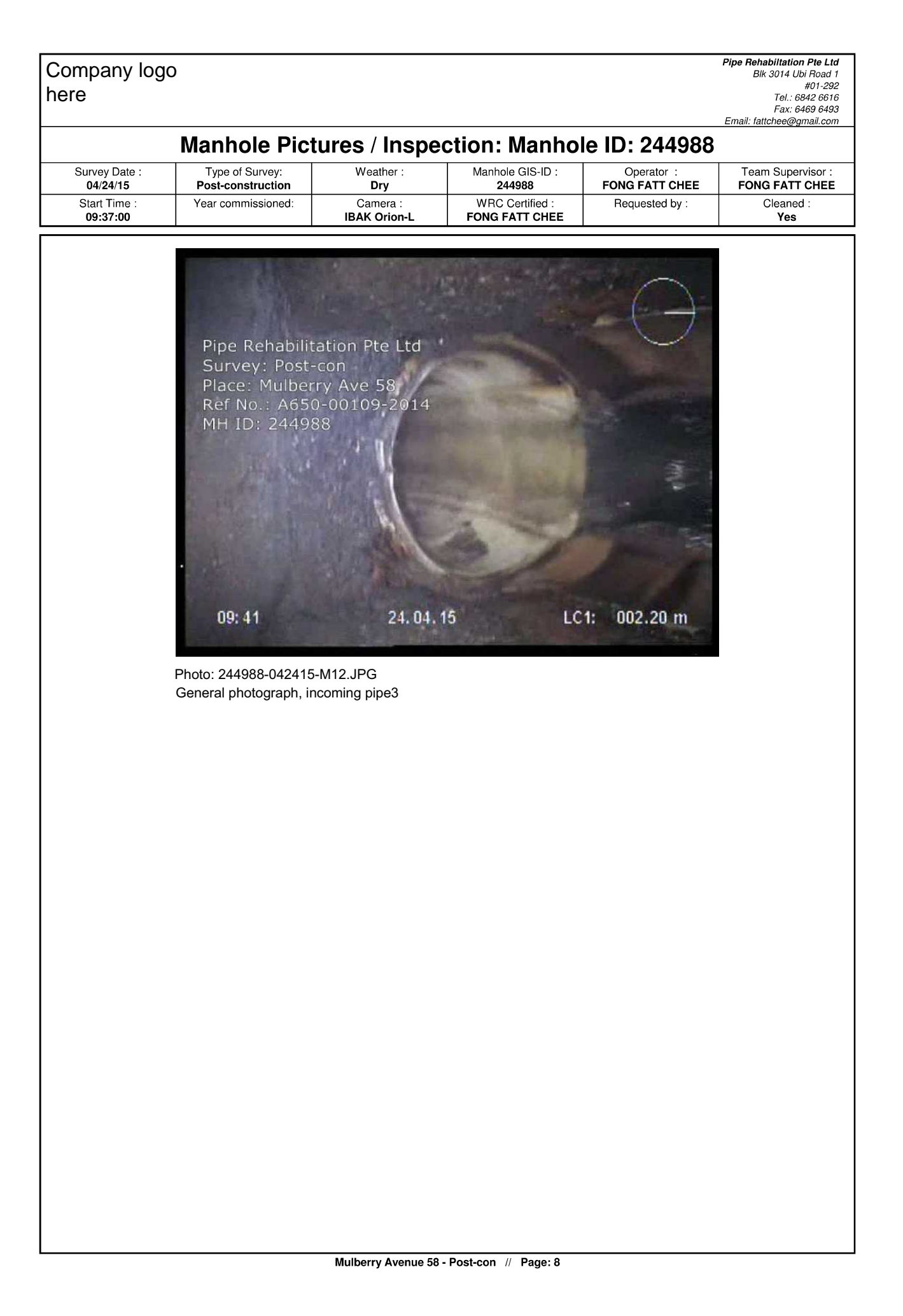

# **NEW REQUIREMENTS**

**Annex E – Sample Report on Surrounding Development Site** 

# **Project Signboard**

Note: 1 photo of the project signboard should be complied only to the first manhole report

| TEMPO<br>ON LO               | DRARY ANCILI<br>T 4315P MK 7 | LARY WORK    | S VIEW CIRCU  | ORY FOR    | 140 WOR | AREA)  |
|------------------------------|------------------------------|--------------|---------------|------------|---------|--------|
| PROJECT REF NO.              | : E3263                      | 8-00007-201  | 2             |            |         |        |
| FOR ENQUIRIES OR FEEDBAC     | K, PLEASE CALL T             | HE FOLLOWING | TEL NO :      |            |         |        |
| DEVELOPER / OWNER            | : MENC                       | AST MARIN    | E PTE LTD     |            |         | -      |
| ARCHITECT OR OP FOR BUILDING | PLAN :                       | -            |               |            |         |        |
| PROFESSIONAL ENGINEER        | ÷.,                          | XXXX         |               |            | TEL:    | 6XXXX  |
| BUILDER                      | 12                           | YY           | YY Pte Ltd    |            | TEL:    | 9XXXXX |
| ATE OF PERMIT ISSUED : 03    | MAY 2013                     | EXPECTED     | DATE OF COMPL | ETION . 03 | MARCH   | 2014   |

# Photo of Manhole (Start) and Sewer Alignment

Note: 1 photo of sewer alignment, flow direction (marked red) and construction site (marked blue) to be marked approximately in the photo using an arrow line (width 4pt) by identifying the entering manhole. This report to be compiled together in every manhole report. Date of the photo taken to be reflected.

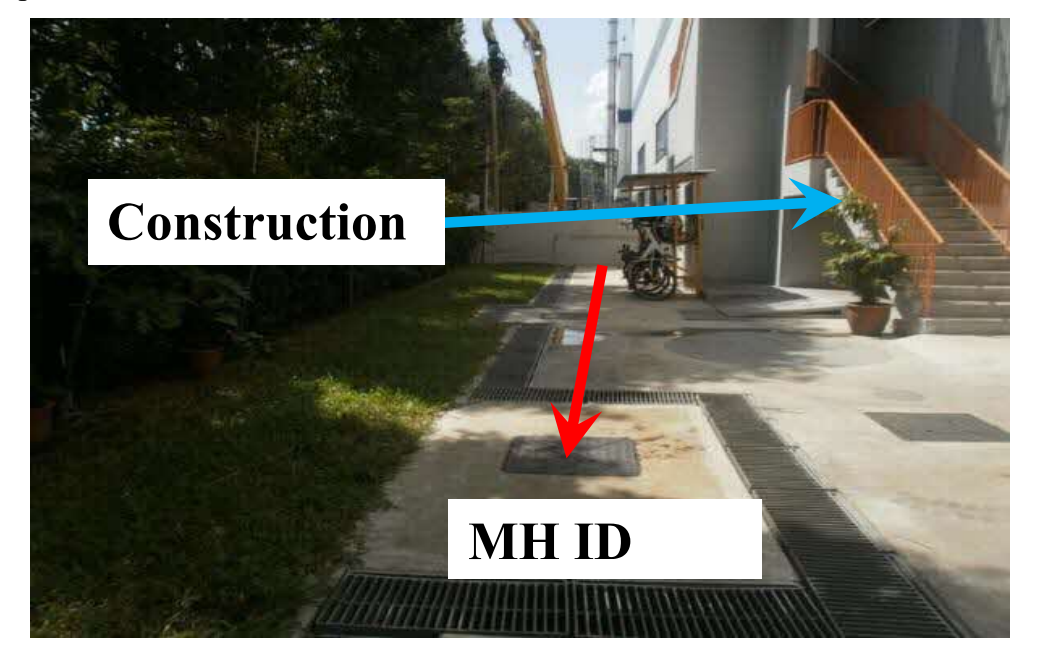

Annex F – Sample Images to be Uploaded

# 1. Far view of Manhole

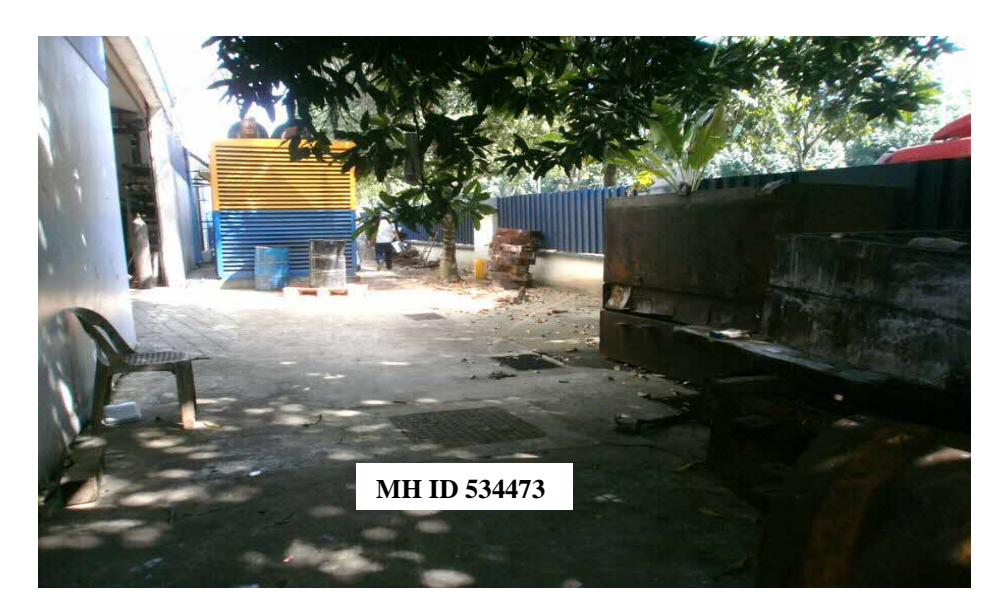

2. Manhole Benching or Channel

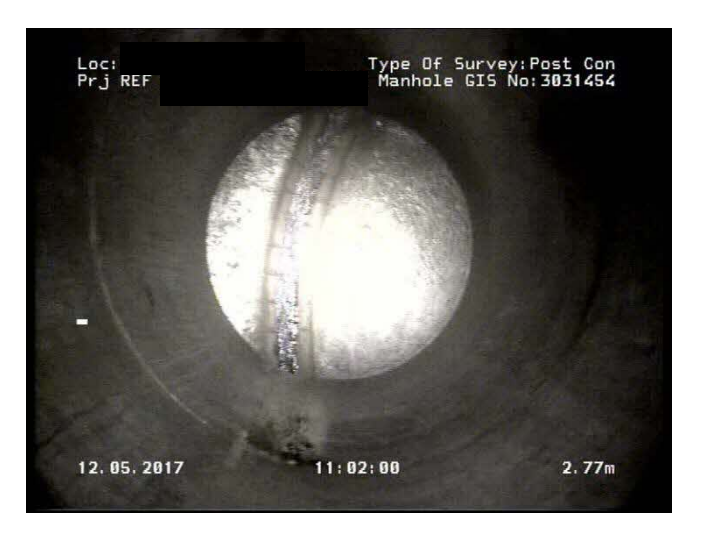

3. Sewer Pipe Face

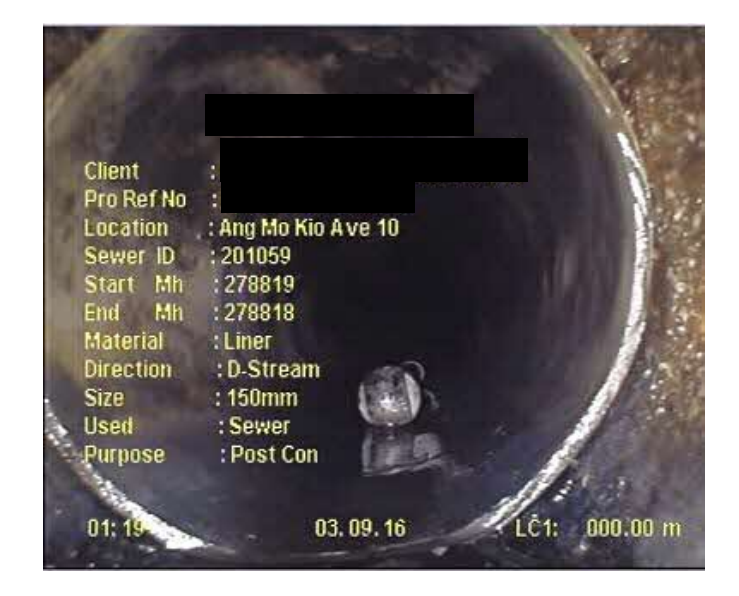

Annex G - CCTV Online Submission System User Guide

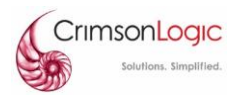

CRIMSONLOGIC PTE LTD / CLEARMANAGE PTE LTD

# PUB CCTV Online System

# **User Guide (Contractors)**

Andy Tan

11<sup>th</sup> September 2017

#### Version History

| Versions | Author(s)          | Description              | Date Complete |
|----------|--------------------|--------------------------|---------------|
| 1.0      | Andy Tan, Roy Chew | Draft                    | 06 Sep 2017   |
| 1.1      | Andy Tan, Roy Chew | 1 <sup>st</sup> Revision | 13 Sep 2017   |
| 1.2      | Andy Tan, Roy Chew | Final Revision           | 20 Sep 2017   |
|          |                    |                          |               |
|          |                    |                          |               |

#### Disclaimers

The information contained in this document is subject to change without notice. The information in this document is provided for informational purposes only.

#### **Privacy Information**

This document may contain information of a sensitive nature. This information should not be given to persons other than those who are involved in the project or who will become involved during the lifecycle.

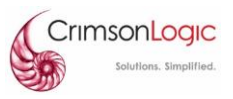

#### Definition and Acronyms:

| Term     | Definition                                                      |
|----------|-----------------------------------------------------------------|
| PUB      | Public Utilities Board                                          |
| MP4      | MPEG-4, Moving Picture Experts Group-4. A type of video format. |
| PDF      | Portable Document Format. A type of document format.            |
| JPG      | JPEG, Joint Picture Expert Group. A type of image format.       |
| GIF      | Graphic Interchange Format. A type of image format.             |
| BMP      | Bitmap. A type of image format.                                 |
| PNG      | Portable Network Graphic. A type of image format.               |
| Pre-Con  | Pre-Construction                                                |
| Post-Con | Post-Construction                                               |
| DLP      | Defect Liability Period                                         |
| QP       | Qualified Person / Qualified Personnel                          |

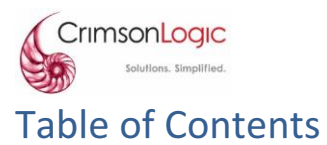

| 1. Introduc | ction                        | 5  |
|-------------|------------------------------|----|
| 1.1 Prii    | mary Functions of the System | 5  |
| 2. General  | Functions                    | 6  |
| 2.1 Use     | er Account                   | 6  |
| 2.1.1       | Login                        | 6  |
| 2.1.2       | Logout                       | 8  |
| 2.1.3       | Change Password              | 9  |
| 2.1.4       | View/Update User Profile     | 10 |
| 2.1.5       | Forgot Password              | 11 |
| 2.1.6       | Blacklisted                  | 13 |
| 2.2 Cor     | ntact Us                     | 14 |
| 2.2.1       | Contact Us                   | 14 |
| 2.3 Cor     | ntractor Company Profile     | 16 |
| 2.3.1       | Create Company Profile       | 16 |
| 2.3.2       | View Company Profile         | 16 |
| 2.4 List    | t / Grid View                | 17 |
| 2.4.1       | Number of Entries in Grid    |    |
| 2.4.2       | Pagination                   |    |
| 2.4.3       | Filter Results               |    |
| 2.4.4       | Sort Results                 |    |
| 2.4.5       | Export Grid to Excel         | 20 |
| 3. Contrac  | tor Administrator Functions  | 21 |
| 3.1 Ma      | nage Contractor Users        | 21 |
| 3.1.1       | Add New User                 | 21 |
| 3.1.2       | Edit User                    | 23 |
| 3.1.3       | Delete User                  | 25 |
| 4. Contrac  | tor User Functions           |    |
| 4.1 Ne      | w Submissions                |    |
| 4.1.1       | Create New Submissions       |    |
| 4.1.2       | Draft Submissions            |    |
| 4.1.3       | Delete Draft Submissions     | 40 |
| 4.2 Sea     | arch & View Submissions      | 41 |
| 4.2.1       | Search Submissions           | 41 |

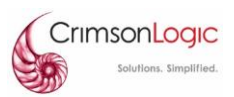

|    | 4.2. | 2      | View Submissions                  | 42 |
|----|------|--------|-----------------------------------|----|
|    | 4.2. | 3      | View Rejected Submission          | 43 |
|    | 4.3  | Post   | t Submission Actions              | 45 |
|    | 4.3. | 1      | Resubmit Rejected Submissions     | 45 |
|    | 4.3. | 2      | Withdraw Submitted Submissions    | 50 |
|    | 4.4  | Exp    | ort Submission List               | 52 |
|    | 4.4. | 1      | Export to Excel                   | 52 |
| 5. | Ema  | ail No | otifications                      | 55 |
|    | 5.1  | Pass   | sword (User Account) Notification | 55 |
|    | 5.1. | 1      | Password Issuance Notification    | 55 |
|    | 5.1. | 2      | Password Recovery Email           | 55 |
|    | 5.2  | Sub    | mission Notifications             | 56 |
|    | 5.2. | 1      | Submission Confirmation           | 56 |
|    | 5.2. | 2      | Submission Acceptance             | 56 |
|    | 5.2. | 3      | Submission Rejection              | 57 |

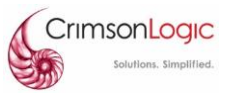

# 1. INTRODUCTION

This document contains all essential information for the "Contractor Users" to make full use of the CCTV Online System. This document includes a description of the system functions and capabilities and stepby-step procedures for system access and use. Where possible, images/graphics will be used for better illustrations.

This document may be subjected to alterations as the project/system introduces new functions or new ways to perform a task/action.

# **1.1 Primary Functions of the System**

The primary function of the CCTV Online system is to facilitate the submission and processing of Survey reports (forms, reports, videos and images) by the Contractors to PUB officers. The system is an online system, which aims to eliminate the needs to transport Survey reports (forms, reports, videos and images) in the form of physical documents or physical harddisks/DVDs.

With an online CCTV submission system, all stakeholders (Contractors and PUB officers) can refer to their submissions online, which greatly increases the efficiency in the entire process.

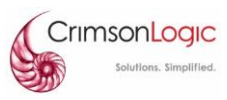

# 2. GENERAL FUNCTIONS

Below sections contains the step-by-step guide on performing general functions in the system.

# 2.1 User Account

This section contains the guide for user account related functions.

Below is how the account is structured for Contractors:

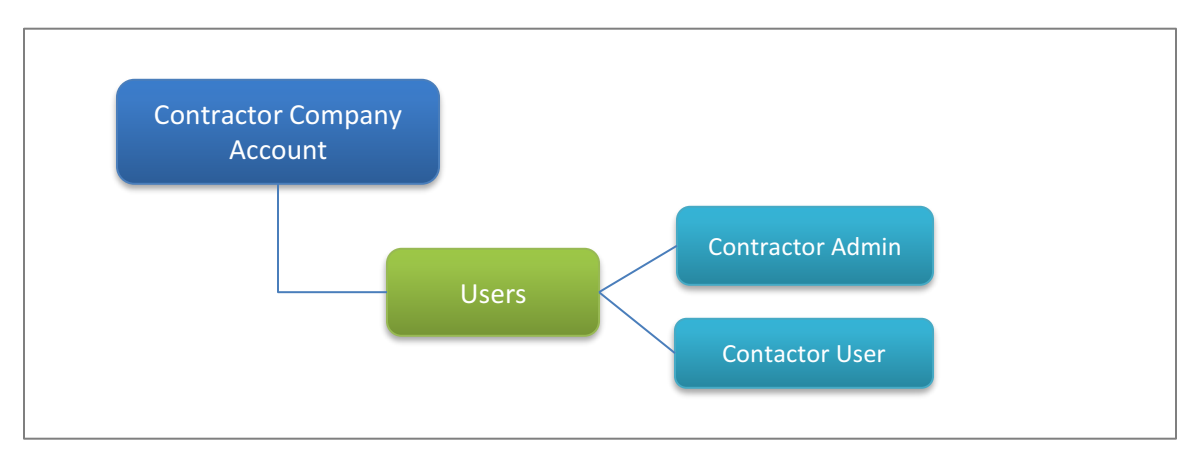

Figure 1: Contractor User Account (Hierarchy)

There are two (2) types of user accounts (roles) for contractors, namely:

- Contractor Administrator
- Contractor User

| Roles                    | Description                                                                                                 |
|--------------------------|----------------------------------------------------------------------------------------------------|
| Contractor Administrator | Contractor administrator has administrative function to manage the users in the Contractor Company account. |
| Contractor User          | Contractor user has the functionalities to create, view, resubmit and withdraw submissions.                 |

You may refer to section 3 Contractor Administrator Functions for more details on how to manage the users in the Contractor Company account.

Note:

• There is a limit of three (3) users per contractor company configured in the system. Should you require more, this may be increased with PUB's approval.

# 2.1.1 Login

Go to <u>http://www.sewtv.sg</u> to access the PUB Online CCTV system. Below is the landing page.

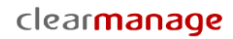

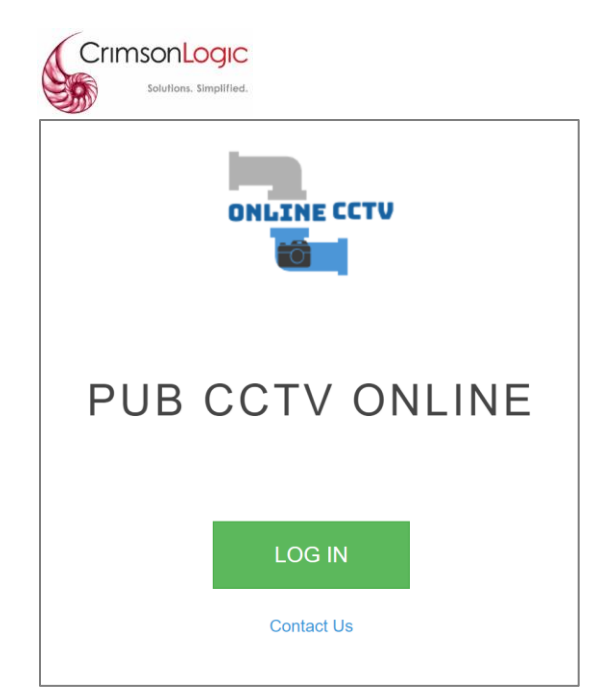

Figure 2: Landing Page

**Step 1:** Click on the "LOG IN" button and you will be redirected to the login page.

| LOG IN<br>Email *<br> <br>Password *<br>Password<br>forgot password? |                 | V          |
|----------------------------------------------------------------------|-----------------|------------|
| Email *  Password *  Password  forgot password?  co                  | _OG IN          |            |
| Password * Password forgot password? co                              | mail *          |            |
| Password * Password forgot password? co                              |                 | •••        |
| Password<br>forgot password? co                                      | assword *       |            |
| forgot password? co                                                  | Password        |            |
|                                                                      | vrgot password? | contact us |
| LOG IN                                                               | LOG IN          |            |

Figure 3: Login Page

Step 2: Enter the ID / Password that you have set for yourself.

Note:

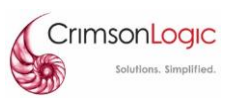

• Your user account is created by your company's administrator. Please contact him/her accordingly for account creation matters. Your password will be emailed to you upon account creation by your company administrator.

**Step 3:** Click on the "LOG IN" button to proceed to login.

Upon successful login, you will be redirected to the dashboard for your company.

| Hi! Alan Ng           |    |  |
|-----------------------|----|--|
| 🔲 CLEARMANAGE PTE I   | TD |  |
| My Company            |    |  |
| Submissions           |    |  |
| Create New Submission |    |  |

Figure 4: Contractor Company Dashboard

# 2.1.2 **Logout**

To log out of the system, you may follow the steps below.

| Step 1: At the Top Menu | Bar, click | on the "U | ser" 🚨 icon. |
|-------------------------|------------|-----------|--------------|
|-------------------------|------------|-----------|--------------|

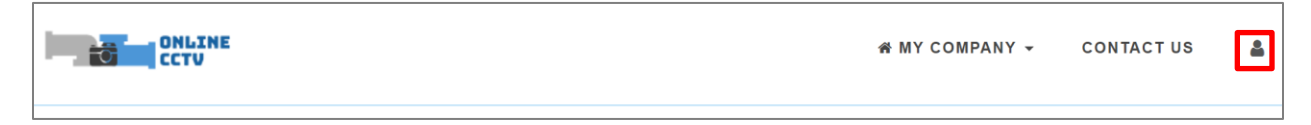

Figure 5: Top Menu Bar

Step 2: The "My Profile" page will popup. Click on the "Logout" button to proceed to logout.

| MY PROFIL           | .E                               |                       |
|---------------------|----------------------------------|-----------------------|
| Name                | Roy Chew (CM)                    | Update My Particulars |
| Email<br>User Since | cyherus@gmail.com<br>20 Jul 2017 | Change Password       |
|                     |                                  | Logout                |

Figure 6: My Profile Page (Logout)

Upon successful logout, you will be redirected to the login page.

Note:

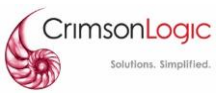

• The system will automatically logout the user if there is inactivity for thirty (30) mins or more.

### 2.1.3 Change Password

The system provides the self-service function for users to change their own password.

**Step 1:** Login to the system with your id/password.

Step 2: At the Top Menu Bar, click on the "User" 🚨 icon.

| 쑴 MY COMPANY 👻 | CONTACT US | \$ |
|----------------|------------|----|
|                |            |    |

Figure 7: Top Menu Bar

**Step 3:** The "My Profile" page will popup. Click on the "Change Password" button.

| MY PROFILE          |                   | :                     |
|---------------------|-------------------|-----------------------|
| Name                | Roy Chew (CM)     | Update My Particulars |
| Email<br>User Since | cyherus@gmail.com | Change Password       |

Figure 8: My Profile Page (Change Password)

**Step 4:** The "Set Your New Password" page will popup. Enter your new password in the "Password" field and enter the same password again in the "Confirm Password" field.

Note:

• A minimum of 5 characters is needed for password.

| Password         |   |
|------------------|---|
|                  | â |
|                  |   |
| Confirm Password |   |
|                  |   |

Figure 9: Change Password Page

**Step 5:** Click on the "Submit" button to complete the password change.

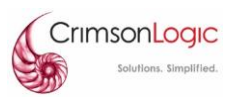

## 2.1.4 View/Update User Profile

Below steps describe how you can view and update your user profile in the system.

**Step 1:** Login to the system with your id/password.

Step 2: At the Top Menu Bar, click on the "User" 🛋 icon.

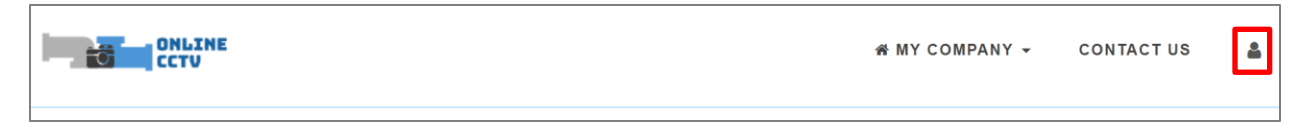

Figure 10: Top Menu Bar

**Step 3:** The "My Profile" page will popup. Click on the "Update My Particulars" to update your profile.

| MY PROFILE          |                                  | >                     |
|---------------------|----------------------------------|-----------------------|
| Name                | Roy Chew (CM)                    | Update My Particulars |
| Email<br>User Since | cyherus@gmail.com<br>20 Jul 2017 | Change Password       |

Figure 11: My Profile Page (Update My Particulars)

**Step 4:** The "Update My Particulars" page will popup. You may change your particulars here.

| Email        |       |  |
|--------------|-------|--|
| cyherus@gmai | l.ċom |  |
| Name *       |       |  |
| Roy Chew (CM | )     |  |

Figure 12: Update My Particulars Page

Step 5: Click on the "Submit" button to update your profile.

Note:

- Users are only allowed to update their names on the system.
- Information such as email, contact number, identity number, designation and roles in the company can be updated by the Contractor administrators.

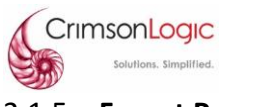

# 2.1.5 Forgot Password

In case of users forgetting their passwords, the system provides a self-service module for users to reset their own password without requiring the administrators to reset for them.

**Step 1:** At the login page, click on the "forgot password?" link.

| •••        |
|------------|
| contact us |
|            |
|            |

**Step 2:** At the "Reset Password" page, enter the email address that you used to register for an user account in the system.

Note:

• If you have forgotten your registered email address, you may use the "contact us" link to get the contact details of the PUB administrator to check.

| ONLINE CCTV                                                                                             |
|----------------------------------------------------------------------------------------------------|
| RESET PASSWORD                                                                                          |
| Please enter your registered email address, you will be sent instructions on how to reset your password |
| mymail@emailaddress.com                                                                                 |
| Submit                                                                                                  |

Figure 13: Request for Reset Password Page

**Step 3:** Click on the "Submit" button and the system will prompt you that a reset link has been sent to your email address.

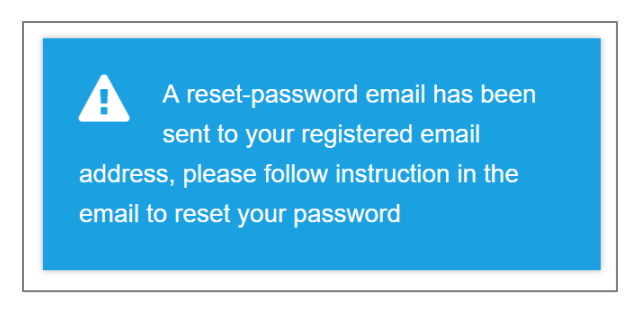

Figure 14: Reset Password Message Prompt

**Step 4:** Check your email inbox for the "Password Recovery" email. Click on the "here" link in the email message.

Note:

• You may have to check your spam/junk folder if you did not receive the email after 10 mins.

|               | eply All 🕞 Forward                                                                            |
|---------------|-----------------------------------------------------------------------------------------------|
|               | Sun 9/7/2017 2:55 PM                                                                          |
| В             | Bitopia <noreply@bitopia.tech></noreply@bitopia.tech>                                         |
|               | Password Recovery                                                                             |
| To roy.chew@c | learmanage.com                                                                                |
| Dear Roy Ch   | ew.                                                                                           |
|               |                                                                                               |
| You have rec  | quested to reset your password. If you did not request this, please inform the administrator. |
| Otherwise, p  | lease clic <mark>t <u>here</u> t</mark> o complete your request.                              |

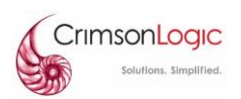

**Step 5:** At the "Reset Password" page, enter the new password in the "New Password" field. You must enter the same password again in the "Confirm New Password" field.

| ONLINE CCTV                      |    |
|----------------------------------|----|
|                                  |    |
|                                  |    |
| RESET PASSWORD                   |    |
| Please reset your password here: |    |
| Email                            |    |
| cyherus@gmail.com                |    |
| New Password                     |    |
|                                  | Ŷ  |
|                                  |    |
| Confirm New Password             | ۵  |
|                                  | ·4 |
| SUBMIT                           |    |
|                                  |    |
|                                  |    |

Figure 15: Reset Password Page

Note:

- The system provides an indicator on your password strength. It is <u>recommended</u> that you provide a strong password for security concerns.
- The system will automatically lock you out if you failed to login for three consecutive times within 30 mins.

**Step 6:** Click on the "SUBMIT" button to complete the password reset process.

# 2.1.6 Blacklisted

In the event where your Company has been blacklisted by PUB. All the users associated to the Company will not be able to login to the system.

| LOG IN                                                                           |                                                |  |
|----------------------------------------------------------------------------------|------------------------------------------------|--|
| The company that you are associated with has bee<br>contact PUB administrator fo | en blacklisted, please<br>or more information. |  |
| Email *                                                                          |                                                |  |
|                                                                                  |                                                |  |
| Password *                                                                       |                                                |  |
| Password                                                                         |                                                |  |
| forgot password?                                                                 | contact us                                     |  |
| LOG IN                                                                           |                                                |  |
|                                                                                  |                                                |  |

Figure 16: Login Prompt for Blacklisted Company

You will have to contact PUB officers for the reason of the blacklist and for them to remove your company from the blacklist.

# 2.2 Contact Us

# 2.2.1 Contact Us

For any clarifications or help, you may access the "Contact Us" page for a list of personnel that you can contact. There are several ways to access the "Contact Us" page from the system, before or after login.

**Step 1a:** Before login (at the landing page or the login page), Click on the "contact us" link.

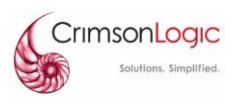

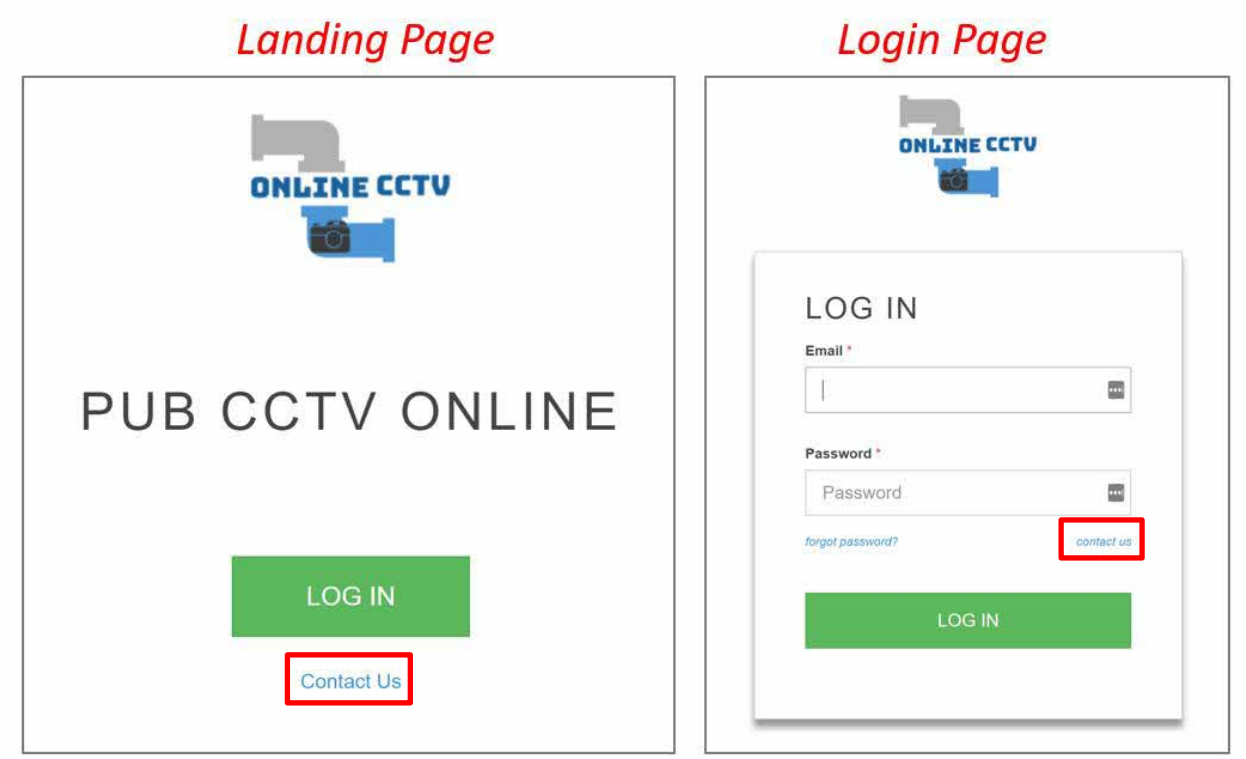

Figure 17: Contact Us Links (Before Login)

Step 1b: After login (at the Top Menu Bar), Click on the "Contact Us" menu.

| ONLINE<br>CCTV | MY COMPANY - CONTAC | rus 🛔 |
|----------------|---------------------|-------|
|                |                     |       |

Step 2: The "Contact Us" page will popup, displaying the personnel to contact.

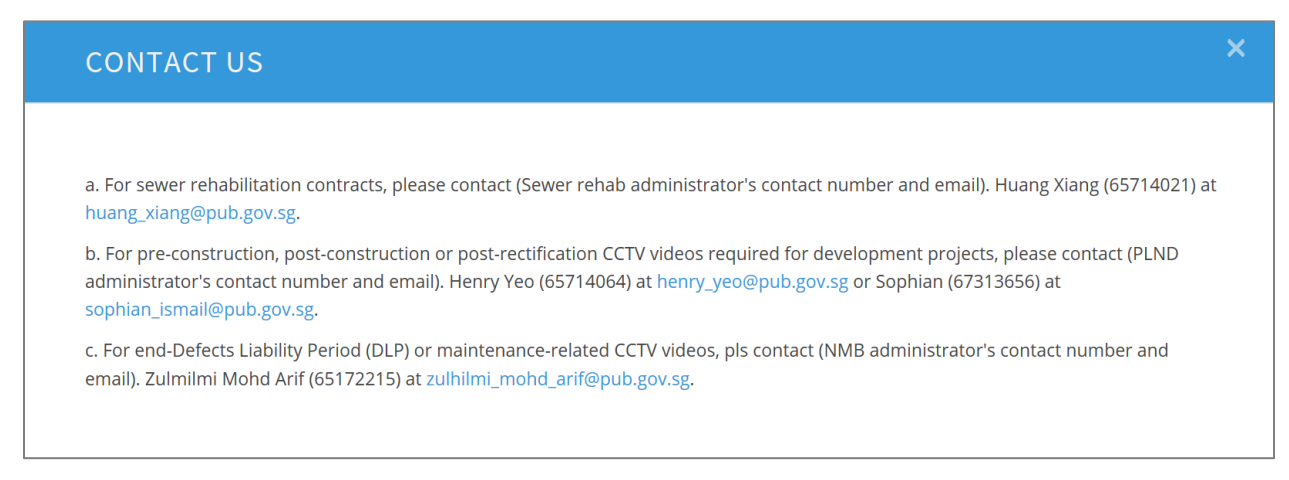

Figure 18: Contact Us Page (Popup)

Note:

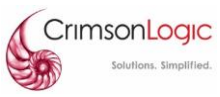

• The content in the "Contact Us" page may change over time as PUB administrators updates the contact details.

# 2.3 Contractor Company Profile

The system provides a contractor management module where each contractor (assigned Contractor Administrator) can add/edit/delete users in their own company.

# 2.3.1 Create Company Profile

Only companies under PUB's existing list of "Registered CCTV Contractors" will be allocated a company user account and company profile. Please refer to <u>www.pub.gov.sg</u> for more details on registration of CCTV Contractors.

# 2.3.2 View Company Profile

Here are steps to view your company profile, as well as the users associated to the company.

**Step 1:** Login to the system with your id/password.

| Step 2 | 2: At the | Contractor | Company | Dashboard, | click on | "My | / Company' | ' link. |
|--------|-----------|------------|---------|------------|----------|-----|------------|---------|
|--------|-----------|------------|---------|------------|----------|-----|------------|---------|

| ONLINE<br>CCTV        |              | AMY C | OMPANY - | CONTACT US | 4 |
|-----------------------|--------------|-------|----------|------------|---|
|                       |              |       |          |            |   |
| Hi! Alan Ng           |              |       |          |            |   |
| CLEARMA               | NAGE PTE LTD |       |          |            |   |
| My Comp     Submissie | any          |       |          |            |   |
| Create Ne             | w Submission |       |          |            |   |

Figure 19: Contractor Company Dashboard

**Step 3:** At the Company Profile page, you will see the Profile details and the users associated with your company.

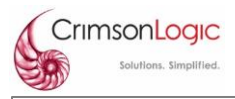

| ONLINE<br>CCTV               |                  |                  | ☆MY COMPANY ▼                             | CONTACT US  |
|------------------------------|------------------|------------------|-------------------------------------------|-------------|
|                              | CLEAI            | RMANAG           | E PTE LTD                                 |             |
| ACRA Registration Number     | 201705033G       |                  |                                           |             |
| Representative Name          | Andy Tan         |                  |                                           |             |
| Email                        | andy.tan@clearma | anage.com        |                                           |             |
| Representative Office Number | 67777777         |                  |                                           |             |
| Representative Mobile Number | 96666666         |                  |                                           |             |
| Fax No                       | 68877373         |                  |                                           |             |
| BizSafe Expiry Date          | 2017-12-31       |                  |                                           |             |
| Address                      | 31 SCIENCE PAR   | K ROAD #01-01 CR | MSON, THE Singapore 117611                |             |
| Representative Identity Card | View             |                  |                                           |             |
| Blacklisted                  | No               |                  |                                           |             |
| USERS                        |                  |                  |                                           |             |
| mail                         | Username         | Designation      | Role                                      | User Since  |
| alin@bitopia.tech            | Yalin LIU        |                  | Contractor Administrator, Contractor User |             |
| yherus@gmail.com             | Roy Chew (CM)    | Engineer         | Contractor User                           | 20 Jul 2017 |
|                              | Alon No.         |                  |                                           | 00 1 10017  |

Figure 20: Company Profile Page

# 2.4 List / Grid View

There is a common tool used across the system to list information in a grid. This section describes the functions and capabilities provided with this grid which can be used in the system whenever there is list/grid required.

| Crimson           | NLOGIC                          |                                |                      |                                             |                                   | cl                   | ear <mark>man</mark>                        | age                         |
|-------------------|---------------------------------|--------------------------------|----------------------|---------------------------------------------|-----------------------------------|----------------------|---------------------------------------------|-----------------------------|
|                   | CNE<br>,                        |                                |                      |                                             |                                   | *                    | MY COMPANY - C                              | ONTACT US 🛔                 |
|                   | Cle                             | ear all filters                |                      | SUBMISSIONS                                 | Total numbe<br>items (and filt    | er of<br>tered)      |                                             |                             |
| All               | Draft                           | Pendir                         | g Review             | Pending Approval                            | Rejected                          | Approved             | Wit                                         | hdrawn                      |
| Show 10 v entries | Sho                             | ow number of<br>ms in the grid |                      |                                             | Universal filter                  |                      | showing 1 to 3 of 3 entries (fil<br>Search: | tered from 5 total entriesj |
| Submission ID 🕸   | Date of Reply to<br>Contractors | Project/Contract Ref<br>No.    | Location J1          | Project Title/Contract Title/Work Order No. | Survey Type/Purpose of<br>Work    | QP Contact Person 1  | Contact Number                              |                             |
| R                 |                                 |                                | Со                   | lumn Filters                                |                                   |                      |                                             |                             |
| R-200717-0002-1   | 25/07/2017                      | CON-1234567                    | Sembawang Water Park | Sembawang                                   | Assessment of sewer<br>conditions |                      |                                             | 0 0                         |
| R-210717-0005-1   | 03/08/2017                      | CON6655050                     | Hello World          | Sengkang                                    | Others                            |                      |                                             | C E D                       |
| R-240717-0002-1   | 17/08/2017                      | 12121                          | Hello World          | 123213                                      | Assessment of sewer conditions    |                      |                                             | C D                         |
| Excel             | Export result to                | excel                          |                      |                                             | Total nun<br>items (and           | nber of<br>filtered) |                                             | < 1 >                       |

Figure 21: Grid View (All Functions)

# 2.4.1 Number of Entries in Grid

You can change the number of entries (results) to be listed per page. The default is 10 per page and the options are:

- 10
- 25
- 50
- 100

Figure 22: Show # of Entries in Grid

### 2.4.2 Pagination

Depending on the number of items that are listed in the grid (# of entries per page, or filter conditions), the grid will be paginated according to the maximum number of items per page accordingly.

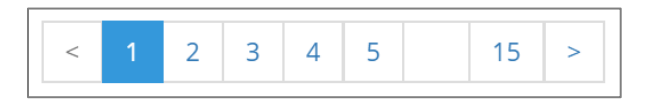

Figure 23: Pagination (Navigation)

You may use the following options/buttons to navigate through the pages in the grid:

- Left Arrow: To navigate to previous page.
- **Right Arrow:** To navigate to next page.
- **Page Number (First Page):** The first number is always the first page. Click on it to jump to the first page.

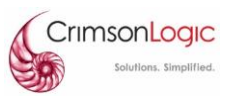

- **Page Number (Last Page):** The last number on the right is always the last page. Click on it to jump to the last page.
- Page Number (In Between): Click on any of the page numbers in between to jump to those pages.

## 2.4.3 Filter Results

This section describes the functions to apply filters to the grid.

#### 2.4.3.1 Universal Filter

Enter any text here to filter the results across all columns.

| 5       | howing 1 to 10 of 144 entries |
|---------|-------------------------------|
| Search: |                               |

Figure 24: Universal Filter

The grid (result) will react accordingly when you enter your filter text in the universal filter.

#### 2.4.3.2 Column Filter

For more granular filtering, you may apply filters under each column. You can use the column filters in combination (different columns).

| S<br>II | Submission<br>D | 11 | Status | .↓î | Date of<br>Submission 🎵 | Date of<br>Draft<br>Reply 1 | Date of<br>Reply to<br>Contractors 🎵 | Project/Contract<br>Ref No. 11 | Project Title/Contract<br>Title/Work Order No. |
|---------|-----------------|----|--------|-----|-------------------------|-----------------------------|--------------------------------------|--------------------------------|------------------------------------------------|
|         |                 |    |        |     |                         |                             |                                      |                                |                                                |

Figure 25: Column Filters

The grid (result) will react accordingly when you enter your filter in the column filters.

### 2.4.3.3 Clear Filters

You can reset the listing by clearing all the filters.

| $\mathcal{C}$ |  |
|---------------|--|
|---------------|--|

Figure 26: Clear Filters

### 2.4.4 Sort Results

All results in the grid can be sorted by clicking on each column header. Change the sort order by clicking on the column header again.

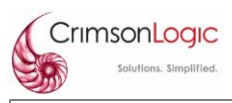

| Submission<br>ID | Status 🔱 | Date of<br>Submission 🔰 | Date of<br>Draft<br>Reply 1 | Date of<br>Reply to<br>Contractors 🎵 | Project/Contract<br>Ref No. | Project Title/Contract<br>Title/Work Order No. |
|------------------|----------|-------------------------|-----------------------------|--------------------------------------|-----------------------------|------------------------------------------------|
|                  |          |                         |                             |                                      |                             |                                                |

Below are the icons to differentiate between ascending or descending sort order.

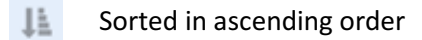

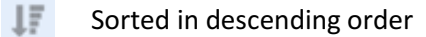

## 2.4.5 Export Grid to Excel

All the information in the grid can be exported to excel. The export will be based on all information listed in the grid (according to the filter conditions).

Excel

Figure 27: Export to Excel

After filtering the information according to your needs, you may export the information to excel by clicking on the "Excel" button.

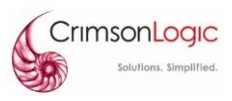

# **3. CONTRACTOR ADMINISTRATOR FUNCTIONS**

The system provides a contractor's administrator module, for contractors to manage their respective contractor users in the company. During the registration of a new contractor company, a contractor administrator will also be created and assigned.

# **3.1 Manage Contractor Users**

# 3.1.1 Add New User

Below are the steps to add a new user in a Contractor Company.

Step 1: Login to the system with your id/password (this user must have "Contractor Admin" role assigned).

**Step 2:** At the Contractor Company Dashboard, click on "My Company" link.

|                            | 🛪 MY COMPANY 👻 CONTACT US 🛔 |
|----------------------------|-----------------------------|
|                            |                             |
| Hi! Alan Ng                |                             |
| CLEARMANAGE PTE LTD        |                             |
| My Company     Submissions |                             |
| Create New Submission      |                             |

Figure 28: Contractor Company Dashboard

**Step 3:** At the Company Profile page, click on the "Add User" button.

| Solutions. Simplified.       |                   |                       |                                           | clear <mark>n</mark> | nanage     |
|------------------------------|-------------------|-----------------------|-------------------------------------------|----------------------|------------|
|                              |                   |                       |                                           | ₩ MY COMPANY -       | CONTACT US |
|                              |                   | CLEARMA               | NAGE PTE LTD                              |                      |            |
| ACRA Registration Number     | 201705033G        |                       |                                           |                      |            |
| Representative Name          | Andy Tan          |                       |                                           |                      |            |
| Email                        | andy.tan@clearma  | nage.com              |                                           |                      |            |
| Representative Office Number | 67777777          |                       |                                           |                      |            |
| Representative Mobile Number | 96666666          |                       |                                           |                      |            |
| Fax No                       | 68877373          |                       |                                           |                      |            |
| BizSafe Expiry Date          | Sun Dec 31 00:00: | 00 SGT 2017           |                                           |                      |            |
| Address                      | 31 SCIENCE PARI   | K ROAD #01-01 CRIMSON | I, THE Singapore 117611                   |                      |            |
| Representative Identity Card | View              |                       |                                           |                      |            |
| Blacklisted                  | No                |                       |                                           |                      |            |
| USERS                        |                   |                       |                                           |                      |            |
| mail                         | Username          | Designation           | Role                                      | User Since           |            |
| alin@bitopia.tech            | Yalin LIU         |                       | Contractor Administrator, Contractor User |                      | 1          |
| yherus@gmail.com             | Roy Chew (CM)     | Engineer              | Contractor User                           | 20 Jul 2017          | /          |
| lan.ng@clearmanage.com       | Alan Ng           |                       | Contractor Administrator, Contractor User | 20 Jul 2017          | /          |
|                              |                   |                       |                                           |                      |            |

Figure 29: Company Profile Page (Admin View)

**Step 4:** A new user profile form will popup. Enter the information in the fields.

- **Email:** The email address that this new user will be using. This will also be the users' id for logging into the system.
- **Name:** The full name of the new user. This name will be auto-populated in the submission form when this user creates a new submission.
- **Designation:** The designation (or title) this user has in your company.
- **Contact Number:** The contact number of the new user. This contact number will be autopopulated in the submission form when this user creates a new submission.

• **Identification Number:** The identity number of the new user. This identity number will be autopopulated in the submission form when this user creates a new submission.

**Role:** The role(s) the new user will be assigned in the system (You may assign multiple roles for a user). Possible selections are:

- **Contractor Admin** With contractor administrator functions to manage users in the company.
- **Contractor User** With contractor user functions to view and create submissions made by the company.

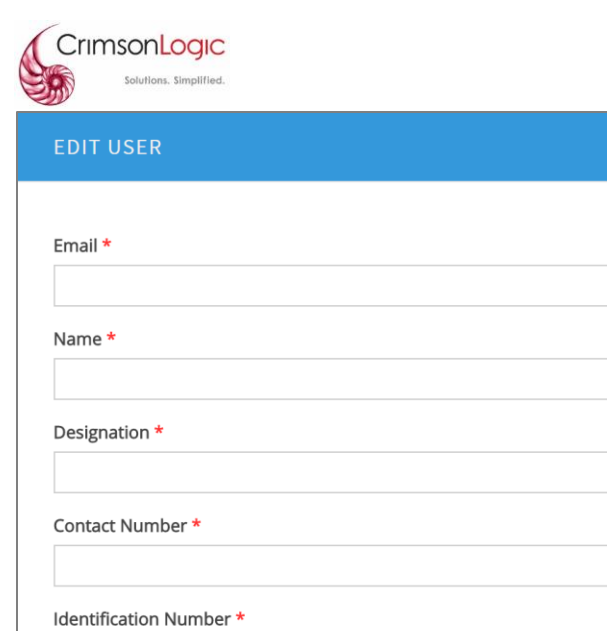

| Email *                                                |   |
|--------------------------------------------------------|---|
|                                                        | 8 |
| Name *                                                 |   |
|                                                        |   |
|                                                        |   |
| Designation *                                          |   |
| Designation *                                          |   |
| Designation *<br>Contact Number *                      |   |
| Designation *<br>Contact Number *                      |   |
| Designation * Contact Number * Identification Number * |   |
| Designation * Contact Number * Identification Number * |   |
| Designation * Contact Number * Identification Number * |   |

Figure 30: New User Profile Form

Step 5: Click on the "Submit" button to create the new user in the system for your company.

Note:

- There is currently a limit of three (3) contractor users per contractor company. This limit can be • increased by the PUB administrators upon their review and approval.
- A user, regardless of the role assigned, will be counted as one user. For example, a user with only • "Contractor Admin" role assigned is still counted as one (1) user in the system.

# 3.1.2 Edit User

Below are the steps to edit an existing user in a Contractor Company.

Step 1: Login to the system with your id/password (this user must have "Contractor Admin" role assigned).

Step 2: At the Contractor Company Dashboard, click on "My Company" link.
| CrimsonLogic<br>Solutions. Simplified. |                            | cle            | ear <mark>manage</mark> | 2 |
|----------------------------------------|----------------------------|----------------|-------------------------|---|
| ONLINE<br>CCTV                         |                            | ∯ MY COMPANY ▼ | CONTACT US              | 4 |
|                                        |                            |                |                         |   |
|                                        | Hi! Alan Ng                |                |                         |   |
|                                        | CLEARMANAGE PTE LTD        |                |                         |   |
|                                        | My Company     Submissions |                |                         |   |
|                                        | Create New Submission      |                |                         |   |
|                                        |                            |                |                         |   |

Figure 31: Contractor Company Dashboard

| Sten 3. At the Company Profile page click on the "Edit"    | icon of the desired/selected user to edit |
|------------------------------------------------------------|-------------------------------------------|
| <b>Step 3.</b> At the company nome page, click on the Luit |                                           |

| CCTV                                                                                                    |                                                                                                    |                                             |                                           |             | CONTACT US | 4   |
|----------------------------------------------------------------------------------------------------|----------------------------------------------------------------------------------------------------|---------------------------------------------|-------------------------------------------|-------------|------------|-----|
|                                                                                                    | (                                                                                                    | CLEARMAN                                    | IAGE PTE LTD                              |             |            |     |
| ACRA Registration Number<br>Representative Name<br>Email<br>Representative Office Number<br>Representative Mobile Number<br>Fax No<br>BizSafe Expiry Date<br>Address<br>Representative Identity Card<br>Biacklisted | 201705033G<br>Andy Tan<br>andy.tan@clearmanag<br>67777777<br>966666666<br>68877373<br>Sun Dec 31 00:00:00 1<br>31 SCIENCE PARK RU<br>View<br>No | e.com<br>3GT 2017<br>DAD #01-01 CRIMSON, TH | 1E Singapore 117611                       |             |            |     |
| A USERS                                                                                                    |                                                                                                    |                                             |                                           |             |            |     |
| Email                                                                                                    | Username                                                                                                    | Designation                                 | Role                                      | User Since  |            |     |
| yalin@bitopia.tech                                                                                                    | Yalin LIU                                                                                                    |                                             | Contractor Administrator, Contractor User |             | / 0        |     |
| cyherus@gmail.com                                                                                                    | Roy Chew (CM)                                                                                                    | Engineer                                    | Contractor User                           | 20 Jul 2017 | / 0        |     |
| alan.ng@clearmanage.com                                                                                                    | Alan Ng                                                                                                    |                                             | Contractor Administrator, Contractor User | 20 Jul 2017 | / 0        |     |
|                                                                                                    |                                                                                                    |                                             |                                           |             | Add Us     | ser |

Figure 32: Company Profile Page (Admin View)

Step 4: The edit user profile form will popup. Amend the information in the fields

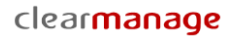

| EDIT USER               | >        |
|-------------------------|----------|
|                         |          |
| Email *                 |          |
| cyherus@gmail.com       | E        |
| Name *                  |          |
| Roy Chew (CM)           |          |
| Designation *           |          |
| Engineer                |          |
| Contact Number *        |          |
| 61234567                |          |
| Identification Number * |          |
| S656542D                |          |
| Role                    |          |
| Contractor User 🗶       |          |
|                         |          |
|                         | C during |

Figure 33: Edit User Profile Form

CrimsonLogic

**Step 5:** Click on the "Submit" button to complete the save the changes.

Note:

- To remove a role, click on the "x" icon beside the role icon in the textbox.
- If you remove all roles from the user, the user will still be able to login to the system, but will not have access to view any submissions.

#### 3.1.3 Delete User

Below are the steps to delete an existing user in a Contractor Company. Please note that this action is irreversible, you cannot undo this action.

Step 1: Login to the system with your id/password (this user must have "Contractor Admin" role assigned).

**Step 2:** At the Contractor Company Dashboard, click on "My Company" link.

| CrimsonLogic<br>Solutions. Simplified. |                                       | clear <b>manage</b> |            |   |  |  |
|----------------------------------------|---------------------------------------|---------------------|------------|---|--|--|
| CCTU                                   |                                       | A MY COMPANY -      | CONTACT US | 4 |  |  |
|                                        |                                       |                     |            |   |  |  |
|                                        | Hi! Alan Ng                           |                     |            |   |  |  |
|                                        | CLEARMANAGE PTE LTD                   |                     |            |   |  |  |
|                                        | My Company                            |                     |            |   |  |  |
|                                        | Submissions     Create New Submission |                     |            |   |  |  |
|                                        |                                       |                     |            |   |  |  |

Figure 34: Contractor Company Dashboard

**Step 3:** At the Company Profile page, click on the "Delete" icon of the desired/selected user to delete.

| ONLINE<br>CCTV               |                                                           |              |                                           | ₩ MY COMPANY - | CONTACT US |
|------------------------------|-----------------------------------------------------------|--------------|-------------------------------------------|----------------|------------|
|                              |                                                           | CLEARMA      | NAGE PTE LTD                              |                |            |
| ACRA Registration Number     | 201705033G                                                |              |                                           |                |            |
| Email                        | andy.tan@clearm                                           | anage.com    |                                           |                |            |
| Representative Office Number | 67777777                                                  |              |                                           |                |            |
| Representative Mobile Number | 96666666                                                  |              |                                           |                |            |
| Fax No                       | 68877373                                                  |              |                                           |                |            |
| BizSafe Expiry Date          | Sun Dec 31 00:00                                          | :00 SGT 2017 |                                           |                |            |
| Address                      | 31 SCIENCE PARK ROAD #01-01 CRIMSON, THE Singapore 117611 |              |                                           |                |            |
| Representative Identity Card | View                                                      |              |                                           |                |            |
| Blacklisted                  | No                                                        |              |                                           |                |            |
|                              |                                                           |              |                                           |                |            |
| A USERS                      |                                                           |              |                                           |                |            |
| Email                        | Username                                                  | Designation  | Role                                      | User Since     | _          |
| yalin@bitopia.tech           | Yalin LIU                                                 |              | Contractor Administrator, Contractor User |                | / 0        |
| cyherus@gmail.com            | Roy Chew (CM)                                             | Engineer     | Contractor User                           | 20 Jul 2017    | /          |
| alan.ng@clearmanage.com      | Alan Ng                                                   |              | Contractor Administrator, Contractor User | 20 Jul 2017    | / 0        |
|                              |                                                           |              |                                           |                | Add Lleer  |
|                              |                                                           |              |                                           |                | - Add Osci |

Figure 35: Company Profile Page (Admin View)

**Step 4:** You will be prompted to confirm if you want to delete the user.

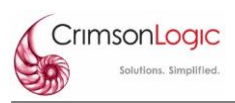

| DELETION                         | ×      |
|----------------------------------|--------|
| Are you sure you want to delete? |        |
|                                  | No Yes |

Figure 36: Delete User Confirmation

**Step 5:** Click on "Yes" to confirm the delete. Click on "No" to discontinue the delete request.

Note:

✓ By deleting the user, it will <u>NOT</u> delete the submissions that were previously submitted by this (deleted) user.

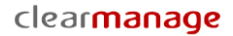

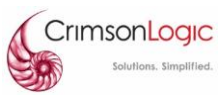

# 4. CONTRACTOR USER FUNCTIONS

## 4.1 New Submissions

## 4.1.1 Create New Submissions

Below are the steps to create a new submission.

**Step 1:** Login to the system with your id/password.

Step 2: At the Contractor Company Dashboard, click on "Create New Submission" link.

Step 3: Select the desired "Submission Type".

| Submission Type                        | Description                                                                                                    |
|----------------------------------------|----------------------------------------------------------------------------------------------------|
| Pre-Con/Post-Con/Before<br>DLP/End DLP | For CCTV video submissions associated with: pre-construction, post-<br>construction, post-repair, before DLP and end-DLP videos. You will be<br>required to fill up the corenet submission number by the QP, when you<br>select "Pre-Con" "Post-Con" or "Post-Repair" as the survey type. |
| Sewer Rehabilitation                   | For CCTV video submissions associated with sewer rehabilitation contracts.                                                                                                    |
| NMB Term Contract                      | For CCTV video submissions associated with maintenance-related (NMB<br>Term contract) videos.<br>For before DLP and end-DLP videos, select "Pre-Con/Post-Con/Before                                                                                                    |
|                                        | DLP/End DLP " instead.                                                                                                    |

| DNLINE CCTU                   | # MY COMPANY + CONTACT US 🛔 |
|-------------------------------|-----------------------------|
| CREATE/UPDAT                  | ESUBMISSION                 |
| PLEASE SELECT SUBMISSION TYPE | *<br>Select ▼               |

Figure 37: Select Submission Type

Note:

✓ The fields will be displayed in accordance to the submission type to capture the relevant information required for the respective submissions.

Step 4: Contractor Details (Auto-Populated)

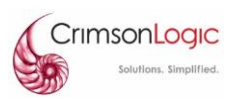

Under the Contractors Details section, the "Company Name", "Contact Person", "Contact Number" and "Email" will be auto-populated based on the login user's profile.

Note:

✓ This information is not editable during new submission. You need to inform the Contractor Administrator to make this change. The updated information will be reflected in the submission.

| A CONTRACTOR DETAILS * |                         |
|------------------------|-------------------------|
| Company Name           | Contact Number          |
| ClearManage Pte Ltd    | 61234567                |
| Contact Person         | Email                   |
| Alan Ng                | alan.ng@clearmanage.com |
|                        |                         |

Figure 38: Contractor Details

| Step | 5: Add QI | P Details (f | or "Pre-Con | /Post-Con/ | Before DLP | /End DLP" | submission) |
|------|-----------|--------------|-------------|------------|------------|-----------|-------------|
|      |           |              |             |            |            |           |             |

Skip to **Step 7** if you are not doing "Pre-Con/Post-Con/Before DLP/End DLP" submission.

**Step 5.1:** Company Name – The name of the QP company.

**Step 5.2:** Contact Person – The contact person's (QP) name from the QP company.

**Step 5.3:** Contact Number – The contact number (of the QP) from the QP company.

**Step 5.4:** Email – The email (of the QP) from the QP company.

| C QP DETAILS *                |                                 |
|-------------------------------|---------------------------------|
| Company Name                  | Contact Number                  |
| key in QP's company name here | key in QP's contact number here |
| Contact Person                | Email                           |
| key in QP's name here         | key in QP's email here          |
|                               |                                 |

Figure 39: QP Details (Only for "Pre-Con/Post-Con/Before DLP/End DLP" submission type)

#### Step 6: Add Project Details (for "Pre-Con/Post-Con/Before DLP/End DLP" submission)

Skip to **Step 7** if you are not doing "Pre-Con/Post-Con/Before DLP/End DLP" submission.

| I PROJECT DETAILS *           |                                                                         |
|-------------------------------|-------------------------------------------------------------------------|
| Project Reference Number      | Project Title                                                           |
| e.g. A1234-00123-2017         | e.g. Proposed erection of 2-storey apartment on LOT 300m MK01 40 SCOTTS |
| Location                      | Survey Type                                                             |
| e.g. 40 Scotts Road           | Pre-Con 🔻                                                               |
| QP Cover Letter               | SIP                                                                     |
| Choose File No file chosen    | Choose File No file chosen                                              |
| only pdf file can be uploaded | only pdf file can be uploaded                                           |
|                               |                                                                         |

Figure 40: Project Details (Only for "Pre-Con/Post-Con/Before DLP/End DLP" submission type)

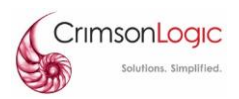

**Step 6.1:** Project Reference Number – The reference number given to the project (*i.e.* A1234-00123-2017).

**Step 6.2:** Project Title – The title of the project (*i.e.* Proposed erection of 2-storey apartment on LOT 300m MK01 40 Scotts)

Step 6.3: Location – The location of where the survey is conducted (i.e. 40 Scotts Road)

**Step 6.4:** Survey Type – The type of survey conducted (*Options: Pre-Con, Post-Con, Post Repair, Before DLP, End DLP*)

**Step 6.5:** QP Cover Letter – The cover letter provided by the QP for this submission. File format must be in pdf.

Note:

✓ There is a slight difference in how the File Upload box is displayed on different browsers.

| Internet Explorer: |                            | Browse |  |
|--------------------|----------------------------|--------|--|
| Chrome:            | Choose File No file chosen |        |  |

Figure 41: File Upload Boxes

**Step 6.5.1** Click on the "Browse"/"Choose File" button to select the file to upload.

**Step 6.5.2:** A Windows Dialog box will popup. Navigate to the file and click on the "Open" button to upload the file.

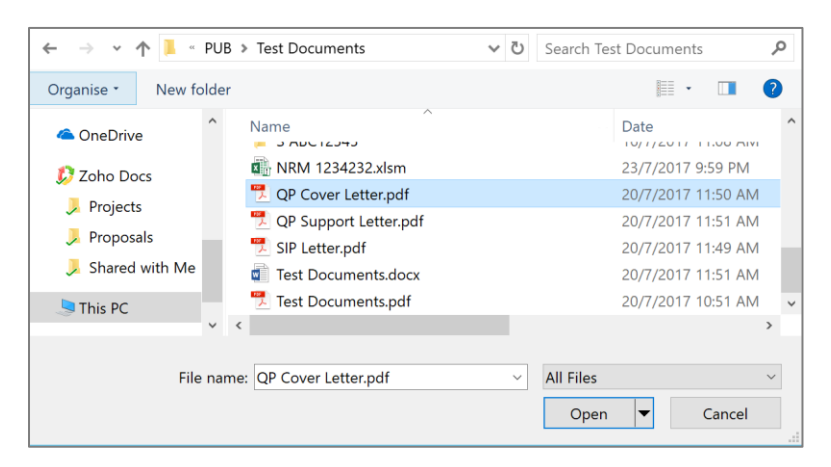

Figure 42: File Select Dialog Box

**Step 6.6:** SIP – The SIP document for this submission.

Step 6.6.1 Click on the "Browse"/"Choose File" button to select the file to upload.

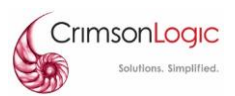

**Step 6.6.2:** A Windows Dialog box will popup. Navigate to the file and click on the "Open" button to upload the file. File format must be pdf.

Refer to Figure 42: File Select Dialog Box for image reference.

#### Step 7: Add Contract Details (for "Sewer Rehabilitation" submission)

Skip to **Step 8** if you are not doing "Sewer Rehabilitation" submission.

| CONTRACT DETAILS *                        |                       |
|-------------------------------------------|-----------------------|
| Contract Reference                        | Contract Title        |
| key in your contract ref. no (e.g. P5NR1) | key in contract title |
| Contract Number                           | Location              |
| key in contract no. (e.g. 456789)         | e.g. 40 Scotts Road   |
| Survey Type                               |                       |
| Assessment of sewer conditions            |                       |
|                                           |                       |

Figure 43: Contract Details (Only for "Sewer Rehabilitation" submission type)

**Step 7.1:** Contract Reference – The reference number given to the contract (*i.e. P5NR1*).

**Step 7.2:** Contract Title – The title given for the contract.

Step 7.3: Contract Number – The contract number given (i.e. 45678)

Step 7.4: Location – The location of where the survey is conducted (*i.e. 40 Scotts Road*)

**Step 7.5:** Survey Type – The type of survey conducted (*Options: Assessment of Sewer Conditions, Post-Rehabilitation Survey, Others*)

**Step 7.5.1:** If you have selected "Others", a textbox will appear for you to enter the type of survey (in free text).

| Survey Type |        |
|-------------|--------|
| Others      | $\sim$ |
|             |        |
|             |        |

Figure 44: Survey Type (Others)

## Step 8: Add Work Details (for "NMB Term Contract" submission)

Skip to **Step 9** if you are not doing "NMB Term Contract" submission.

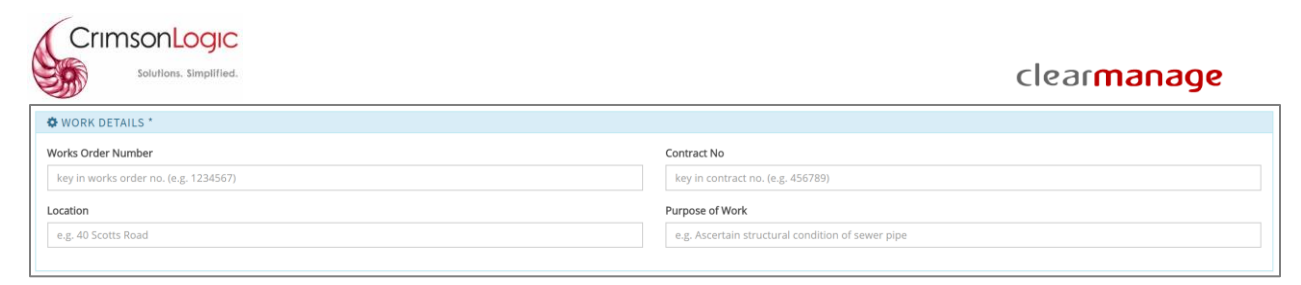

Figure 45: Work Details (Only for "NMB Term Contract" submission type)

Step 8.1: Work Order Number – The reference number given to the work order (*i.e.* 1234567).

**Step 8.2:** Contract Number – The contract number given for this work order (*i.e.* 456789).

Step 8.3: Location – The location of where the survey is conducted (i.e. 40 Scotts Road)

**Step 8.4:** Purpose of Work – The purpose of the work conducted (*i.e.* Ascertain structural condition of sewer pipe)

#### Step 9: Other Information (for "Pre-Con/Post-Con/Before DLP/End DLP" submission)

Skip to **Step 10** if you are not doing "Pre-Con/Post-Con/Before DLP/End DLP" submission.

| [ | OTHER INFORMATION*                                                      |
|---|-------------------------------------------------------------------------|
|   | Corenet Submission Number                                               |
|   |                                                                         |
|   | I have confirmed that the CCTV report(s) has been assessed by the QP/PE |
|   | Remarks                                                                 |
|   |                                                                         |
|   |                                                                         |

Figure 46: Other Information ("Pre-Con/Post-Con/Before DLP/End DLP")

**Step 9.1:** Corenet Submission Number – The corenet submission number submitted by the QP. This is only applicable if you have selected the following survey types:

- o Pre-Con
- Post-Con
- o Post-Repair

**Step 9.2:** Confirmation on QP/PE Assessment – Checkbox to confirm that the CCTV reports attached in the submission are assessed by the QP/PE.

- Click on the checkbox (tick) to confirm.
- Note: QP/PE will be informed about this submission via email.

**Step 9.3:** Remarks – Optional field to capture any additional remark for this submission. This remark will be viewable by PUB officers during their review/approval.

Step 10: Other Information (for "Sewer Rehabilitation" or "NMB Term Contract" submission)

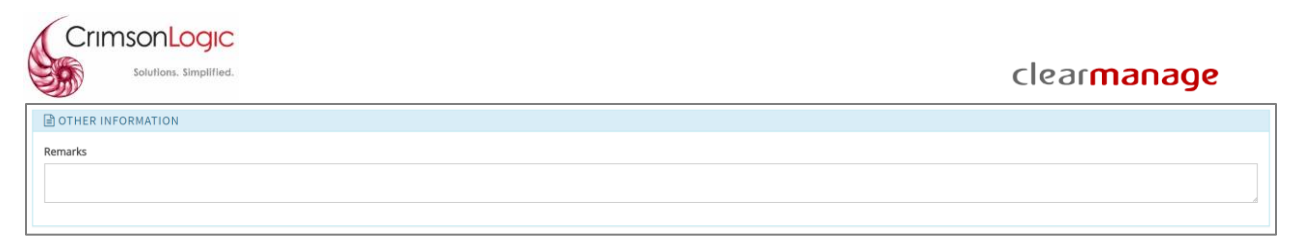

Figure 47: Other Information ("Sewer Rehabilitation" or "NMB Term Contract")

**Step 10.1:** Remarks – Optional field to capture any additional remark for this submission. This remark will be viewable by PUB officers during their review/approval.

**Step 11:** Click on the "Next" **button to proceed to the next step (page) of the submission (Add Sewer/Drainline Details)** 

|                       | INE<br>V              |                       |                      |                   |               | 🕷 MY COMPANY 👻 CON                | ITACT US 🛔               |
|-----------------------|-----------------------|-----------------------|----------------------|-------------------|---------------|-----------------------------------|--------------------------|
| Submission            | Sewer/Drainline Manho | De Preview Submission |                      |                   |               |                                   |                          |
| Show 10 V entries     | :                     |                       |                      |                   |               | sho<br>Search:                    | wing 0 to 0 of 0 entries |
| Sewer/Drainline G3FID | 北 Diameter (mm)       | 11 Date of Survey     | 1 CCTV Operator Name | 11 CCTV Report    | 11 CCTV Video | 1 Sewer/Drainline Condition Image |                          |
| [                     |                       |                       |                      |                   |               |                                   |                          |
|                       |                       |                       | No data a            | vailable in table |               |                                   |                          |
| Excel                 |                       |                       |                      |                   |               |                                   | < >                      |
| •                     |                       |                       |                      |                   |               |                                   | •                        |
|                       |                       |                       |                      |                   |               | + Add Sewer/Drainline + Previo    | ous → Next               |

Figure 48: Sewer/Drainline Details

**Step 12:** Click on the "+Add Sewer/Drainline" + Add Sewer/Drainline button to add a new sewer/drainline detail (Sewer/Drainline Detail Form will popup).

Skip to **Step 13** if you are doing "Sewer Rehabilitation" submission.

| EDIT SEWER/DRAINLINE                                                                                                    |                      |   | EDIT SEWER/DRAINLINE                                                                                                    |                                                                         |
|----------------------------------------------------------------------------------------------------|----------------------|---|----------------------------------------------------------------------------------------------------|-------------------------------------------------------------------------|
| Sewer/Drainline G3RID *<br>For connection from last IC to public sewer, key in "last IC to «sewer<br>Dimanhole ID-», "Example:"last IC to 671345" | Date of Survey *     |   | Sever/Drainline G3FID *<br>For connection from last IC to public server, key in "last IC to «server<br>ID/manhole ID>". Example: "last IC to 671345" | Date of Survey *                                                        |
| 3                                                                                                    | iii                  |   | E                                                                                                    |                                                                         |
| Diameter (mm) *                                                                                                    | CCTV Operator Name * |   | Diameter (mm) *                                                                                                    | Rehabbed Diameter (mm) *                                                |
| CCTV Certification ID *                                                                                                    |                      | [ | Entering Manhole ID #1 *                                                                                                    | Entering Manhole ID #2 *                                                |
| SgTT Cert ID/ WRc Cert ID/ WSQ (Use Water CCTV Course) Cert ID                                                                                    |                      | L |                                                                                                    |                                                                         |
| CCTV Report * 1 Lupload                                                                                                    |                      |   | CCTV Operator Name *                                                                                                    | CCTV Certification ID * Sett Cert ID/ WSD (Lise Water CCTV Course) Cert |
| CCTV Video * 🛞 👤 Upload                                                                                                    |                      |   | CCTV Report * ③ 🚨 Upload                                                                                                    | 3511 certion mic certion mag to a miter certi courag cert               |
| ewer/Drainline Condition Image * ② 2. Upload                                                                                                    |                      |   | CCTV Video * 1 Lupicad                                                                                                    |                                                                         |
|                                                                                                    |                      |   | Sewer/Drainline Condition Image * ⑦                                                                                                    |                                                                         |
|                                                                                                    | Save                 |   |                                                                                                    |                                                                         |
|                                                                                                    |                      |   |                                                                                                    | s                                                                       |

"Pre-Con/Post-Con/Before DLP/End DLP" or "NMB Term Contract"

"Sewer Rehabilitation"

*Figure 49: Add Sewer/Drainline Details* 

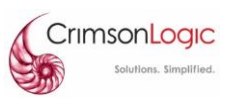

**Step 12.1:** Sewer/Drainline G3FID – The id number of the sewer/drainline. This information will be used to validate the file names of the attached report, video and images.

**Step 12.2:** Date of Survey – The date of when the survey was conducted. This information will be used to validate the file names of the attached report, video and images.

• Click on the "Calendar" button to select the date.

Step 12.3: Diameter (mm) – The diameter (in mm) of the sewer/drainline being surveyed.

**Step 12.4:** Rehabbed Diameter (mm) – The diameter (in mm) of the sewer/drainline after rehabilitation.

• This is only applicable if the submission type is "Sewer Rehabilitation".

**Step 12.5:** Entering Manhole ID #1 – The is number of the manhole that is used to enter the Sewer/Drainline being surveyed.

• This is only applicable if the submission type is "Sewer Rehabilitation".

**Step 12.6:** Entering Manhole ID #2 – The is number of the other (2<sup>nd</sup>) manhole that is used to enter the Sewer/Drainline being surveyed.

• This is only applicable if the submission type is "Sewer Rehabilitation".

**Step 12.7:** CCTV Operator Name – The name of the operator that recorded the CCTV.

**Step 12.8:** CCTV Certification ID – The certification ID of the operator that recorded the CCTV.

**Step 12.9:** CCTV Report – The CCTV Report (in pdf format). Click on the "Upload" <sup>2</sup> Upload</sup> button to select and upload the report.

This will be validated based on the sewer/drainline G3FID and Survey Date. Below are the allowed file names:

| Sewer/Drainline<br>G3FID | Date of Survey             | Valid File Names<br>[G3FID-MMDDYY-X], where X is<br>Pre-Con, Post-Con, Post Repair,<br>Before DLP or End DLP | Invalid File Names                                                                            |
|--------------------------|----------------------------|----------------------------------------------------------------------------------------------------|-----------------------------------------------------------------------------------------------|
| 123ABC                   | 12 <sup>th</sup> July 2017 | <ul> <li>✓ 123abc-071217.pdf</li> <li>✓ 123abc-071217-<br/>precon.pdf</li> </ul>                             | <ul> <li>456abc-071217.pdf</li> <li>123abc -062017.pdf</li> <li>123abc-071217.docx</li> </ul> |

**Step 12.10:** CCTV Video – The CCTV video (in mp4 format). Click on the "Upload" <sup>2</sup> Upload</sup> button to select and upload the video file.

This will be validated based on the sewer/drainline G3FID and Survey Date. Below are the allowed file names:

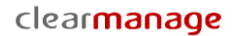

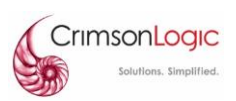

| Sewer/Drainline<br>G3FID | Date of Survey             | Valid File Names<br>[G3FID-MMDDYY-X], where X is<br>Pre-Con, Post-Con, Post Repair,<br>Before DLP or End DLP | Invalid File Names                                                                                                    |
|--------------------------|----------------------------|----------------------------------------------------------------------------------------------------|----------------------------------------------------------------------------------------------------|
| 123ABC                   | 12 <sup>th</sup> July 2017 | <ul> <li>✓ 123abc-071217.mp4</li> <li>✓ 123abc-071217-<br/>beforeDLP.mp4</li> </ul>                          | <ul> <li>456abc-071217.mp4</li> <li>123abc -062017.mp4</li> <li>123abc-071217.avi</li> <li>123abc-071217-<br/>sembawang.mpg</li> </ul> |

**Step 12.11:** Sewer/Drainline Condition Image – The image of the sewer condition (in jpg, png, gif, bmp format). Click on the "Upload" <sup>Lupload</sup> button to select and upload the image file.

This will be validated based on the sewer/drainline G3FID and Survey Date. Below are the allowed file names:

| Sewer/Drainline<br>G3FID | Date of Survey             | Valid File Names<br>[G3FID-MMDDYY-S],                                                                                                  | Invalid File Names                                                                                                    |
|--------------------------|----------------------------|----------------------------------------------------------------------------------------------------|----------------------------------------------------------------------------------------------------|
| 123ABC                   | 12 <sup>th</sup> July 2017 | <ul> <li>✓ 123abc-071217-S.jpg</li> <li>✓ 123abc-071217-S.gif</li> <li>✓ 123abc-071217-S.bmp</li> <li>✓ 123abc-071217-S.png</li> </ul> | <ul> <li>* 456abc-071217-S.jpg</li> <li>* 123abc -062017-S.jpg</li> <li>* 123abc-071217-S-<br/>anywords.jpg</li> <li>* 123abc-071217-S.tiff</li> </ul> |

**Step 12.12:** Click on the "Save" button to save the sewer/drainline record.

| ONLINE<br>CCTV                                        |               |                |                       |                         |                              | Saved successfully              |                       |  |  |  |
|-------------------------------------------------------|---------------|----------------|-----------------------|-------------------------|------------------------------|---------------------------------|-----------------------|--|--|--|
| Submission Sewer/Drainline Manhole Preview Submission |               |                |                       |                         |                              |                                 |                       |  |  |  |
| Show 10 • entries                                     |               |                |                       |                         |                              | showing<br>Search:              | g 1 to 1 of 1 entries |  |  |  |
| Sewer/Drainline G3FID                                 | Diameter (mm) | Date of Survey | CCTV Operator Name 11 | CCTV Report             | CCTV Video                   | Sewer/Drainline Condition Image |                       |  |  |  |
| 1234567                                               | 123           | 16/06/2017     | Helen Tay             | 1234567-061617-hell.pdf | 1234567-061617-sembawang.mp4 | 1234567-061617-5.jpg            | / 0                   |  |  |  |
| Excel                                                 |               |                |                       |                         |                              |                                 | < 1 >                 |  |  |  |

Upon successful saving, the new sewer/drainline record will be listed in the grid.

Figure 50: Sewer/Drainline Details (newly added)

Note:

- Click on the "Edit" I button on the sewer/drainline grid to amend an added record.
- Click on the "Delete" to the sewer/drainline grid to remove an added record.
- Repeat Step 12 (and sub-steps) to add another sewer/drainline detail.

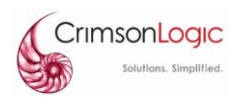

**Step 13:** Click on the "Next" button to proceed to the next step (page) of the submission (Add Manhole Details)

Note:

• Manhole detail is optional in all submission type.

|             | ONLINE<br>CCTV   |                |                                |                            |              |                         | 希 MY COMPANY 👻 C         | ONTACT US 🖁 🖁               |
|-------------|------------------|----------------|--------------------------------|----------------------------|--------------|-------------------------|--------------------------|-----------------------------|
| Submission  | Sewer/Drainline  | Manhole Previ  | ew Submission                  |                            |              |                         |                          |                             |
| Show 10 T   | ntries           |                |                                |                            |              |                         | search:                  | showing 0 to 0 of 0 entries |
| Manhole FID | ↓ Late of Survey | 1 CCTV Operato | r Name 🕴 CCTV Certification ID | J1 CCTV Report             | 1 CCTV Video | 11 Entrance Manhole Loc | ation 11 Channels inside | e Manhole 🛛 🕸               |
|             |                  |                |                                |                            |              |                         |                          |                             |
|             |                  |                |                                | No data available in table |              |                         |                          |                             |
| Excel       |                  |                |                                |                            |              |                         |                          | < >                         |
| 4           |                  |                |                                |                            |              |                         |                          | •                           |
|             |                  |                |                                |                            |              |                         | Add Manhole 🔶 🔶 Prev     | vious 🔶 Next                |

Figure 51: Manhole Details

**Step 14:** Click on the "+Add Manhole" + Add Manhole button to add a new manhole detail (Manhole Detail Form will popup).

| Manhole FID *                          |    | Date of Survey *                  |                                |
|----------------------------------------|----|-----------------------------------|--------------------------------|
|                                        | 83 |                                   | i                              |
| CCTV Operator Name *                   |    | CCTV Certification ID *           |                                |
|                                        |    | SgTT Cert ID/ WRc Cert ID/ WSQ (U | Jse Water CCTV Course) Cert II |
| CCTV Report * 🕐 ᆂ Upload               |    |                                   |                                |
|                                        |    |                                   |                                |
|                                        |    |                                   |                                |
| Entrance Manhole Location * 🕐 ᆂ Upload |    |                                   |                                |
|                                        |    |                                   |                                |

Figure 52: Add Manhole Details

**Step 14.1:** Manhole ID – The id number of the manhole. This information will be used to validate the file names of the attached report, video and images.

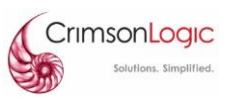

**Step 14.2:** Date of Survey – The date of when the survey was conducted. This information will be used to validate the file names of the attached report, video and images.

• Click on the "Calendar" button to select the date.

**Step 14.3:** CCTV Operator Name – The name of the operator that recorded the CCTV.

Step 14.4: CCTV Certification ID – The certification ID of the operator that recorded the CCTV.

**Step 14.5:** CCTV Report – The CCTV Report (in pdf format). Click on the "Upload" <sup>2</sup> Upload button to select and upload the report.

This will be validated based on the Manhole ID and Survey Date. Below are the allowed file names:

| Manhole ID | Date of Survey             | Valid File Names<br>[G3FID-MMDDYY-X], where X is<br>Pre-Con, Post-Con, Post Repair,<br>Before DLP or End DLP | Invalid File Names                                                                                  |
|------------|----------------------------|----------------------------------------------------------------------------------------------------|----------------------------------------------------------------------------------------------------|
| ID22334    | 20 <sup>th</sup> June 2017 | <ul> <li>✓ Id22334-062017.pdf</li> <li>✓ ID22334-062017-<br/>postrepair.pdf</li> </ul>                       | <ul> <li>* 456abc-062017.pdf</li> <li>* ID22334-071217.pdf</li> <li>* 123abc-071217.docx</li> </ul> |

**Step 14.6:** CCTV Video – The CCTV video (in mp4 format). Click on the "Upload" <sup>2</sup> Upload button to select and upload the video file.

This will be validated based on the Manhole ID and Survey Date. Below are the allowed file names:

| Manhole ID | Date of Survey             | Valid File Names<br>[G3FID-MMDDYY-X], where X is<br>Pre-Con, Post-Con, Post Repair,<br>Before DLP or End DLP | Invalid File Names                                                                                                    |
|------------|----------------------------|----------------------------------------------------------------------------------------------------|----------------------------------------------------------------------------------------------------|
| ID22334    | 20 <sup>th</sup> June 2017 | <ul> <li>✓ Id22334-062017.mp4</li> <li>✓ ID22334-062017-post-<br/>con.mp4</li> </ul>                         | <ul> <li>* 456abc-062017.mp4</li> <li>* Id22334-071217.mp4</li> <li>* Id22334-062017.avi</li> <li>* Id22334-062017-<br/>sembawang.mpg</li> </ul> |

**Step 14.7:** Entrance Manhole Location – The image of the entrance of the manhole (in jpg, png, gif, bmp format). Click on the "Upload" <sup>Lupload</sup> button to select and upload the image file.

This will be validated based on the manhole G3FID and Survey Date. Below are the allowed file names:

| Manhole ID | Date of Survey             | Valid File Names<br>[G3FID-MMDDYY]                                     | Invalid File Names                                                    |  |  |
|------------|----------------------------|------------------------------------------------------------------------|-----------------------------------------------------------------------|--|--|
| ID22334    | 20 <sup>th</sup> June 2017 | <ul> <li>✓ Id22334-062017.jpg</li> <li>✓ Id22334-062017.gif</li> </ul> | <ul> <li>× 123abc-062017.jpg</li> <li>× Id22334-071217.jpg</li> </ul> |  |  |

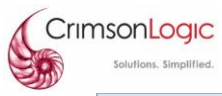

| ✓ Id22334-062017.bmp | × Id22334-062017-                       |
|----------------------|-----------------------------------------|
| ✓ Id22334-062017.png | anywords.jpg                            |
|                      | <ul> <li>Id22334-062017.tiff</li> </ul> |

**Step 14.8:** Channel Inside Manhole – The image of the channel inside the manhole (in jpg, png, gif, bmp format). Click on the "Upload" <sup>2</sup> Upload</sup> button to select and upload the image file.

This will be validated based on the Manhole ID and Survey Date. Below are the allowed file names:

| Manhole ID | Date of Survey             | Valid File Names<br>[G3FID-MMDDYY-Benching],                                                                                                    | Invalid File Names                                                                                                    |
|------------|----------------------------|----------------------------------------------------------------------------------------------------|----------------------------------------------------------------------------------------------------|
| ID22334    | 20 <sup>th</sup> June 2017 | <ul> <li>✓ Id22334-062017-<br/>benching.jpg</li> <li>✓ Id22334-062017-<br/>Benching.gif</li> <li>✓ Id22334-062017-<br/>benching.bmp</li> <li>✓ Id22334-062017-<br/>BENCHING.png</li> </ul> | <ul> <li>123abc-062017-<br/>benching.jpg</li> <li>Id22334-071217-<br/>Benching.jpg</li> <li>Id22334-062017-<br/>anywords.jpg</li> <li>Id22334-062017-<br/>Benching-<br/>anywords.jpg</li> <li>Id22334-062017-<br/>Benching.tiff</li> </ul> |

**Step 14.19:** Click on the "Save" button to save the manhole record.

|   |      |             |         | <b>A</b> |        |      |          | · · · · • • • • • • • • • • • • • • • • |          | 1 + I    |       |
|---|------|-------------|---------|----------|--------|------|----------|-----------------------------------------|----------|----------|-------|
|   | non  | SUICCESSTUI | saving  | The n    | ew/mar | nnie | record   | W/III De                                | natsii e | IN THE   | gria  |
| ~ | poir | Juccessiai  | Juving, |          |        | more | i ccoi a |                                         | - 115100 | III UIIC | SIIG. |

|                  |                           |                       |                         |                               |                               | · ~                          | Saved success              | fully        |     |  |
|------------------|---------------------------|-----------------------|-------------------------|-------------------------------|-------------------------------|------------------------------|----------------------------|--------------|-----|--|
| Submission       | Sewer/Drainline           | Manhole Previ         | ew Submission           |                               |                               |                              |                            |              |     |  |
| Show 10 • entrie | Show 10 • entries Search: |                       |                         |                               |                               |                              |                            |              |     |  |
| Manhole FID 🕸    | Date of Survey            | CCTV Operator<br>Name | CCTV Certification ID 1 | CCTV Report                   | CCTV Video                    | Entrance Manhole<br>Location | Channels inside<br>Manhole |              |     |  |
| 22222            | 20/06/2017                | Frankie Tan           | 232131                  | 22222-062017-<br>anywords.pdf | 22222-062017-<br>anywords.mp4 | 22222-062017.jpg             | 22222-062017-E             | 8enching.jpg | 2   |  |
| Excel            |                           |                       |                         |                               |                               |                              |                            | <            | 1 > |  |

Figure 53: Manhole Details (newly added)

Note:

- Click on the "Edit" button on the manhole grid to amend an added record.
- Click on the "Delete" 💼 button on the manhole grid to remove an added record.
- Repeat Step 14 (and sub-steps) to add another manhole detail.

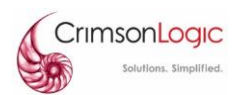

**Step 16:** Click on the "Next" **•** Next button to proceed to the next step (page) of the submission (Submission Summary)

The Submission Summary page provides the summary of all the information entered for the submission in one (1) single page.

|                               |                                      | * MY COMPANY - CONTACT US | * |
|-------------------------------|--------------------------------------|---------------------------|---|
| Please select submission type | Pre-Con/Post-Con/Before DLP/ End DLP |                           |   |
|                               |                                      |                           |   |
| Company Name *                |                                      | Contact Number *          |   |
| ClearManage Pte Ltd           |                                      | 61234567                  |   |
| Contact Person *              |                                      | Email *                   |   |
| Alan Ng                       |                                      | alan.ng@clearmanage.com   |   |
|                               |                                      |                           |   |
| ♥ QP DETAILS *                |                                      |                           |   |
| Company Name *                |                                      | Contract Number *         |   |
| Chew Enterprise               |                                      | 96611524                  |   |
| Contact Person *              |                                      | Email *                   |   |
| QP Expert                     |                                      | cyherus@gmail.com         |   |
|                               |                                      |                           |   |
| ■ PROJECT DETAILS *           |                                      |                           |   |
| Project Reference Number *    |                                      | Project Title *           |   |
| 2312312312                    |                                      | Gutter Clearance          |   |
| Location *                    |                                      | Survey Type               |   |
| Orchard Road                  |                                      | Pre-Con                   | • |
|                               |                                      |                           |   |

Figure 54: Submission Summary Page (Part 1)

| E SEWER/DR                                            | AINLINE D | ETAILS*                    |                  |                       |                         |                         |                              |                                 |
|-------------------------------------------------------|-----------|----------------------------|------------------|-----------------------|-------------------------|-------------------------|------------------------------|---------------------------------|
| Sewer/Drainlin                                        | e G3FID   | Diameter (mm)              | Date of Survey   | CCTV Operator Name    | CCTV Certification ID   | CCTV Report             | CCTV Video                   | Sewer/Drainline Condition Image |
| 1234567                                               |           | 123                        | 16/06/2017       | Helen Tay             | 2213123                 | 1234567-061617-hell.pdf | 1234567-061617-sembawang.mp4 | 1234567-061617-S.jpg            |
|                                                       |           |                            |                  |                       |                         |                         |                              |                                 |
| MANHOLE [                                             | DETAILS   |                            |                  |                       |                         |                         |                              |                                 |
| Manhole FID                                           | Date of S | urvey CCTV O               | perator Name     | CCTV Certification ID | CCTV Report             | CCTV Video              | Entrance Manhole Location    | on Channels inside Manhole      |
| 22222                                                 | 20/06/20  | 17 Frankie                 | Tan              | 232131                | 22222-062017-anywords.p | odf 22222-062017-anywo  | rds.mp4 22222-062017.jpg     | 22222-062017-Benching.jpg       |
| prenet Submis:<br>1221212<br>I have confirm<br>emarks | sion Numb | er *<br>e CCTV report(s) l | as been assessed | by the QP/PE *        |                         |                         |                              |                                 |
|                                                       |           |                            |                  |                       |                         |                         |                              | ← Previous → Sub                |

Figure 55: Submission Summary Page (Part 2)

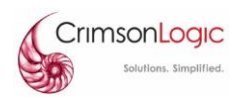

**Step 17:** Optionally, you may click on the "Previous" button to go back to the previous steps to amend your information before submission.

**Step 18:** Click on the "Submit" → Submit button to submit the information to PUB for processing.

**Step 19:** You should be able to find the new submission created and is now pending review. (Refer to section 4.2 Search & View Submissions for steps to search and view submissions)

## 4.1.2 **Draft Submissions**

The system provides the function to automatically save newly created submissions as draft. If you have created new submission and has yet to submit, the submission can be found in the draft folder/list for future retrieval and submission.

## 4.1.3 **Delete Draft Submissions**

Draft submissions are not sent to PUB and they are only viewable by users in your company (PUB officers can't see your draft submissions). You can remove the draft submissions with the following steps.

**Step 1:** Login to the system with your id/password.

Step 2: At the Contractor Company Dashboard, click on "Submissions" link.

**Step 3:** Click on the "Draft" tab to view the list of draft submissions.

| ONLI                      | MY COMPANY -                    |                 |             |                        |                                                |                                |                      |                |             | us 🛔             |
|---------------------------|---------------------------------|-----------------|-------------|------------------------|------------------------------------------------|--------------------------------|----------------------|----------------|-------------|------------------|
|                           |                                 |                 |             | S                      | UBMISSIONS                                     |                                |                      |                |             |                  |
| All                       | C                               | Iraft           | Pen         | ding Review            | Pending Approval                               | Rejected                       | Approved             |                | Withdraw    | n                |
| ☎     Show   10   entries |                                 |                 |             |                        |                                                |                                |                      | Search:        | showing 1 t | o 2 of 2 entries |
| Submission ID             | Date of Reply to<br>Contractors | Project/Contrac | t Ref<br>↓↑ | Location I1            | Project Title/Contract<br>Title/Work Order No. | Survey Type/Purpose<br>of Work | QP Contact Person 11 | Contact Number | п           |                  |
|                           |                                 |                 |             |                        |                                                |                                |                      |                |             |                  |
| P-200717-0001-2           |                                 | ABC1234567      |             | North South Expressway | Sembawang Road                                 | Pre-Con                        | John Lee (QP)        | 61234567       | 1           | Û                |
| R-210717-0005-2           |                                 | CON6655050      |             | Hello World            | Sengkang                                       | Others                         |                      |                | -           | Ŧ                |
| Excel                     |                                 |                 |             |                        |                                                |                                |                      |                | <           | : 1 >            |

**Step 4:** Click on the "Delete" button to delete the desired draft submission.

Figure 56: Draft Submissions

**Step 5:** You will be prompted to confirm if you want to delete this draft submission.

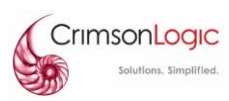

| DELETION P-200717-0001-2         |        |
|----------------------------------|--------|
| Are you sure you want to delete? |        |
|                                  | io Yes |

Figure 57: Delete Draft Confirmation

**Step 6:** Click on "Yes" to confirm the deletion, click on "No" to cancel the delete action.

## 4.2 Search & View Submissions

The system applies filtering design for search functions. All the submissions are listed in a grid and can be filtered by statuses or any text (using the grid capabilities).

#### 4.2.1 Search Submissions

To view submissions, you can either use the pre-defined tabs that filters submissions by statuses, or you may use the filtering functions at each tab/grid to search for the desired submission. Below are the steps.

**Step 1:** Login to the system with your id/password.

Step 2: At the Contractor Company Dashboard, click on "Submissions" link.

**Step 3:** There are several tabs that were pre-defined for users to view submissions according to their status.

- ✓ All View submissions regardless of the submissions' status.
- ✓ **Draft** View submissions that are in draft mode and yet to be submitted.
- ✓ Pending Review View submissions that were submitted and currently pending review by PUB officers.
- ✓ Pending Approval View submissions that were submitted and currently pending final review/approval by PUB officers.
- ✓ **Rejected** View submissions that were rejected by PUB officers.
- ✓ **Approved** View submissions that were approved/accepted by PUB officers.
- ✓ Withdrawn View submissions that were withdrawn by the Contractor.

| Crimson           | nLogic<br>flons. Simplified.    |                             |                      |                                             |                                | cl                | ear <mark>mar</mark>                   | nage             | 2               |
|-------------------|---------------------------------|-----------------------------|----------------------|---------------------------------------------|--------------------------------|-------------------|----------------------------------------|------------------|-----------------|
|                   | INE                             |                             |                      |                                             |                                | ,                 | # MY COMPANY 👻                         | CONTACT          | us 🛔            |
|                   |                                 |                             |                      | SUBMISSIONS                                 |                                |                   |                                        |                  |                 |
| All               | Draft                           | Pendin                      | g Review             | Pending Approval                            | Rejected                       | Approved          | 1                                      | Withdrawn        |                 |
| Show 10 • entries |                                 |                             |                      |                                             |                                |                   | showing 1 to 3 of 3 entries<br>Search: | s (filtered from | 5 total entries |
| Submission ID 🛛   | Date of Reply to<br>Contractors | Project/Contract Ref<br>No. | Location 11          | Project Title/Contract Title/Work Order No. | Survey Type/Purpose of<br>Work | QP Contact Person | Contact Number                         |                  |                 |
| R                 |                                 |                             |                      |                                             |                                |                   |                                        |                  |                 |
| R-200717-0002-1   | 25/07/2017                      | CON-1234567                 | Sembawang Water Park | Sembawang                                   | Assessment of sewer conditions |                   |                                        | ٩                | D               |
| R-210717-0005-1   | 03/08/2017                      | CON6655050                  | Hello World          | Sengkang                                    | Others                         |                   |                                        | Q .              | 5 B             |
| R-240717-0002-1   | 17/08/2017                      | 12121                       | Hello World          | 123213                                      | Assessment of sewer conditions |                   |                                        | ٩                | С               |
| Excel             |                                 |                             |                      |                                             |                                |                   |                                        |                  | : 1 >           |

Figure 58: View Submissions (Tabs)

**Step 4:** To further filter the list, you can use the Universal Filter or the Column Filters to find the desired submissions.

|                  | (NE              |                      |                      |                                         |                                |                   | # MY COMPANY ▼ C                | ONTACT US 🛔                  |
|------------------|------------------|----------------------|----------------------|-----------------------------------------|--------------------------------|-------------------|---------------------------------|------------------------------|
|                  |                  |                      |                      | SUBMISSIONS                             |                                |                   |                                 |                              |
| All              | Draft            | Pendin               | g Review             | Pending Approval                        | Rejected                       | Approved          | Wit                             | hdrawn                       |
| Show 10 Tentries | Date of Reply to | Project/Contract Ref |                      | Project Title/Contract Title/Work Order | Survey Type/Purpose of         |                   | showing 1 to 3 of 3 entries (fi | itered from 5 total entries) |
| Submission ID 🛛  | Contractors 1    | No. J†               | Location 11          | No. It                                  | Work J1                        | QP Contact Person | 1 Contact Number 11             |                              |
| R                |                  |                      |                      |                                         |                                |                   |                                 |                              |
| R-200717-0002-1  | 25/07/2017       | CON-1234567          | Sembawang Water Park | Sembawang                               | Assessment of sewer conditions |                   |                                 | 0 0                          |
| R-210717-0005-1  | 03/08/2017       | CON6655050           | Hello World          | Sengkang                                | Others                         |                   |                                 | C 13 D                       |
| R-240717-0002-1  | 17/08/2017       | 12121                | Hello World          | 123213                                  | Assessment of sewer conditions |                   |                                 | CD                           |
| Excel            |                  |                      |                      |                                         |                                |                   |                                 | < 1 >                        |

Figure 59: View Submissions (Filters)

## 4.2.2 View Submissions

**Step 1:** Login to the system with your id/password.

Step 2: At the Contractor Company Dashboard, click on "Submissions" link.

**Step 3:** Optionally, you may apply filters in the desired Submission tabs to locate the desired submission.

**Step 4:** Click on the "View" Q button to view the submission.

| Crimso           | nLogic<br>tions. Simplified.    |                             |                      |                                             |                                | cl                | ear <mark>ma</mark> i                 | nag               | e                  |
|------------------|---------------------------------|-----------------------------|----------------------|---------------------------------------------|--------------------------------|-------------------|---------------------------------------|-------------------|--------------------|
|                  | INE<br>J                        |                             |                      |                                             |                                | ,                 | 🕷 MY COMPANY 👻                        | CONTACT           | us 🛔               |
|                  |                                 |                             |                      | SUBMISSIONS                                 |                                |                   |                                       |                   |                    |
| All              | Draft                           | Pendin                      | ng Review            | Pending Approval                            | Rejected                       | Approved          |                                       | Withdrawn         |                    |
| Show 10 Tentries |                                 |                             |                      |                                             |                                |                   | showing 1 to 3 of 3 entrie<br>Search: | es (filtered fro. | m 5 total entries) |
| Submission ID 4  | Date of Reply to<br>Contractors | Project/Contract Ref<br>No. | Location J1          | Project Title/Contract Title/Work Order No. | Survey Type/Purpose of Work    | QP Contact Person | Contact Number                        |                   |                    |
| R                |                                 |                             |                      |                                             |                                |                   |                                       |                   |                    |
| R-200717-0002-1  | 25/07/2017                      | CON-1234567                 | Sembawang Water Park | Sembawang                                   | Assessment of sewer conditions |                   |                                       | ٩                 | C                  |
| R-210717-0005-1  | 03/08/2017                      | CON6655050                  | Hello World          | Sengkang                                    | Others                         |                   |                                       | ٩                 | 5 D                |
| R-240717-0002-1  | 17/08/2017                      | 12121                       | Hello World          | 123213                                      | Assessment of sewer conditions |                   |                                       | ٩                 | c                  |
| Excel            |                                 |                             |                      |                                             |                                |                   |                                       |                   | < 1 >              |

Figure 60: View Submissions

**Step 5:** The submission will be displayed in view mode.

|                                                          | JINE<br>V        |                           |                           |                           |                   |                                                     |                    |                        | # MY C                 | OMPANY 👻           | CONTACT US        | 4 |
|----------------------------------------------------------|------------------|---------------------------|---------------------------|---------------------------|-------------------|-----------------------------------------------------|--------------------|------------------------|------------------------|--------------------|-------------------|---|
| R-200717-000                                             | )2-1 🗸 Approv    | ed                        |                           |                           |                   |                                                     |                    |                        |                        |                    |                   |   |
| roject Type                                              |                  | Sewer Rehabilitation      |                           |                           | ٣                 |                                                     |                    |                        |                        |                    |                   |   |
| & CONTRACTOR D                                           | ETAILS *         |                           |                           |                           |                   |                                                     |                    |                        |                        |                    |                   |   |
| Company Name                                             |                  |                           |                           |                           |                   | Contact Number                                      |                    |                        |                        |                    |                   |   |
| ClearManage Pte Lt                                       | d                |                           |                           |                           |                   | 61234567                                            |                    |                        |                        |                    |                   |   |
| Contact Person                                           |                  |                           |                           |                           |                   | Email                                               |                    |                        |                        |                    |                   |   |
| Roy Chew (CM)                                            |                  |                           |                           |                           |                   | cyherus@gmail.com                                   |                    |                        |                        |                    |                   |   |
| Contract Reference *<br>CON-1234567<br>Contract Number * | ILS *            |                           |                           |                           |                   | Contract Title *<br>Sembawang Water F<br>Location * | Park               |                        |                        |                    |                   |   |
| SWP-20170101                                             |                  |                           |                           |                           |                   | Sembawang                                           |                    |                        |                        |                    |                   |   |
| Survey Type Assessment of sew                            | er conditions    |                           |                           |                           | ٣                 |                                                     |                    |                        |                        |                    |                   |   |
| E SEWER/DRAINLI                                          | NE DETAILS*      |                           |                           |                           |                   |                                                     |                    |                        |                        |                    |                   |   |
| Sewer/Drainline<br>G3FID                                 | Diameter<br>(mm) | Rehabbed Diameter<br>(mm) | Entering Manhole ID<br>#1 | Entering Manhole ID<br>#2 | Date of<br>Survey | CCTV Operator<br>Name                               | CCTV Certification | CCTV Report            | CCTV Video             | Sewer/Dra<br>Image | ainline Condition |   |
| 1122334                                                  | 122              | 133                       | 345678                    | 345644                    | 16/05/2017        | Frankie Tan                                         | WRC23432           | 1122334-<br>051617.pdf | 1122334-<br>051617.mp4 | 1122334-0          | 051617-S.jpg      |   |

Figure 61: Submission Details (View Mode)

## 4.2.3 View Rejected Submission

**Step 1:** Login to the system with your id/password.

**Step 2:** At the Contractor Company Dashboard, click on "Submissions" link.

**Step 3:** Click on the "Rejected" tab to view the list of rejected submissions.

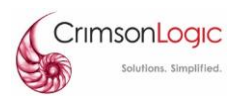

Step 4: Optionally, you may apply filters in the desired Submission tabs to locate the desired submission.

| Step 5: Click on the "View" | Q | button to view the rejected submission |
|-----------------------------|---|----------------------------------------|
|                             |   |                                        |

|                        | INE                             |                             |                        |                                               |                                |                   | 🏶 MY COMPANY 👻    | CONTACT US                  |
|------------------------|---------------------------------|-----------------------------|------------------------|-----------------------------------------------|--------------------------------|-------------------|-------------------|-----------------------------|
|                        |                                 |                             |                        | SUBMISSIONS                                   |                                |                   |                   |                             |
| All                    | Draft                           | Pendin                      | g Review               | Pending Approval                              | Rejected                       | Approved          |                   | Withdrawn                   |
| Ø<br>Show 10 ▼ entries |                                 |                             |                        |                                               |                                |                   | Search:           | showing 1 to 2 of 2 entries |
| Submission ID 1        | Date of Reply to<br>Contractors | Project/Contract Ref<br>No. | Location J1            | Project Title/Contract Title/Work Orde<br>No. | Survey Type/Purpose of UT Work | QP Contact Person | 11 Contact Number |                             |
|                        |                                 |                             |                        |                                               |                                |                   |                   |                             |
| P-200717-0001-1        |                                 | ABC1234567                  | North South Expressway | Sembawang Road                                | Pre-Con                        | John Lee (QP)     | 61234567          | Q 12 D                      |
| R-210717-0005-1        | 03/08/2017                      | CON6655050                  | Hello World            | Sengkang                                      | Others                         |                   |                   | Q 12 D                      |
| Excel                  |                                 |                             |                        |                                               |                                |                   |                   | < 1 >                       |

Figure 62: View Submissions (Rejected)

**Step 6:** PUB officers make comments in each section/record when they reject the submission. You may view the comments by clicking on the "View Comments" button.

| SEWER/DRAIN            | ILINE DETAILS* |                       |                       |                       |                      |                   |                           |             |                         |  |
|------------------------|----------------|-----------------------|-----------------------|-----------------------|----------------------|-------------------|---------------------------|-------------|-------------------------|--|
| Sewer/Drainline G      | i3FID Diameter | r (mm) Date of Survey | CCTV Operator Name    | CCTV Certification ID | CCTV Report          | CCTV Video        |                           | Sewer/Drain | line Condition Image    |  |
| 1234567 123 16/06/2017 |                | James Poh             | 123WRC321             | 1234567-061617.pdf    | 1234567-0616         | 617-sembawang.mp4 | 1234567-06                | 1617-S.jpg  | ø                       |  |
|                        |                |                       |                       |                       |                      |                   |                           |             |                         |  |
| MANHOLE DE             | TAILS          |                       |                       |                       |                      |                   |                           |             |                         |  |
| Manhole FID            | Date of Survey | CCTV Operator Name    | CCTV Certification ID | CCTV Report           | CCTV Video           |                   | Entrance Manhole Location | n Ch        | annels inside Manhole   |  |
| 54321                  | 16/06/2017     | lames Poh             | 123WRC321             | 54321-061617.pdf      | 54321-061617-new wor | d.mp4             | 54321-061617.jpg          | 54          | 321-061617-Benching.jpg |  |

Figure 63: Sample of Rejected Submission with Comments

**Step 7:** The comments form will popup to display the reasons why the record is rejected.

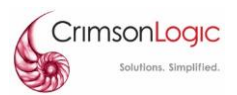

| VIEW SEWERORDRAINLINE ERROR × |
|-------------------------------|
|                               |
| Report Errors                 |
| Wrong Information             |
|                               |
| Missing Information           |
|                               |
| Urong Attachment              |
|                               |
| Image too blur                |
| Wrong Interpretation          |

Figure 64: Sample of Rejection Reason

## **4.3 Post Submission Actions**

This section describes the activities / actions that can be performed after a submission is made (post submission). Post submission actions includes resubmitting a rejected submission (by PUB) and withdrawing a submission.

## 4.3.1 Resubmit Rejected Submissions

When a submission is rejected by PUB officers, you will be notified (via email) of the new status and you can view the reasons for the rejection in the submission online. To avoid having to re-entry all the information in the submission, the system provides a resubmission function, to allow Contractors to resubmit a CCTV submission with information that requires changes instead of the whole submission.

**Step 1:** Login to the system with your id/password.

Step 2: At the Contractor Company Dashboard, click on "Submissions" link.

**Step 3:** Click on the "Rejected" tab to view the list of rejected submissions.

**Step 4:** Click on the "Resubmit" <sup>t3</sup> button of the desired submission to resubmit.

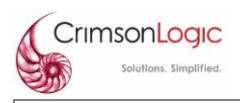

|          |                                                |                 |                |                                |                            |                |         |                 | 🖈 MY COMPANY 👻    | CONT | TACT US       | ۵          |
|----------|------------------------------------------------|-----------------|----------------|--------------------------------|----------------------------|----------------|---------|-----------------|-------------------|------|---------------|------------|
|          |                                                | SUBMISSIC       | ONS            |                                |                            |                |         |                 |                   |      |               |            |
| Pendir   | ng Review                                      | Pending Approva | i i            | Rejected                       |                            | ,              | pproved |                 | Withdra           | awn  |               |            |
|          |                                                |                 |                |                                |                            |                |         |                 | Search:           | show | ving 1 to 2 o | ₹2 entries |
| ract Ref | Project Title/Contract Title/Work<br>Order No. | Contact Number  | Location       | Survey Type/Purpose of<br>Work | Contractor Company<br>Name | 1 Contact Pers | n II    | QP Company Name | QP Contact Person |      |               |            |
|          |                                                |                 |                |                                |                            |                |         |                 |                   |      |               |            |
|          | North South Expressway                         | 61234567        | Sembawang Road | Pre-Con                        | ClearManage Pte Ltd        | Roy Chew (Cl   | D       | QP Company      | John Lee (QP)     |      | Q 13          | •          |
|          | Helio World                                    | 61234567        | Sengkang       | Others                         | ClearManage Pte Ltd        | Roy Chew (Cl   | D       |                 |                   |      | Q B           | •          |

Figure 65: Resubmit Rejected Submission

**Step 5:** You will be prompted to confirm if you want to create a resubmission. Note:

✓ The system only allows for one (1) resubmission for each submission version, once you have clicked on the "Resubmit" button, a draft (of the resubmission) will be created. In this case, you will no longer see the "Resubmit" button for this rejected submission in the rejected submission list.

| RE-SUBMIT P-200717-0001-1           | ×   |
|-------------------------------------|-----|
| Are you sure you want to re-submit? |     |
| No                                  | Yes |

Figure 66: Resubmit Confirmation

**Step 6:** The rejection messages will be displayed in a red label at the submission forms' main page. Click on the "Next" button to proceed to the subsequent sections for amendment.

| CrimsonLogic<br>Solvitons. Simplified.                                                         | clear <b>manage</b>                                                                                                    |
|------------------------------------------------------------------------------------------------|----------------------------------------------------------------------------------------------------|
| CCTU                                                                                           | # MY COMPANY 🛩 CONTACT US 🛔                                                                                                    |
| CREATE/UPDAT                                                                                   | ESUBMISSION                                                                                                    |
| Video Report Error<br>(Gewer ID: 12:43567)<br>Image Quality Issues:"not clear please resubmit" | ×                                                                                                    |
| Submission         Sewer/Drainline         Manhole         Preview Submission                  |                                                                                                    |
| PLEASE SELECT SUBMISSION TYPE                                                                  | Pre-Con/Post-Con/Before DLP/ End DLP     Select "Pre- and Post- Construction" for CCTV video submissions associated with: pre-construction, post-construction, post-<br>repair, before DLP and end-DLP videos. You will be required to fill up the corenet submission number by the QP, when you select "Pre-Con" "Post-Con" or "Post-Repair" as the survey type. |

Figure 67: Resubmission - Rejection Messages

**Step 7:** Sections or Records that were marked as rejected by PUB officers, will be displayed with red fonts. You can edit/delete the fields/records to change the information accordingly to PUB officer's rejection message.

Note:

✓ Only sections or records marked as rejected (by PUB officers) are allowed for amendments by Contractor users. Sections or records marked as accepted (PUB officers) will be displayed in green and are no longer editable.

**Step 8:** Click on the "Edit" button to amend the record, or click on the "Delete" button to delete the record and add a new sewer/manhole record.

|                       | LINE<br>IV |              |         |                    |                    |                    |                              |   | 🖨 MY COMPANY 👻            | CO            | NTACT U    | is 🛔           |
|-----------------------|------------|--------------|---------|--------------------|--------------------|--------------------|------------------------------|---|---------------------------|---------------|------------|----------------|
| Submission            | Sewer      | /Drainline   | Manhole | Preview Submission |                    |                    |                              |   |                           |               |            |                |
| Show 10 ~ entri       | es         |              |         |                    |                    |                    |                              |   | Search:                   | sh            | owing 1 to | 1 of 1 entries |
| Sewer/Drainline G3FID | ļi         | Diameter (mm | ) It    | Date of Survey     | CCTV Operator Name | CCTV Report        | CCTV Video                   |   | Sewer/Drainline Condition | mage          |            |                |
|                       |            |              |         |                    |                    |                    |                              |   |                           |               |            |                |
| 1234567               |            | 123          |         | 16/06/2017         | James Poh          | 1234567-061617.pdf | 1234567-061617-sembawang.mp4 |   | 1234567-061617-S.jpg      |               |            | / 0            |
| Excel                 |            |              |         |                    |                    |                    |                              |   |                           |               | <          | 1 >            |
|                       |            |              |         |                    |                    |                    |                              |   |                           |               |            | >              |
|                       |            |              |         |                    |                    |                    |                              | + | Add Sewer/Drainline       | <b>←</b> Prev | ious       | → Next         |

Figure 68: Example of Rejected Record (Sewer/Drainline)

|             | onLogic           |         |                    |                       |                  |                            | clear                     | manage                      |
|-------------|-------------------|---------|--------------------|-----------------------|------------------|----------------------------|---------------------------|-----------------------------|
|             | NLINE<br>CTV      |         |                    |                       |                  |                            | # MY COMPA                | NY 👻 CONTACT US 🛔           |
| Submission  | Sewer/Drainline   | Manhole | Preview Submission |                       |                  |                            |                           | showing 1 to 1 of 1 entries |
| Manhole FID | 11 Date of Survey |         | CCTV Operator Name | CCTV Certification ID | CCTV Report      | CCTV Video                 | Entrance Manhole Location | Channels inside Manhole II  |
| 54321       | 16/06/2017        |         | James Poh          | 123WRC321             | 54321-061617.pdf | 54321-061617-new world.mp4 | 54321-061617.jpg          | 54321-061617-Benching.jpg   |
| Excel       |                   |         |                    |                       |                  |                            |                           | < 1 >                       |
| 8           |                   |         |                    |                       |                  |                            | + Add Manhole             | ✓ Previous → Next           |

Figure 69: Example of Accepted Record (Manhole)

**Step 9:** Optionally, you may add a new Sewer/Drainline or Manhole record in the re-submission.

**Step 10:** At the Summary page, do a final review on the information updated.

Note:

 $\checkmark$  The information you have updated for the rejected record will still be displayed in red.

| Cri | msonLogic              |  |
|-----|------------------------|--|
|     | Solutions. Simplified. |  |

| Submission Sewer/Drainline Manhole Preview Submission   Please select submission<br>type Pre-Con/Post-Con/Before DLP/ End DLP    CONTRACTOR DETAILS * Contact Number *   Company Name * Contact Number *   ClearManage Pte Ltd 61234567   Contact Person * Email *   Alan Ng alan.ng@clearmanage.com |
|----------------------------------------------------------------------------------------------------|
| Please select submission<br>type Pre-Con/Post-Con/Before DLP/ End DLP Contract OR DETAILS* Company Name* ClearManage Pte Ltd ClearManage Pte Ltd Contact Person* Alan Ng alan.ng@clearmanage.com                                                                                                    |
| CONTRACTOR DETAILS*         Company Name*       Contact Number*         ClearManage Pte Ltd       61234567         Contact Person*       Email *         Alan Ng       alan.ng@clearmanage.com                                                                                                    |
| Company Name *     Contact Number *       ClearManage Pte Ltd     61234567       Contact Person *     Email *       Alan Ng     alan.ng@clearmanage.com                                                                                                    |
| ClearManage Pte Ltd       61234567         Contact Person *       Email *         Alan Ng       alan.ng@clearmanage.com                                                                                                    |
| Contact Person * Email * Alan Ng alan.ng@clearmanage.com                                                                                                    |
| Alan Ng alan.ng@clearmanage.com                                                                                                    |
| QP DETAILS *                                                                                                    |
| C QP DETAILS *                                                                                                    |
|                                                                                                    |
| Company Name * Contract Number *                                                                                                    |
| QP Company 61234567                                                                                                    |
| Contact Person * Email *                                                                                                    |
| John Lee (QP) cyherus@gmail.com                                                                                                    |
|                                                                                                    |
| E PROJECT DETAILS *                                                                                                    |
| Project Reference Number * Project Title *                                                                                                    |
| ABC1234567 North South Expressway                                                                                                    |
| Location * Survey Type                                                                                                    |
| Sembawang Road Pre-Con ~                                                                                                    |
|                                                                                                    |

Figure 70: Summary Page (Part 1)

| D                    | olutions. Simplified. |                        |                       |                          |                               | C                                | learmanage                    |
|----------------------|-----------------------|------------------------|-----------------------|--------------------------|-------------------------------|----------------------------------|-------------------------------|
| ■ SEWER/D            | RAINLINE DET          | AILS*                  |                       |                          |                               |                                  |                               |
| Sewer/Drain<br>G3FID | nline Diam<br>(mm)    | eter Date of<br>Survey | CCTV Operator<br>Name | CCTV<br>Certification ID | CCTV Report                   | CCTV Video                       | Sewer/Drainline Condition     |
| 1234567              | 123                   | 16/06/2017             | James Poh             | 123WRC321                | 1234567-<br>061617.pdf        | 1234567-061617-<br>sembawang.mp4 | 1234567-061617-S.jpg          |
| MANHOL               | E DETAILS             |                        |                       |                          |                               |                                  |                               |
| Manhole<br>FID       | Date of<br>Survey     | CCTV Operator<br>Name  | CCTV Certification    | CCTV Report              | CCTV Video                    | Entrance Manhole<br>Location     | Channels inside<br>Manhole    |
| 54321                | 16/06/2017            | James Poh              | 123WRC321             | 54321-<br>061617.pdf     | 54321-061617-new<br>world.mp4 | 54321-061617.jpg                 | 54321-061617-<br>Benching.jpg |
| <b>■</b> OTHER IN    | FORMATION             |                        |                       |                          |                               |                                  |                               |
| Corenet Subr         | nission Number        | *                      |                       |                          |                               |                                  |                               |
| 1231234              |                       |                        |                       |                          |                               |                                  |                               |
| ☑ I have conf        | firmed that the C     | CTV report(s) has beer | assessed by the QP/F  | PE *                     |                               |                                  |                               |
| Remarks              |                       |                        |                       |                          |                               |                                  |                               |
|                      |                       |                        |                       |                          |                               |                                  |                               |
|                      |                       |                        |                       |                          |                               |                                  |                               |
|                      |                       |                        |                       |                          |                               |                                  |                               |

Figure 71: Summary Page (Part 2)

Step 11: Click on the "Submit" button to complete with the re-submission.

## 4.3.2 Withdraw Submitted Submissions

To cater for wrong submission scenarios, the system provides a withdrawal function, for contractor users to withdraw a submission from the system. Withdrawal can be performed regardless of the status of the submission, even after the submission has been approved/accepted.

**Step 1:** Login to the system with your id/password.

Step 2: At the Contractor Company Dashboard, click on "Submissions" link.

Step 3: Click on the "All" tab to view the list of rejected submissions. You may use other tabs as well.

Step 4: Click on the "Withdraw" button.

| en v                                                                                                    | Solutions. S                                                    | implified.                                       |                                            |                                       |                                                           |                                                                    |                                                   |                                           |                                  |                                                                                                |                                                                                   | C                                                   | lear               | nana                          | age                 |              |
|----------------------------------------------------------------------------------------------------|-----------------------------------------------------------------|--------------------------------------------------|--------------------------------------------|---------------------------------------|-----------------------------------------------------------|--------------------------------------------------------------------|---------------------------------------------------|-------------------------------------------|----------------------------------|------------------------------------------------------------------------------------------------|-----------------------------------------------------------------------------------|-----------------------------------------------------|--------------------|-------------------------------|---------------------|--------------|
|                                                                                                    | INLINE<br>CTV                                                   |                                                  |                                            |                                       |                                                           |                                                                    |                                                   |                                           |                                  |                                                                                                |                                                                                   |                                                     | # MY CO            | MPANY ¥                       | CONTACT L           | US           |
|                                                                                                    |                                                                 |                                                  |                                            |                                       |                                                           |                                                                    | 9                                                 | SUBMISS                                   | IONS                             |                                                                                                |                                                                                   |                                                     |                    |                               |                     |              |
|                                                                                                    | All                                                             |                                                  | Draft                                      |                                       | Pending Review                                            |                                                                    |                                                   | Pending Approval Rejected                 |                                  | Rejected                                                                                       | Approved                                                                          |                                                     |                    | Withdrawn                     |                     |              |
| 3                                                                                                    |                                                                 |                                                  |                                            |                                       |                                                           |                                                                    |                                                   |                                           |                                  |                                                                                                |                                                                                   |                                                     |                    |                               | showing 1 to        | o 3 of 3 er  |
| 3<br>how 10 ∨ en<br>Submission ID 4                                                                                     | Date of<br>Submission                                           | Date of Dra<br>It Reply                          | ft Date o                                  | f Reply to<br>ctors I                 | Project/Contract<br>Ref No.                               | Project<br>Title/Co<br>Title/Wo<br>No.                             | ntract<br>ork Order                               | Contact<br>Number                         | Location                         | Survey<br>Type/Purpose of<br>II Work II                                                        | Contractor<br>Company Name                                                        | Contact<br>Person                                   | QP Company<br>Name | Search:<br>QP Cont.<br>Person | showing 1 to<br>act | o 3 of 3 en. |
| 3           how         10         v         en           Submission ID         18           M-200717-0003-1         18 | Date of Submission                                              | Date of Dra<br>Reply<br>21/07/2017               | ft Date o<br>Contra<br>25/07/              | F Reply to<br>ctors                   | Project/Contract<br>Ref No.                               | Project<br>Title/Co<br>Title/Wo<br>No.                             | ntract<br>rrk Order                               | Contact<br>Number                         | Location                         | Survey<br>Type/Purpose of<br>Work II                                                           | Contractor<br>Company Name II<br>ClearManage Pte<br>Ltd                           | Contact<br>Person                                   | QP Company<br>Name | Search:<br>QP Cont<br>Person  | showing 1 to        | a 3 of 3 en  |
| 3<br>how 10 v en<br>Submission ID II<br>M-200717-0003-1<br>R-200717-0002-1                                              | Date of<br>Submission           20/07/2017           20/07/2017 | Date of Dra<br>Reply<br>21/07/2017<br>25/07/2017 | ft II Date o<br>Contra<br>25/07/<br>25/07/ | FReply to<br>ctors II<br>2017<br>2017 | Project/Contract<br>Ref No.<br>CON-4433221<br>CON-1234567 | Project<br>Title/Co<br>Title/Wo<br>No.<br>WO-123<br>Sembaw<br>Park | ntract<br>ork Order<br>11<br>451234<br>rang Water | Contact<br>Number<br>61234567<br>61234567 | Location<br>Kallang<br>Sembawang | Survey<br>Type/Purpose of<br>Work II<br>NMB term contract<br>Assessment of sever<br>conditions | Contractor<br>Company Name II<br>ClearManage Pte<br>Ltd<br>ClearManage Pte<br>Ltd | Contact<br>Person<br>Roy Chew (CM)<br>Roy Chew (CM) | QP Company<br>Name | Search:<br>QP Cont.<br>Person | showing 1 to        | Q<br>Q       |

Figure 72: Withdraw a Submission

**Step 5:** You will be prompted to confirm if you want to withdraw the submission. Note:

- ✓ Withdrawal is NOT reversible, you cannot undo a withdrawal after the confirmation.
- $\checkmark$  You cannot perform re-submission from a withdrawn submission. You have to create a new submission.

| WITHDRAW R-240717-0002-1           |    |     |
|------------------------------------|----|-----|
| Are you sure you want to withdraw? |    |     |
|                                    | No | Yes |

**Step 6:** Click on "Yes" button to confirm the withdrawal. Click on "No" to cancel the withdrawal action.

**Step 7:** All withdrawn submissions can be viewed in the "Withdrawn" tab.

| Solutions. Simplified. Clearmanage                                                                 |                                                                 |                                 |                                                                                                    |                                                                                                    |                                                |                                                                                                    |                                                                                                    |                                             |                        |  |
|----------------------------------------------------------------------------------------------------|-----------------------------------------------------------------|---------------------------------|----------------------------------------------------------------------------------------------------|----------------------------------------------------------------------------------------------------|------------------------------------------------|----------------------------------------------------------------------------------------------------|----------------------------------------------------------------------------------------------------|---------------------------------------------|------------------------|--|
| C CCT                                                                                              | LINE<br>V                                                       |                                 |                                                                                                    |                                                                                                    |                                                |                                                                                                    | ∦ MY C                                                                                                    | COMPANY - C                                 | CONTACT US             |  |
|                                                                                                    |                                                                 |                                 |                                                                                                    | SU                                                                                                    | BMISSIONS                                      |                                                                                                    |                                                                                                    |                                             |                        |  |
| All                                                                                                |                                                                 | Draft                           | Pending Review                                                                                                    | Pendi                                                                                                    | ng Approval                                    | Rejected                                                                                                    | Approved                                                                                                    |                                             | Withdrawn              |  |
| ow 10 v e                                                                                          | entries                                                         |                                 |                                                                                                    |                                                                                                    |                                                |                                                                                                    |                                                                                                    | Search                                      | showing 1 to 5 of 5 e  |  |
| iow 10 ▼ e                                                                                         | ntries<br>Date of<br>Submission                                 | Date of Reply to<br>Contractors | Project/Contract<br>↓1 Ref No. ↓                                                                                                    | 1 Location                                                                                                    | Project Title/Contract<br>Title/Work Order No. | Survey<br>Type/Purpose of<br>1 Work                                                                                                    | QP Contact                                                                                                    | Search:<br>Contact<br>Number                | showing 1 to 5 of 5 er |  |
| iubmission ID                                                                                      | Date of<br>Submission                                           | Date of Reply to<br>Contractors | Project/Contract<br>If Ref No.                                                                                                    | ↑ Location ↓                                                                                                    | Project Title/Contract<br>Title/Work Order No. | Survey<br>Type/Purpose of<br>Work                                                                                                    | QP Contact<br>Person J1                                                                                                    | Search:<br>Contact<br>Number                | showing 1 to 5 of 5 en |  |
| 10 V e                                                                                             | Date of<br>Submission                                           | Date of Reply to<br>Contractors | Project/Contract<br>Ref No.                                                                                                    | Location W0232322                                                                                                    | Project Title/Contract<br>Title/Work Order No. | Survey<br>Type/Purpose of<br>Work<br>Ascertain Sewer                                                                                            | QP Contact<br>1 Person 11                                                                                                    | Search:<br>Contact<br>Number II             | showing 1 to 5 of 5 en |  |
| ow 10 v e<br>ubmission ID 11<br>4-150817-0854-1<br>4-150817-0857-1                                 | Date of<br>Submission<br>15/08/2017                             | Date of Reply to<br>Contractors | Project/Contract         Project/Contract           Ref No.         1           3432423         1           435345435         1                                                              | Location       W0232322       W0232322                                                                                                    | Project Title/Contract<br>Title/Work Order No. | Survey<br>Type//Turpose of<br>Work<br>Ascertain Sewer<br>Ascertain Sewer                                                                        | QP Contact<br>Person                                                                                                    | Search:                                     | showing 1 to 5 of 5 er |  |
| Lubmission ID II<br>Lubmission ID II<br>A-150817-0857-1<br>A-150817-0858-1                         | Date of<br>Submission           15/08/2017           15/08/2017 | Date of Reply to<br>Contractors | Project/Contract         Project/Contract           Ref No.         1           3432423         1           435345435         1           435345435         1                                | Location         Location           I                                                                                                    | Project Title/Contract<br>Title/Work Order No. | Survey<br>Type/Purpose of<br>Work I                                                                                                    | QP Contact                                                                                                    | Search:<br>Contact<br>Number 11             |                        |  |
| - J<br>iubmission ID ↓↓<br>A-150817-0854-1<br>A-150817-0857-1<br>A-150817-0855-1<br>-150817-0855-1 | Date of<br>Submission<br>15/08/2017<br>15/08/2017<br>15/08/2017 | Date of Reply to<br>Contractors | Project/Contract         Project/Contract           Ref No.         1           3432423         1           435345435         1           435345435         1           12345676PR         1 | Location         L           Image: Constraint of the state of the state of t | Project Title/Contract<br>Title/Work Order No. | Survey<br>Type/Purpose of<br>Work     1       Ascertain Sewer     1       Ascertain Sewer     1       Ascertain Sewer     1       Pre-Con     1 | QP Contact       Person       I       I <td>Search:<br/>Contact<br/>Number II<br/>61234567</td> <td></td> | Search:<br>Contact<br>Number II<br>61234567 |                        |  |

Figure 73: Withdrawn Submission List

## 4.4 Export Submission List

## 4.4.1 Export to Excel

The system provides the function for users to export the results in the grid/list to excel for their own reporting or archival purpose.

**Step 1:** Login to the system with your id/password.

Step 2: At the Contractor Company Dashboard, click on "Submissions" link.

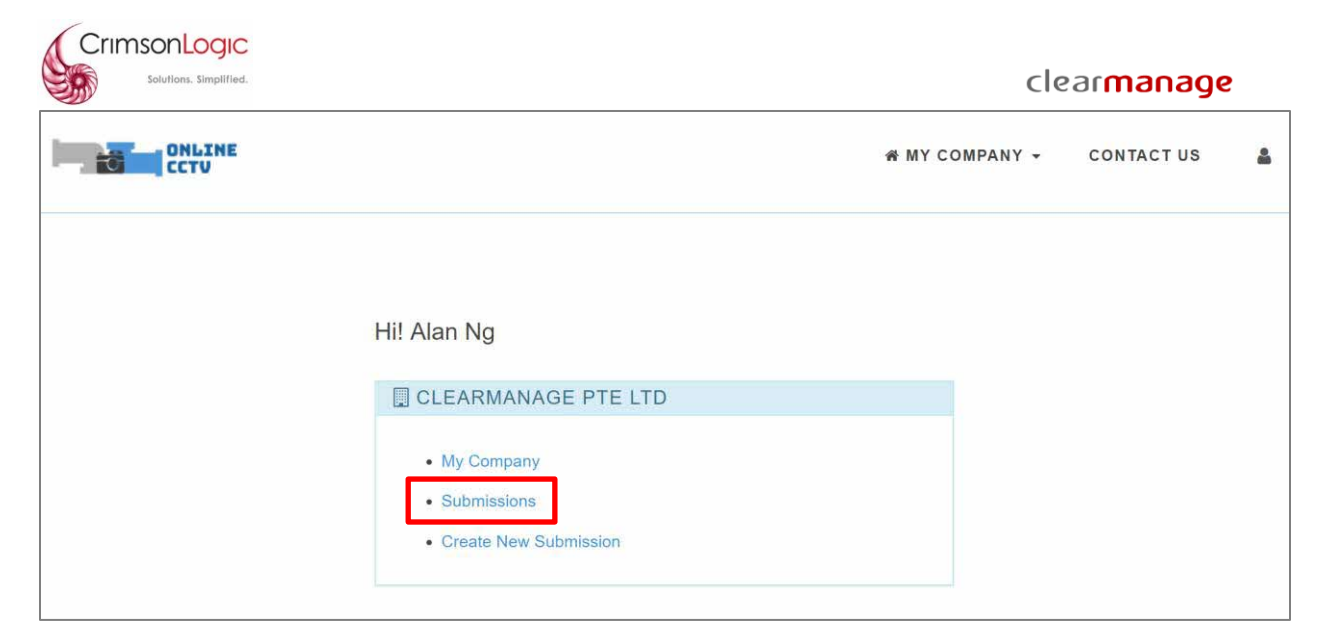

Figure 74: Contractor Company Dashboard

**Step 3:** Click on any of the tabs to filter the submission listing based on the submissions' statuses.

- ✓ All
- ✓ Draft
- ✓ Pending Review
- ✓ Pending Approval
- ✓ Rejected
- ✓ Approved
- ✓ Withdrawn

| - 6                 | ONLINE<br>CCTV        |                          |                             |                                    |                             |                                                      |                      |                   |                                   |                               | 🐐 MY CO              | MPANY -                  | CONTACT US                 | ۵            |
|---------------------|-----------------------|--------------------------|-----------------------------|------------------------------------|-----------------------------|------------------------------------------------------|----------------------|-------------------|-----------------------------------|-------------------------------|----------------------|--------------------------|----------------------------|--------------|
| SUBMISSIONS         |                       |                          |                             |                                    |                             |                                                      |                      |                   |                                   |                               |                      |                          |                            |              |
| A                   | II                    |                          | Draft                       | Р                                  | ending Review               | Pending                                              | Approval             |                   | Rejected                          | Ap                            | proved               |                          | Withdrawn                  |              |
| Show 10 V           | entries               |                          |                             |                                    |                             |                                                      |                      |                   |                                   |                               |                      | Search:                  | showing 1 to 6 o           | of 6 entries |
| Submission<br>ID 41 | Status 🕸              | Date of<br>Submission 11 | Date of<br>Draft<br>Reply I | Date of<br>Reply to<br>Contractors | Project/Contract<br>Ref No. | Project<br>Title/Contract<br>Title/Work<br>Order No. | Contact<br>Number 11 | Location II       | Survey<br>Type/Purpose<br>of Work | Contractor<br>Company<br>Name | Contact<br>Person Iî | QP<br>Company<br>Name 11 | QP<br>Contact<br>Person 11 |              |
| M-200717-<br>0003-1 | Approved              | 20/07/2017               | 21/07/2017                  | 25/07/2017                         | CON-4433221                 | WO-123451234                                         | 61234567             | Kallang           | NMB term contract                 | ClearManage<br>Pte Ltd        | Roy Chew<br>(CM)     |                          |                            | Q<br>8       |
| P-200717-<br>0001-1 | Partially<br>Rejected | 20/07/2017               |                             |                                    | ABC1234567                  | North South<br>Expressway                            | 61234567             | Sembawang<br>Road | Pre-Con                           | ClearManage<br>Pte Ltd        | Roy Chew<br>(CM)     | QP Company               | John Lee<br>(QP)           | Q<br>8       |

Figure 75: Submission List

**Step 4:** Optionally, you may apply more filters in the grid to filter the grid to list the information according to your needs.

**Step 5:** Click on the "Excel" button to export the result (on the grid) to excel.

| Solutions. Si              | mplified.               |                              |                                    |                             |                                                      |                      |            |                                   |                                  | clea                 | ar <mark>ma</mark>                | nage                      |              |
|----------------------------|-------------------------|------------------------------|------------------------------------|-----------------------------|------------------------------------------------------|----------------------|------------|-----------------------------------|----------------------------------|----------------------|-----------------------------------|---------------------------|--------------|
| ONLINE<br>CCTV             |                         |                              |                                    |                             |                                                      |                      |            |                                   |                                  | 🛪 MY C               | DMPANY 👻                          | CONTACT US                | 5            |
|                            |                         |                              |                                    |                             | SUBMIS                                               | SSIONS               |            |                                   |                                  |                      |                                   |                           |              |
| All                        |                         | Draft                        | P                                  | ending Review               | Pending /                                            | Approval             |            | Rejected                          | Ар                               | proved               |                                   | Withdrawn                 |              |
| ow 10 $\checkmark$ entries |                         |                              |                                    |                             |                                                      |                      |            |                                   |                                  | showir               | ng 1 to 1 of 1 entrie.<br>Search: | s (filtered from 6        | total entrie |
| ubmission<br>) 내 Status 대  | Date of<br>Submission 1 | Date of<br>Draft<br>Reply 『1 | Date of<br>Reply to<br>Contractors | Project/Contract<br>Ref No. | Project<br>Title/Contract<br>Title/Work<br>Order No. | Contact<br>Number Iî | Location 👫 | Survey<br>Type/Purpose<br>of Work | Contractor<br>Company<br>Name Iî | Contact<br>Person ↓↑ | QP<br>Company<br>Name J1          | QP<br>Contact<br>Person I |              |
|                            |                         |                              |                                    |                             |                                                      |                      | kallang    |                                   |                                  |                      |                                   |                           |              |
| -200717- Approved          | 20/07/2017              | 21/07/2017                   | 25/07/2017                         | CON-4433221                 | WO-123451234                                         | 61234567             | Kallang    | NMB term<br>contract              | ClearManage<br>Pte Ltd           | Roy Chew<br>(CM)     |                                   |                           | ٩            |

Figure 76: Submission List (Filtered, Export)

Step 6: Depending on the browser that you used, the download experience might differ slightly.

- Chrome: File is downloaded automatically (i.e. download folder) and you can click on the link at the bottom of the browser to view the file.
- Internet Explorer: Prompts you to open or save the downloaded file.

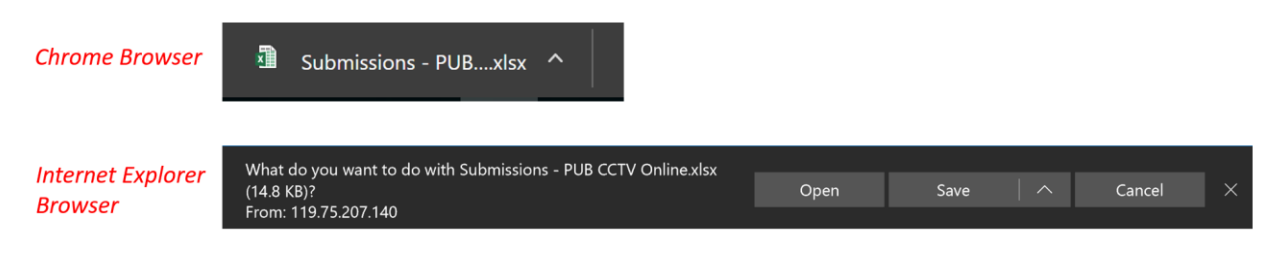

Figure 77: Downloaded Files (Different Browsers)

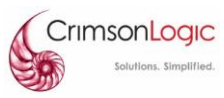

# 5. EMAIL NOTIFICATIONS

This section will list the various email notifications that you may receive from the system.

# 5.1 Password (User Account) Notification

## 5.1.1 Password Issuance Notification

When a new contractor user is created by the Contractor Administrator, this password issuance notification will be sent to the newly created contractor user. This email will contain a link to set a new password to access the system.

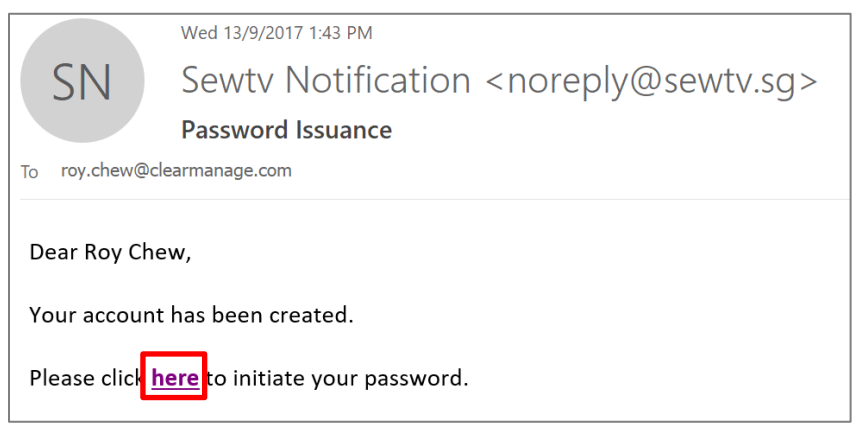

Figure 78: Email Notification - Account Creation

## 5.1.2 Password Recovery Email

When a user forgets his/her password to the system, they may initiate a password reset (refer to 2.1.5 Forgot Password). This password recovery will be sent to the requestor's registered email, it will contain a link to reset the password for this user account in the system.

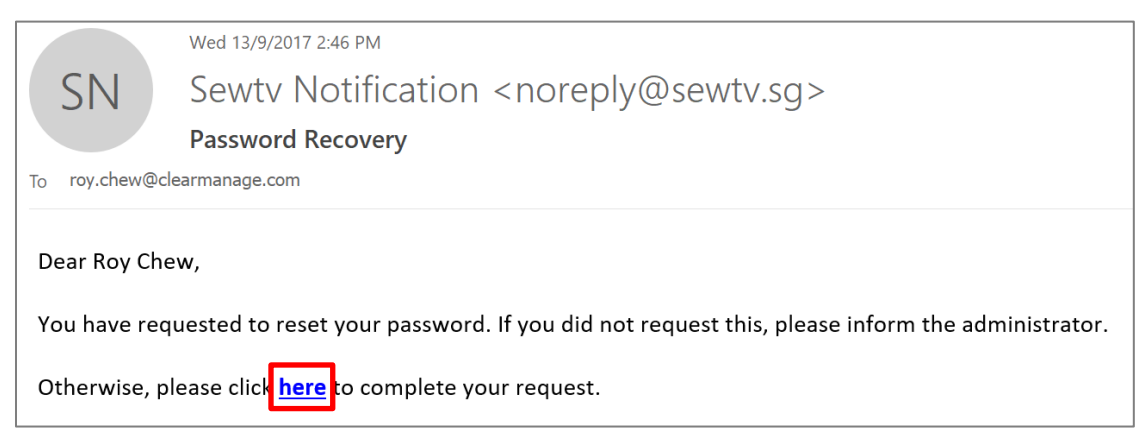

Figure 79: Email Notification - Password Recovery

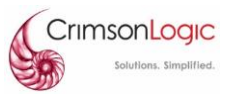

# **5.2 Submission Notifications**

## 5.2.1 Submission Confirmation

Upon successful submission to the system, a confirmation email will be sent to the contractor user. The confirmation email will contain the main details of the submission

|                                  | Wed 13/9/2017 3:21 PM                                                                                                    |  |  |  |  |  |  |  |  |  |
|----------------------------------|----------------------------------------------------------------------------------------------------|--|--|--|--|--|--|--|--|--|
| SN                               | Sewtv Notification <noreply@sewtv.sg></noreply@sewtv.sg>                                                                                                    |  |  |  |  |  |  |  |  |  |
|                                  | Submission Notification                                                                                                    |  |  |  |  |  |  |  |  |  |
| To roy.chew@clea                 | rmanage.com                                                                                                    |  |  |  |  |  |  |  |  |  |
|                                  |                                                                                                    |  |  |  |  |  |  |  |  |  |
| Dear ClearMan                    | age Pte Ltd,                                                                                                    |  |  |  |  |  |  |  |  |  |
| Submission (R-                   | 130917-0001-1) has been submitted. Submission details are as follows:                                                                                                    |  |  |  |  |  |  |  |  |  |
| Project Referer                  | nce / Contract Ref / Work Order Number: P5NR1                                                                                                    |  |  |  |  |  |  |  |  |  |
| Project Title / C                | Contract Title / Work Purpose: SEW WASHING                                                                                                    |  |  |  |  |  |  |  |  |  |
| Location: Sengl                  | kang                                                                                                    |  |  |  |  |  |  |  |  |  |
| Survey Type / F                  | Purpose of Work: Assessment of sewer conditions                                                                                                    |  |  |  |  |  |  |  |  |  |
| Please log onto                  | the system <u>WWW.SEWTV.SG</u> to view the status of your submission.                                                                                                    |  |  |  |  |  |  |  |  |  |
| For queries on                   | sewer rehabilitation contracts, please contact Huang Xiang (65714021) at <u>huang_xiang@pub.gov.sg</u> .                                                                                                    |  |  |  |  |  |  |  |  |  |
| For pre-constru<br>Yeo (65714064 | uction, post-construction or post-rectification CCTV videos required for development projects, please contact Henry<br>) at <u>henry_yeo@pub.gov.sg</u> or Sophian (67313656) at <u>sophian_ismail@pub.gov.sg</u> . |  |  |  |  |  |  |  |  |  |
| For Defects Lia<br>zulhilmi_mohd | bility Period (DLP) or maintenance-related term CCTV videos, please contact Zulmilmi Mohd Arif (65172215) at<br>arif@pub.gov.sg.                                                                                    |  |  |  |  |  |  |  |  |  |

Figure 80: Email Notification - Submission Confirmation

Note:

• This email will be sent for new submissions and resubmissions are received in the system.

#### 5.2.2 Submission Acceptance

When a submission is reviewed and accepted by PUB officers, this submission acceptance notification will be sent to the contractor users. In this notification, the submitted reports (pdf) and images will be attached for reference.

Note:

• If this is a "Pre-Con/Post-Con/Before DLP/End DLP" where QP details were provided, the QP will also receive this notification via email.

| Solutions. Simplified.                                                                                                    | clear <mark>manage</mark>                    |
|----------------------------------------------------------------------------------------------------|----------------------------------------------|
| Mon 11/9/2017 5:20 PM                                                                                                    |                                              |
| NR No Reply <noreply@mevo.com></noreply@mevo.com>                                                                                                    |                                              |
| Submission Acceptance Notification                                                                                                    |                                              |
| To rj_sk_sz@hotmail.com                                                                                                    |                                              |
| Cc abc@pub.gov.sg; yeefah418@hotmail.com; jonathan_lim@pub.gov.sg; sophian_ismail@pub.gov.sg; roy.ch<br>henry_yeo@pub.gov.sg; roy@thecornerstore.shop | ew@clearmanage.com; sharon_zheng@pub.gov.sg; |
| S123-072417 - Pre-construction.pdf<br>488 KB 130 KB                                                                                                   | MH123-070517.pdf<br>488 KB                   |
| MH123-070517-benching.jpg<br>44 KB MH123-070517.JPG<br>157 KB                                                                                         | MH456-070517.pdf<br>488 KB                   |
| MH456-070517-BenchingJPG MH456-070517.JPG                                                                                                    |                                              |
| Dear lian shing-admin / Lian Shing Construction Co. Pte Ltd ,                                                                                         | e as follows:                                |
| Submission ID: P-100817-0846-1                                                                                                    |                                              |
| Project Title / Contract Title / Work Order Number: New project for PLND                                                                              |                                              |
| Approved Date: 11/09/2017                                                                                                    |                                              |
| Location: 40 scotts road                                                                                                    |                                              |
| Survey Type / Purpose of Work: Post Repair                                                                                                    |                                              |
| Please find attached the CCTV report(s) submitted. You may view your updated submis<br><u>WWW.WRNCCTV.SG</u>                                          | ssion status on the system:                  |
| System Administrator                                                                                                    |                                              |

Figure 81: Email Notification - Submission Acceptance

## 5.2.3 Submission Rejection

When a submission is reviewed and rejected by PUB officers, this submission rejection notification will be sent to the contractor users.

Note:

- If this is a "Pre-Con/Post-Con/Before DLP/End DLP" where QP details were provided, the QP will also receive this notification via email.
- PUB officers may choose to accept a portion of the submission and reject the remaining portion. In this case, the notification will mention that this is a partial rejection.

| Crimson                      | Logic<br>ns. Simplified.                                                                                           | clear <b>manage</b>           |
|------------------------------|----------------------------------------------------------------------------------------------------|-------------------------------|
|                              | Wed 13/9/2017 3:31 PM                                                                                              |                               |
| SN                           | Sewtv Notification <noreply@sewtv.sg></noreply@sewtv.sg>                                                           |                               |
|                              | Submission Partially Rejection Notification                                                                        |                               |
| To roy.chew@c                | earmanage.com                                                                                                    |                               |
| Cc abc@pub.go                | v.sg; admin@pub.gov.sg                                                                                             |                               |
| Dear Roy Che<br>Submission ( | ew / ClearManage Pte Ltd ,<br>R-130917-0001-1) has beer partially rejected by PUB WRN. Submission details are as f | ollows:                       |
| Project Refer                | rence / Contract Ref / Work Order Number: P5NR1                                                                    |                               |
| Project Title                | / Contract Title / Work Order Number: SEW WASHING                                                                  |                               |
| Date of Reply                | y: 13/09/2017                                                                                                    |                               |
| Location: Ser                | ngkang                                                                                                    |                               |
| Survey Type                  | / Purpose of Work: Assessment of sewer conditions                                                                  |                               |
| Please log or                | to the system <u>WWW.WRNCCTV.SG</u> to view the issues identified and file a re-submission                         | on for the rejected sections. |

Figure 82: Email Notification - Submission Rejection